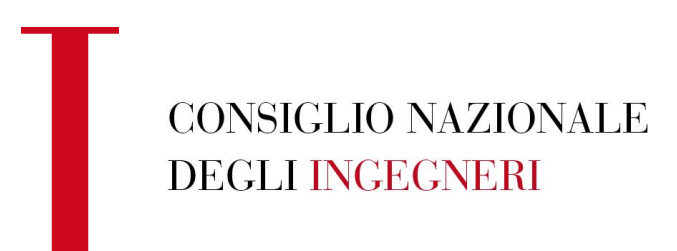

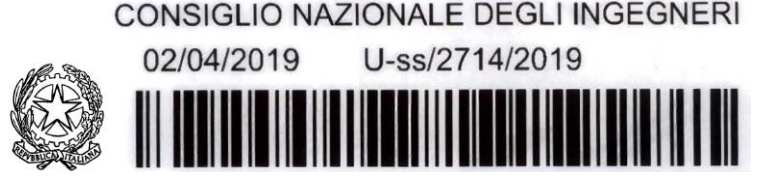

presso il Ministero della Giustizia

Circ. n. 365/XIX Sess./19

Ai Consigli degli Ordini Territoriali degli Ingegneri

Loro Sedi

Oggetto: Nota del 22/02/2019 Ministero dell'Economia e Finanze – Dipartimento del Tesoro- Revisione periodica delle partecipazioni pubbliche (art. 20 del D.Lgs. n. 175/2016 – TUSP- Testo Unico in materia di società a partecipazione pubblica) e censimento delle partecipazioni e dei rappresentanti in organi di governo di società ed enti al 31/12/2017 (art. 17 del D.L. n. 90/2014) – Applicabilità agli Ordini Professionali

.....

Con riferimento alla nota in oggetto, che il Dipartimento del Tesoro dovrebbe avere già inviato anche agli indirizzi pec degli Ordini territoriali, ed a seguito delle numerose richieste di chiarimento pervenute al Consiglio Nazionale, si vuole trasmettere questa comunicazione di aggiornamento, a cui si è giunti a seguito di un confronto intrapreso dal nostro Settore Amministrativo direttamente con la Direzione preposta del Dipartimento del Tesoro.

Il confronto preventivo si era posto, in primo luogo, l'obiettivo di creare un rapporto collaborativo con l'Amministrazione del Tesoro, e di chiarire, attraverso questa interlocuzione costante e costruttiva, un livello di maggior certezza su un tema che presentava alcuni dubbi, soprattutto in considerazione della natura peculiare degli Ordini Professionali, relativamente agli aspetti di seguito indicati.

Sul piano procedurale, appare utile chiarire che gli adempimenti richiesti agli Ordini sono di due tipi, ed in particolare:

- 1. Il censimento annuale delle partecipazioni e dei rappresentanti (art. 17 del D.L. 24 giugno 2014, n. 90);
- 2. La comunicazione sulla razionalizzazione periodica della partecipazioni pubbliche (art. 20 del D.Lgs 19 agosto 2016, n. 175 TUSP).

Relativamente al primo adempimento, e cioè il censimento annuale delle partecipazioni e dei rappresentanti, l'ambito soggettivo individua, tra le Amministrazioni tenute all' assolvimento, anche gli Ordini Professionali, atteso

Via XX Settembre, 5 00187 Roma, Italy Tel. +39 06 6976701 segreteria@cni-online.it segreteria@ingpec.eu www.tuttoingegnere.it che, oltre alle amministrazioni incluse nel conto economico consolidato dello Stato, al cui gruppo non appartengono gli Ordini, vi è il richiamo all'art. 1 comma 2 del D. Igs. 165/2001, dove invece sono espressamente inclusi tutti gli enti pubblici non economici, e quindi anche gli Ordini Professionali.

Quanto al secondo adempimento, e cioè la comunicazione sulla razionalizzazione periodica della partecipazioni pubbliche - il perimetro soggettivo - è stato da subito individuato con maggiore certezza ed infatti l'art. 2, comma 1, lett. a) del TUSP, individua, tra gli altri, l'insieme delle Amministrazioni richieste dall'art. 1, comma 2, del D.Lgs. 165/2001.

Delineato l'ambito soggettivo, occorre definire il perimetro oggettivo e cioè le *partecipazioni oggetto di comunicazione*, che l' art. 1, comma 1, del TUSP -che ha riguardo alla sola revisione periodica - individua in quelle detenute dalle Amministrazioni presso *società* a totale o parziale partecipazione pubblica, sia diretta che indiretta, intendendosi per società "*gli organismi di cui ai titoli V e VI, capo I, del libro V del codice civile, anche aventi come oggetto sociale lo svolgimento di attività consortili, ai sensi dell'articolo 2615-ter del codice civile".* 

A seguito dell'unificazione, nell'unico applicativo Partecipazioni del portale Tesoro, dei due adempimenti, e quindi anche del censimento annuale, di cui al D.L. n. 90/2014, l'ambito oggettivo si è di fatto esteso anche agli organismi – diversi dalle società commerciali, e quindi, come riportato nelle "istruzioni per la compilazione", che si allegano, attraverso l'applicativo "Partecipazioni" gli Ordini devono comunicare:

- tutte le partecipazioni detenute *direttamente* in società ed in soggetti con forma giuridica non societaria (quali, ad esempio, associazioni o fondazioni);
- tutte le partecipazioni *indirette di primo livello* in società ed in altri soggetti di diversa forma giuridica detenute per il tramite di una società o di altro organismo con forma giuridica non societaria.

Le comunicazioni riguardano, sinteticamente, l'entità della partecipazione, le informazioni relative all'anagrafica, al settore di attività, al bilancio di esercizio, alle funzioni svolte nei confronti dell'Ente partecipante ed alle eventuali attività affidate, nonché gli oneri a qualunque titolo gravanti sul bilancio dell'Amministrazione ed i rappresentanti della stessa negli organi di governo, con indicazione della carica rivestita e, ove presente, del trattamento economico percepito.

Segnatamente alla revisione periodica, oltre alle informazioni richieste per il censimento annuale al 31/12/2017, dovranno essere comunicate anche le ulteriori informazioni in ordine all'esito della revisione stessa e, anche in assenza di revisione, sarà necessario caricare un provvedimento negativo, e cioè di assenza sulla revisione, che potrà essere strutturato nelle forma di dichiarazione del legale rappresentante. Le istruzioni operative per la comunicazione, disponibili sul sito del Dipartimento del Tesoro, vengono comunque allegate alla presente Circolare, mentre per quanto riguarda il supporto alla comunicazione dei dati attraverso l'applicativo, potrà essere contattata, oltre alla mail ordinariamente dedicata (supportotematicopatrimonio@mef.gov.it) anche la dottoressa Giuditta Zagordo (giuditta.zagordo@mef.gov.it), della Direzione VIII - Ufficio IV del Dipartimento del Tesoro.

Cordiali saluti

IL CONSIGLIERE SEGRETARIO (ing. Angelo Valsecchi) IL PRESIDENTE (ing. Armando Zambrano)

Allegati: c.s.

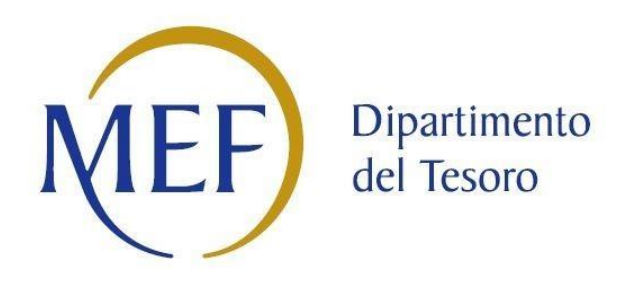

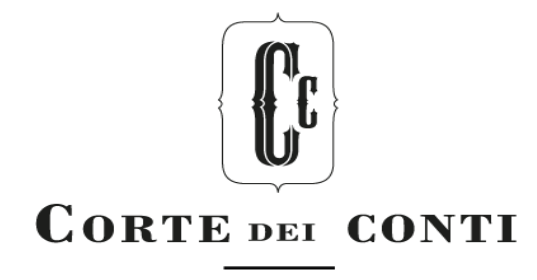

## PATRIMONIO DELLA PA

## Revisione periodica delle partecipazioni pubbliche Art.20 D.Lgs. n.175/2016

## Censimento annuale delle partecipazioni e dei rappresentanti Art. 17 D.L. n.90/2014

# ISTRUZIONI OPERATIVE PER LA COMUNICAZIONE

## Dati al 31/12/2017

Versione - 18 febbraio 2019

## SOMMARIO

| INTRODUZIONE                                              |
|-----------------------------------------------------------|
| LE AMMINISTRAZIONI TENUTE ALLA COMUNICAZIONE              |
| LE PARTECIPAZIONI OGGETTO DI COMUNICAZIONE                |
| LE AREE DELL'APPLICATIVO DEDICATE ALLA COMUNICAZIONE      |
| PARTECIPAZIONI                                            |
| 1. INSERIMENTO DI PARTECIPAZIONE (DIRETTA O INDIRETTA)    |
| 2. COMPILAZIONE DELLA SCHEDA PARTECIPAZIONE10             |
| 3. COMPILAZIONE DELLA SEZIONE QUOTA DI POSSESSO11         |
| RAPPRESENTANTI14                                          |
| DOCUMENTI15                                               |
| CHIUSURA                                                  |
| ELENCO DELLE PRINCIPALI FUNZIONALITA' DELLA GESTIONE DATI |
| SCHEDA PARTECIPAZIONI – INDICAZIONI PER LA COMPILAZIONE   |
| SCHEDA RAPPRESENTANTI – INDICAZIONI PER LA COMPILAZIONE   |
|                                                           |

## 1. INTRODUZIONE

Nel presente documento sono descritte le modalità operative per la comunicazione, attraverso l'applicativo *Partecipazioni* del Portale Tesoro <u>https://portaletesoro.mef.gov.it</u>, dei dati relativi alla **revisione periodica delle partecipazioni pubbliche** detenute al 31/12/2017, ai sensi dell'art. 20 del D. Lgs. n.175/2016 (di seguito TUSP) e al **censimento annuale delle partecipazioni e dei rappresentanti**, sempre riferito al 31/12/2017, condotto dal Dipartimento del Tesoro ai sensi dell'art. 17 del D.L. n. 90 del 2014 e condiviso con la Corte dei conti.

Si evidenzia che l'applicativo *Partecipazioni* è l'unico canale attraverso il quale le Amministrazioni possono trasmettere i provvedimenti di revisione alla Struttura di indirizzo, monitoraggio e controllo di cui all'art. 15 del TUSP. La Struttura non terrà conto, quindi, delle comunicazioni dei provvedimenti effettuate tramite altri canali (ad esempio inoltrate via PEC). Resta fermo l'obbligo di comunicazione alla competente Sezione di controllo della Corte dei conti ai sensi dell'art. 20, comma 3, del TUSP.

Per consentire l'unificazione dei due adempimenti (censimento annuale e revisione periodica), l'applicativo *Partecipazioni* è stato profondamente modificato, in particolare per la modalità di inserimento delle partecipazioni indirette, ed è stato rinnovato nella veste grafica. Come di consueto, l'applicativo non richiede l'inserimento dei dati acquisiti da registri ufficiali (InfoCamere, Punto Fisco) o già inseriti dall'utente che ha censito la partecipata per primo.

L'applicativo, come descritto nel dettaglio più avanti, gestisce in maniera differenziata la richiesta di informazioni sulle partecipazioni a seconda che l'Amministrazione sia o meno soggetta al TUSP, della forma giuridica (societaria o non societaria) della partecipata, del controllo esercitato dall'Amministrazione sulla "tramite" attraverso la quale la partecipazione indiretta è detenuta.

Con riguardo alle informazioni richieste per il censimento delle partecipate e dei rappresentanti, non sono state introdotte particolari novità.

Per gli approfondimenti tematici si rinvia alle *Linee guida* elaborate dalla Struttura di indirizzo, monitoraggio e controllo sull'attuazione del TUSP (di seguito Struttura), in condivisione con la Corte dei conti, e pubblicate sulla pagina <u>Revisione</u> <u>periodica delle partecipazioni pubbliche (art.20 TUSP)</u> del sito DT con le quali si foniscono chiarimenti in merito all'applicazione di talune disposizioni del Testo unico. Per gli enti territoriali si rinvia anche alle linee d'indirizzo approvate dalla Sezione delle autonomie con deliberazione n. 22/2018/INPR.

Le informazioni raccolte dal DT sono utilizzate anche dalla **Corte dei conti** per le proprie attività istituzionali di referto e di controllo.

Si specifica inoltre che all'interno del documento e nell'applicativo *Partecipazioni*, il termine "partecipata" è da intendersi sia per le forme societarie che per quelle non societarie.

Si fa presente che questo e gli altri documenti di supporto alla compilazione potranno essere oggetto di aggiornamento, dovuto all'attività di sviluppo dell'applicativo e alle richieste di chiarimento che perverranno nel corso della rilevazione. Si raccomanda, perciò, di far riferimento all'ultima versione disponibile sulla *Home page* dell'applicativo *Partecipazioni* al momento della comunicazione dei dati.

Richieste di supporto alla comunicazione dei dati attraverso l'applicativo *Partecipazioni* possono essere inviate per posta elettronica a: supportotematicopatrimonio@mef.gov.it.

Per problemi di accesso all'applicativo è disponibile la funzionalità "Richiesta Assistenza" della *Home page* del Portale Tesoro https://portaletesoro.dt.tesoro.it

La Struttura competente per l'indirizzo, il controllo e il monitoraggio sull'attuazione del Testo unico, istituita presso la Direzione VIII del Dipartimento del Tesoro, può essere contattata via email all'indirizzo: dir8.dt.monitoraggio@mef.gov.it.

## 2. LE AMMINISTRAZIONI TENUTE ALLA COMUNICAZIONE

Le Amministrazioni tenute al **censimento annuale delle partecipazioni e dei rappresentanti** (art. 17 del D.L. 24 giugno 2014, n. 90) sono quelle:

- individuate dall' articolo 1, comma 2, del Decreto Legislativo del 30 marzo 2001 n. 165;
- incluse nell'elenco S13 definito annualmente dall'ISTAT, ai sensi dell' art.1, comma 3, della Legge 196/2009, per la redazione del conto economico consolidato delle Amministrazioni pubbliche rilevante ai fini dei saldi di finanza pubblica.

Le Amministrazioni tenute, oltre che al censimento annuale delle partecipazioni e dei rappresentanti, anche alla **comunicazione sulla razionalizzazione periodica delle partecipazioni pubbliche (di seguito Enti TUSP)** sono, ai sensi dell'art. 2, comma 1, lettera a), del TUSP:

- le Amministrazioni individuate dall'articolo 1, comma 2, del D. Lgs. 30 marzo 2001, n. 165;
- i loro consorzi o associazioni per qualsiasi fine istituiti;
- gli enti pubblici economici;
- le autorità di sistema portuale.

### RIQUADRO 1 – PUNTO DI ATTENZIONE

A seconda che l'Amministrazione rientri o meno nell'ambito di applicazione del TUSP, l'applicativo prevede la comunicazione di informazioni sulla partecipata funzionali alla verifica del rispetto del TUSP (sezioni *ad hoc* della scheda partecipazione) e il caricamento del provvedimento adottato ai sensi dell'art. 20 del TUSP.

Sulla base dell'anagrafica caricata a sistema all'avvio della rilevazione, la maggior parte delle Amministrazioni sono state classificate in "Ente TUSP" o "Ente NON TUSP". Nei casi in cui non è stato possibile classificare l'Amministrazione, l'applicativo chiederà all'utente, come informazione preliminare all'avvio della comunicazione, di dichiarare se l'Amministrazione rientra o meno nell'ambito di applicazione del TUSP.

## Figura 1 - Dichiarazione di appartenenza al perimetro TUSP

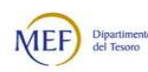

#### Patrimonio della P.A. a valori di mercato

Modulo Partecipazi

|        | Home                                                                                                    | Partecipazioni 🗸                   | Rappresentanti 🗸            | Chiusura 🗸 | Amministrazione 🗸 |  |  |  |  |  |  |
|--------|----------------------------------------------------------------------------------------------------|------------------------------------|-----------------------------|------------|-------------------|--|--|--|--|--|--|
| Dichia | razione di ap                                                                                                    | partenenza al perimetro            | soggettivo TUSP             | 0          |                   |  |  |  |  |  |  |
|        | Attraverso l'applicativo Partecipazioni le Amministrazioni devono effettuare la comunicazione sulla revisione periodica delle partecipazioni pubbliche detenute al<br>31/12/2017, ai sensi dell'art. 20 del D. Lgs. n.175/2016 (TUSP) e il censimento annuale delle partecipazioni e dei rappresentanti, sempre riferito al 31/12/2017, condotto<br>dal Dipartimento del Tesoro ai sensi dell'art. 17 del D.L. n. 90 del 2014 e condiviso con la Corte dei conti.<br>Per poter avviare la comunicazione è necessario preliminarmente dichiarare se l'Amministrazione appartiene o meno al perimetro soggettivo del TUSP (art. 2, comma 1,<br>lettera a) del D.Lgs. 175/2016).<br>ATTENZIONE: in base a quanto dichiarato, il sistema richiederà o meno la compilazione delle informazioni relative alla revisione ordinaria ai sensi dell'art. 20 del TUSP. |                                    |                             |            |                   |  |  |  |  |  |  |
|        | L'Amminist<br>Selezion<br>Si<br>No                                                                                                    | trazione dichiara di appartei<br>a | nere al perimetro soggettiv | o TUSP.*   | CONFERMA          |  |  |  |  |  |  |

## 3. LE PARTECIPAZIONI OGGETTO DI COMUNICAZIONE

A seguito dell'unificazione dei due adempimenti, attraverso l'applicativo *Partecipazioni* devono essere comunicate:

- tutte le partecipazioni detenute direttamente in società (così come definite dall'art. 2, comma 1, lettera I) del TUSP) e in soggetti con forma giuridica non societaria (quali, ad esempio, consorzi, fondazioni, aziende speciali, associazioni, istituzioni, enti pubblici economici e non economici, ecc.);
- **tutte le partecipazioni indirette di primo livello** in società e in altri soggetti di diversa forma giuridica detenute per il tramite di una società o di un organismo non rientrante nel perimetro soggettivo TUSP;
- limitatamente alle Amministrazioni soggette al TUSP, le partecipazioni indirette di livello superiore al primo detenute in società attraverso una società "tramite" controllata oppure attraverso un organismo "tramite" controllato.

A differenza dei precedenti censimenti annuali, pertanto, non è richiesta la comunicazione (e l'applicativo non ne consentirà l'inserimento) delle partecipazioni detenute indirettamente attraverso soggetti di forma giuridica non societaria rientranti nel perimetro soggettivo del TUSP (cfr. paragrafo 1), dal momento che spetterà a detti enti l'onere di censirle e di sottoporle a revisione periodica.

Di seguito si forniscono due esempi (Figure 2 e 3) per illustrare quali partecipazioni, detenute alla data del 31/12/2017, debbano essere comunicate ai fini del censimento e ai fini della revisione periodica.

La Figura 2 rappresenta le partecipazioni, al 31 dicembre 2017, detenute, a titolo esemplificativo solamente in società, da una generica *Amministrazione X* rientrante nel perimetro di applicazione del TUSP (ESEMPIO 1).

L'Amministrazione deve fare il censimento delle partecipazioni detenute direttamente (nel caso raffigurato, le società A e B) e di tutte le partecipazioni indirette di primo livello detenute per il loro "tramite" (ossia le partecipazioni nelle società C, D ed E). Poiché l'Amministrazione è soggetta al TUSP, dovranno essere comunicate anche le partecipazioni indirette di livello superiore al primo detenute in società attraverso una "tramite" controllata. Nell'esempio in analisi, le società F, G e I.

Le partecipazioni detenute nelle società H e L non sono oggetto di comunicazione in quanto detenute indirettamente, oltre il primo livello, attraverso società non controllate.

Con "la spunta verde"() sono contrassegnate le società oggetto anche di revisione periodica, per le quali, pertanto, nella compilazione della *scheda partecipazione* sarà richiesta la compilazione delle sezioni dedicate alla revisione periodica.

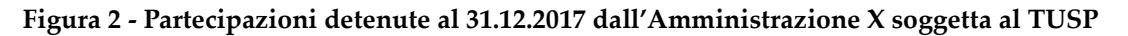

**ESEMPIO 1** 

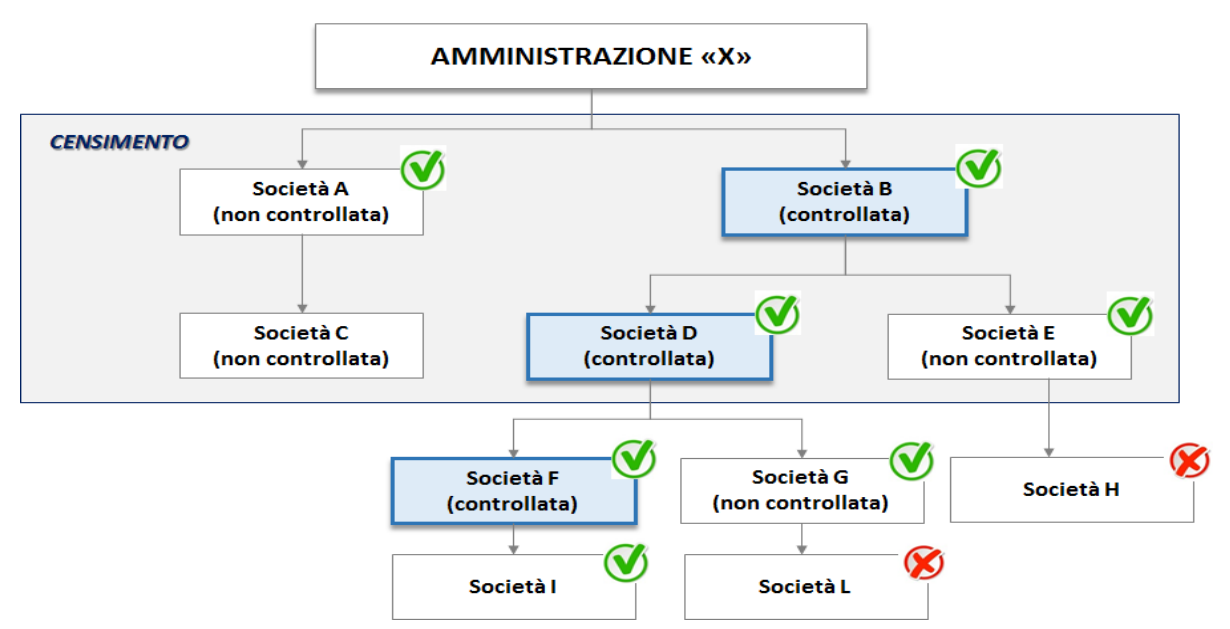

La Figura 3 rappresentale partecipazioni detenute, al 31 dicembre 2017, da una generica *Amministrazione Y* soggetta al TUSP in società per il tramite di fondazioni e di un altro soggetto di forma non societaria ricompreso nell'ambito di applicazione del TUSP (CASO 2).

L'*Amministrazione Y* deve fare il censimento delle partecipazioni detenute direttamente (nel caso raffigurato, Azienda Speciale, Fondazione Alfa e Fondazione Beta) e delle partecipazioni indirette di primo livello detenute per il tramite delle fondazioni (ossia le partecipazioni nelle società 2 e 3).

La società 1 non è oggetto di censimento poiché è detenuta per il tramite dell'Azienda Speciale che, in quanto soggetto TUSP, è tenuta ad effettuare la revisione periodica delle proprie partecipazioni.

Con la spunta verde ( $\Im$ ) sono contrassegnate le società 2 e 4, detenute entrambe attraverso due "tramite" controllate per le quali pertanto sarà richiesta anche la compilazione delle sezioni dedicate alla revisione periodica.

## Figura 3 - Partecipazioni detenute al 31/12/2017 dall'Amministrazione Y soggetta al TUSP

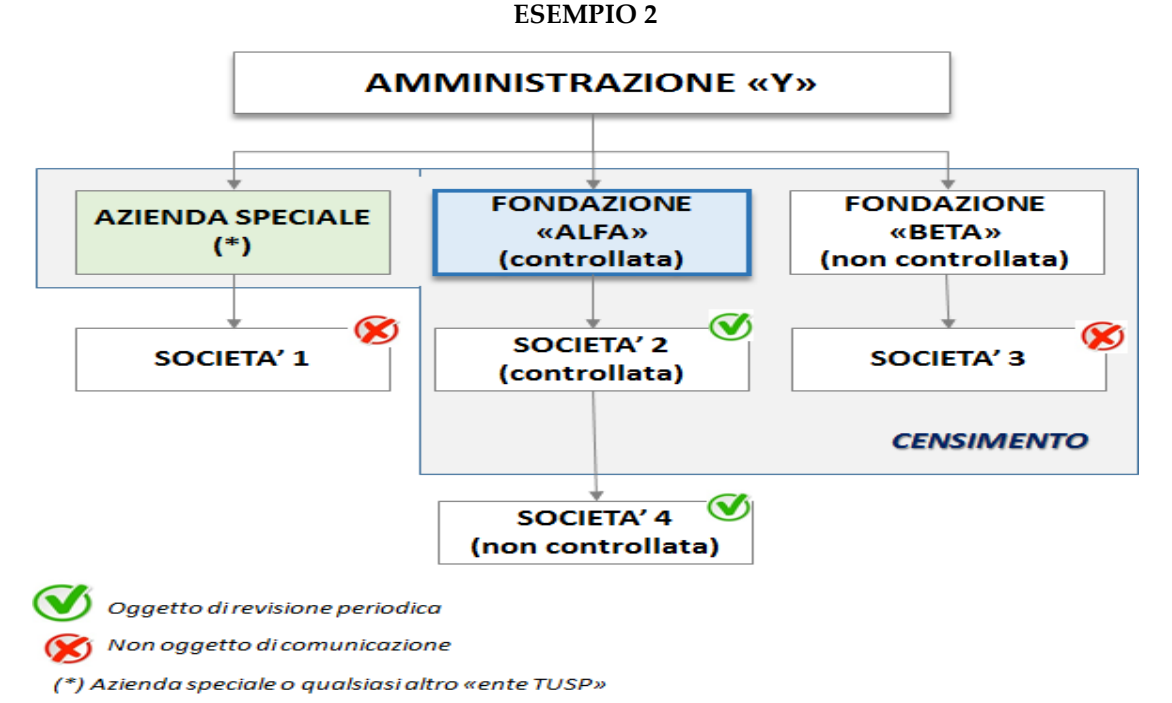

## 4. LE AREE DELL'APPLICATIVO DEDICATE ALLA COMUNICAZIONE

Dalla barra della *Home page* dell'applicativo *Partecipazioni* (si veda Figura 4) si accede alle specifiche aree dedicate alla comunicazione dei dati per il censimento annuale e per la revisione periodica:

- **Partecipazioni:** per la comunicazione delle partecipazioni, attraverso le funzionalità di inserimento e di gestione (visualizzazione, modifica, cancellazione, esportazione delle schede già inserite a sistema per la rilevazione in corso dall'Amministrazione);
- Rappresentanti: per la comunicazione dei rappresentanti, attraverso le funzionalità di inserimento e di gestione (visualizzazione, modifica, cancellazione, esportazione delle schede già inserite a sistema per la rilevazione in corso dall'Amministrazione).
- **Documenti:** per il caricamento del provvedimento di revisione periodica adottato ai sensi dell'art. 20 del TUSP. L'area non è visualizzata dalle Amministrazioni non soggette al TUSP.
- **Chiusura:** per la validazione dei dati inseriti a sistema per la rilevazione in corso e, per le Amministrazioni soggette al TUSP, per la trasmissione del provvedimento di revisione.

I dati comunicati in occasione delle precedenti rilevazioni (censimenti annuali e revisione straordinaria) sono consultabili cliccando sul link "**Storico partecipazioni**" in fondo alla *Home page*, che rimanda al precedente applicativo.

Sempre dalla pagina *Home page* è possibile scaricare le **istruzioni per la compilazione**, cliccando sull'apposito link.

|     | MEF      | Dipartimento<br>del Tesoro | Patr<br>Modulo | <b>imonio della I</b><br>Partecipazioni | P.A. a valori d | i mercato  |           | La barra superiore identifica<br>le principali «Aree» in cui si<br>articola il nuovo applicativo:<br>• Partecipazioni<br>• Rappresentanti |
|-----|----------|----------------------------|----------------|-----------------------------------------|-----------------|------------|-----------|----------------------------------------------------------------------------------------------------|
| Hom | Home     | Partecipazi                | oni 🗸          | Rappresentanti 🗸                        | Documenti 🗸     | Chiusura 🛩 |           | <ul><li>Documenti</li><li>Chiusura</li></ul>                                                                                              |
|     | Benvenut | o nel modulo l             | Partecipa      | zioni                                   |                 |            | listr     | uzioni per la compilazione.(zip)                                                                                                    |
|     |          |                            |                |                                         | -               |            | $\subset$ | ؛<br>Storico Partecipazioni 2                                                                                                    |

## Figura 4 - Aree e Funzionalità dell'Applicativo

## **4.1. PARTECIPAZIONI**

La funzionalità Inserimento Dati dell'area Partecipazioni consente di inserire le partecipazioni, dirette e indirette, detenute dall'Amministrazione al 31/12/2017 in società e soggetti con forma giuridica non societaria.

La principale novità introdotta nell'applicativo consiste nell'inserimento "guidato" delle partecipazioni indirette. In particolare, l'inserimento di una partecipazione indiretta in una determinata partecipata (società o altro soggetto di forma giuridica non societaria) può essere fatto solo a partire dalla "tramite" attraverso la quale la partecipazione è detenuta.

A tal fine, la pagina di inserimento dati fornisce una rappresentazione, secondo un ordine gerarchico (alberatura), delle partecipazioni dirette, contrassegnate con l'icona "D" (🛄), ed indirette, contrassegnate con l'icona "I" (🛄), inserite a sistema dall'Amministrazione. I pulsanti "+" e "-" ( ) permettono, rispettivamente, di aprire e chiudere la visualizzazione delle partecipazioni sottostanti.

Il pulsante "Inserisci diretta" permette di inserire (ossia iniziare la compilazione della scheda) una partecipazione diretta non ancora inserita.

L'inserimento di una partecipazione indiretta avviene, invece, selezionando la "tramite" attraverso la quale la partecipazione è detenuta e cliccando sul pulsante "Inserisci indiretta".

L'applicativo non consente l'inserimento di indirette detenute attraverso un soggetto di forma non societaria, rientrante nel perimetro soggettivo del TUSP (come già rappresentato nell'esempio 2 in Figura 3).

## Figura 5 - Scelta partecipata

|                                       | ľ      | Dipartimento<br>del Tesoro                                 | Patrimonio del<br>Modulo Partecipazioni                      | la P.A. a valori                                     | di mercato                        |                               |                       |
|---------------------------------------|--------|------------------------------------------------------------|--------------------------------------------------------------|------------------------------------------------------|-----------------------------------|-------------------------------|-----------------------|
| Но                                    | ome    | Partecipazioni 🗸                                           | Rappresentanti 🗸                                             | Documenti 🗸                                          | Chiusura 🗸                        |                               |                       |
|                                       | S      | celta Partecipata 🔇                                        | n nartarinazioni diratta e ini                               | diratta insorita dall'Ammi                           | inistrazione rannosentate service | ndo un ordino gorarchico.     |                       |
| pulsanti "+" e "-'<br>permettono,     | ,<br>, | Per inserire una partecipaz<br>Per inserire una partecipaz | ione diretta cliccare sul tas<br>ione indiretta, selezionare | to «INSERISCI DIRETTA»<br>la "tramite" attraverso la | quale la partecipazione è detenu  | ita e quindi cliccare su «INS | SERISCI INDIRETTA».   |
| ispettivamente, c<br>prire e chiudere | di     | Partecipara part<br>dire                                   | ecipazioni<br>tte                                            | Codice Fiscale                                       | Forma Giuridica                   | Quota di<br>partecipazione    | Tipo di Controllo     |
| a visualizzazione                     |        | CASSA DI RISPARM                                           | IO DI CESENA S.P.A.                                          | 02155830405                                          | Società per azioni                | 60                            | Funzionalità per      |
| artecipazioni                         |        |                                                            | L'icona «I» indic                                            | a 4000411                                            | Società a responsabilità limitata | 20                            | inserire nuove        |
|                                       | .      | FONDAZIONE BIBI                                            | partecipazioni<br>indiratto                                  | 0810372                                              | Fondazione                        | 5                             | nestur partecipazioni |
|                                       |        | C ESTERA                                                   | manette                                                      | 6785555555                                           | Società estera                    | 20                            | dirette o indirett    |
|                                       |        |                                                            |                                                              |                                                      |                                   | INSERISCI DIRETTA             |                       |

## 4.1.1. Inserimento di Partecipazione (Diretta o Indiretta)

Dopo aver dato il comando per l'inserimento di una partecipata (pulsante **INSERISCI DIRETTA o INSERISCI INDIRETTA),** il sistema visualizza un prospetto riassuntivo in cui sono riportate le partecipazioni detenute dall'Amministrazione (nel caso di partecipazione diretta) o dalla "tramite" selezionata (partecipazione indiretta), risultanti dal Registro delle Imprese (Provenienza InfoCamere) o inserite a sistema da altro utente (Provenienza = Sistema). Se la partecipata di cui si vuole inserire la partecipazione è presente nell'elenco, cliccare sull'icona **AGGIUNGI**. Se la partecipata che si intende dichiarare non è presente nell'elenco, cliccare su **AGGIUNGI PARTECIPATA NON IN ELENCO.** Il simbolo **"Spunta" (**) evidenzia che la partecipazione è stata già inserita a sistema dall'Amministrazione (scheda partecipazione già compilata).

### RIQUADRO 2 – PUNTO DI ATTENZIONE

Si evidenzia che le partecipazioni provenienti da Infocamere sono prospettate a solo titolo di ausilio e che le quote visualizzate, approssimate sempre alla seconda cifra decimale, si riferiscono alla partecipazione detenuta nel soggetto partecipato di cui si sta compilando la scheda alla data nella quale i dati sono stati forniti da Infocamere al DT. Le quote visualizzate, pertanto, potrebbero non coincidere con le quote detenute al 31/12/2017, non essere esaustive delle partecipazioni effettivamente detenute (in particolare per partecipate con forma giuridica di società cooperative o non societaria) o includere partecipazioni non detenute al 31/12/2017.

### Figura 6 - Inserimento partecipazione diretta e indiretta

| iome                        | Partecipazioni 🗸 Rap                                                                                                    | ppresentanti 🗸                                                                | Documenti ~                                                           | Chiusura ~                                                                        |                                                               |                                 |                     |                                                                                                    |
|-----------------------------|----------------------------------------------------------------------------------------------------|-------------------------------------------------------------------------------|-----------------------------------------------------------------------|-----------------------------------------------------------------------------------|---------------------------------------------------------------|---------------------------------|---------------------|----------------------------------------------------------------------------------------------------|
| Pro                         | epotto Discuptivo di Aucilio 🥝                                                                                                    | 2                                                                             |                                                                       |                                                                                   |                                                               |                                 |                     |                                                                                                    |
| Di<br>ut<br>Se              | seguito sono riportate le partecipi<br>ente (Provenienza = Sistema).<br>Ela partecipata di cui si vuole inser<br>Ela partecipata non è presente nell                                            | azioni risultanti dal R<br>rire la partecipazione<br>ll'elenco, cliccare su « | egistro delle Imprese<br>è presente nell'elenco<br>AGGIUNGI PARTECIP/ | alla data della fornitura d<br>), cliccare sull'icona «AGG<br>ATA NON IN ELENCO». | lei dati da parte di InfoCamen<br>IUNGI».                     | e o inserite a sistema da altro | II si<br>evi<br>par | imbolo "Spunta"<br>denzia che la<br>rtecipazione è stata già                                                                             |
| ,<br>Se                     | Amministrazione X detiene                                                                                                    | e quote di parteci                                                            | pazione in:                                                           | Quota 🕇                                                                           | Provenienza                                                   | Scheda Complata Aggi            | ins                 | erita a sistema                                                                                                    |
| CA                          | SSA DI RISPARMIO DI CESENA S.P.A.                                                                                                    |                                                                               |                                                                       | 60 %                                                                              | Sistema                                                       |                                 | dal                 | l'Amministrazione                                                                                                    |
| so                          | CIETA' IMMOBILIARE EDILE MONDOLFO                                                                                                    | D (S.I.E.M.) SOCIETA' A RE                                                    | SPONSABILITA' LIMITAT                                                 | A 20%                                                                             | Sistema                                                       |                                 | dic                 | hiarante                                                                                                    |
| ES                          | TERA                                                                                                    |                                                                               |                                                                       | 20 %                                                                              | Sistema                                                       | <b>~</b>                        |                     |                                                                                                    |
| GE                          | 5.A.P. = SOCIETA' DI GESTIONE DELL' AE                                                                                                    | EROPORTO DI PALERMO                                                           | S.P.A.                                                                | 41,33%                                                                            | Infocamere                                                    |                                 |                     |                                                                                                    |
| SO<br>SO<br>AG<br>E D<br>PA | CIETA' DEGLI INTERPORTI SICILANI S.P.<br>SVI.MA, S.P.A.<br>NREALE S.R.L.<br>ENXIA DI PROGRAMMAZIONE E DI GEST<br>E FECDI S.R.L.<br>ERMO ENERGIA S.P.A.<br>IVIZI COMUNALI INTEGRATI R.S.U. S.P.A | A. IN LIQUIDA                                                                 | mbolo con<br>niarante<br>ompilare la<br>a società i                   | sente all'Am<br>a scheda di p<br>n elenco                                         | ministrazione<br>partecipazione<br>Precede<br>INCHETHO AGGIUM |                                 |                     | Se la partecipata che<br>si intende dichiarare<br>non è presente<br>nell'elenco, cliccare<br>su AGGIUNGI<br>PARTECIPATA NON IN<br>ELENCO |

## 4.1.2. Compilazione della Scheda partecipazione

L'avvio della compilazione della scheda partecipazione avviene dal prospetto riassuntivo di ausilio (figura 6) cliccando sull'icona "Aggiungi", se la partecipata è presente in elenco, o sul pulsante "Aggiungi partecipata non in elenco".

In questo secondo caso, come di consueto, occorre ricercare la partecipata da inserire tramite CF o denominazione.

Grazie al servizio di interrogazione della banca dati Punto Fisco gestito dall'Agenzia delle Entrate, l'applicativo verifica, per le partecipate non ancora inserite a sistema, la validità del codice fiscale, precompilando i campi delle sezioni relative ai dati anagrafici, alla sede legale e al settore di attività con le informazioni disponibili. L'Amministrazione può modificare le informazioni visualizzate ove non attuali (tranne il Codice Fiscale e la denominazione), completando le sezioni con le informazioni obbligatorie richieste.

Come per le passate rilevazioni, l'applicativo non richiede l'inserimento dei dati acquisiti da registri ufficiali (InfoCamere, Punto Fisco, Consob) o già inseriti da altro utente che ha censito la partecipata per primo per la rilevazione in corso (nell'applicativo in questi casi i campi precompilati sono in grigio e non modificabili).

La messaggistica dell'applicativo fornisce opportuna informazione sulla fonte dei dati.

Nel caso di dati non modificabili inseriti in precedenza da un altro utente, eventuali incongruenze possono essere segnalate alla casella supportotematicopatrimonio@mef.gov.it.

In assenza di dati caricati a sistema (campo bianco e modificabile) l'utente deve provvedere alla relativa compilazione.

Come già anticipato, l'applicativo visualizza o meno le sezioni della scheda partecipazioni relative alla revisione periodica, sulla base della forma giuridica della partecipata (mai nel caso di partecipate di forma non societaria), dell'esclusione della società dall'applicazione del TUSP (es. quotate, partecipazioni indirette detenute attraverso una tramite non controllata) e nel caso di partecipazioni dichiarate da Amministrazioni non soggette al TUSP.

Per maggiori informazioni sulla compilazione dei singoli campi della scheda partecipazione si rimanda al Paragrafo 6.

A titolo esemplificativo si riporta la schermata relativa alla compilazione della sezione Dati anagrafici della partecipata.

|                |                                                      | Rappresentanti 🗡             | Documenti 🗸 | Chiusura 🗸                                      |                 |
|----------------|------------------------------------------------------|------------------------------|-------------|-------------------------------------------------|-----------------|
|                |                                                      |                              |             |                                                 |                 |
|                |                                                      |                              |             |                                                 |                 |
| Dati a         | anagrafici della partecip                            | ata 🚺                        |             |                                                 |                 |
| In qu<br>Per ( | uesta sezione occorre ins<br>completare la comunicaz | erire le inf<br>ione, clinca |             | legale e settore di attività della partecipata. |                 |
| camp           | i obbligatori sono contras                           | Campo «                      | Grigio» non | ~                                               | Campo «Bianco»  |
| Codie          | ce Fiscale: @                                        | modifica                     | bile        | Data di costituzione della partecipata: 🌒       | modificabile da |
| 92             | 2085010095                                           |                              |             |                                                 | valorizzare     |
|                |                                                      |                              |             |                                                 |                 |
| Deno           | ominazione:* 😢                                       |                              |             |                                                 |                 |
|                |                                                      |                              |             |                                                 |                 |
| Form           | na giuridica:* 🥹                                     |                              |             |                                                 |                 |
| Se             | eleziona                                             |                              |             |                                                 | ~               |
| Chat           | a di akkirikê dalla parkesina                        |                              |             |                                                 |                 |
| Statt          |                                                      | iid: 🔮                       |             |                                                 |                 |
| 56             | eleziona                                             |                              |             |                                                 |                 |
|                | Società con azioni quota                             | te in mercati regolamentati  | 0           |                                                 |                 |
|                |                                                      |                              |             |                                                 |                 |
| Se             | eleziona<br>Società con azioni quota                 | te in mercati regolamentati  | 0           |                                                 |                 |

## Figura 7 – Esempio di compilazione scheda

## 4.1.3. Compilazione della sezione quota di possesso

Come già evidenziato, l'inserimento delle partecipazioni avviene in modo guidato attraverso il prospetto riassuntivo (par4.1). In particolare per l'inserimento di una partecipazione indiretta occorre selezionare la "tramite" attraverso la quale essa è detenuta, procedendo quindi, necessariamente, lungo la catena gerarchica della partecipazione dal primo livello a quelli successivi.

#### RIQUADRO 3 – COSA C'E' DI NUOVO

Questa nuova modalità, diversamente da quanto richiesto nelle precedenti rilevazioni, prevede l'inserimento della quota di possesso relativa al legame di partecipazione che si sta inserendo, ossia:

- partecipazione diretta (comando INSERISCI DIRETTA): la quota detenuta dall'Amministrazione nella partecipata;
- partecipazione indiretta (selezione della Tramite e comando INSERISCI INDIRETTA): quota detenuta dalla "tramite" selezionata nella partecipata.

La figure che seguono evidenziano due casistiche:

- **caso 1**: inserimento di una partecipazione diretta detenuta dall'*Amministrazione X* pari allo 0,00000004% in *Centro Fiera SPA*;
- **caso 2:** inserimento di una partecipazione indiretta detenuta dall'*Amministrazione X* attraverso la "tramite" *Società Alfa* in *Società Beta*. La quota detenuta dalla *Società Alfa* nella partecipata è pari a 0,005%.

In entrambi i casi, l'applicativo prospetta uno schema grafico di ausilio per visualizzare le partecipazioni inserite a sistema.

#### Figura 8 - Quote di Possesso - Inserimento partecipazione diretta

| <b>Caso 1 – Inserimento diretta</b><br>Quote di partecipazione inserite a sistema                                                                     | L'Am<br>deve<br>part<br>dete<br>part                                                  | ministrazione X<br>e indicare la quota di<br>ecipazione diretta<br>enuta nella<br>ecipata |                                                                                                    |
|----------------------------------------------------------------------------------------------------|---------------------------------------------------------------------------------------|-------------------------------------------------------------------------------------------|----------------------------------------------------------------------------------------------------|
| Soggetto che detiene la partecipazione: 2                                                                                                    | Quota detenuta: 🥝                                                                     |                                                                                           |                                                                                                    |
| Amministrazione X                                                                                                    | 0,00000004 % SALV                                                                     | A QUOTA                                                                                   |                                                                                                    |
| Schema grafico delle partecipazioni inserite a sistema, detenute dall'Amministrazione e/o sue tra<br>0,000000004%<br>Amministrazione X<br>(S) (S) (S) | CENTRO FERA SPA<br>(D)<br>(D)<br>(D)<br>(D)<br>(D)<br>(D)<br>(D)<br>(D)<br>(D)<br>(D) |                                                                                           | Il grafico rappresenta<br>le quote di<br>partecipazione<br>inserite a sistema<br>dall'Amministrazione |

### Figura 9 - Quote di Possesso - Inserimento partecipazione indiretta

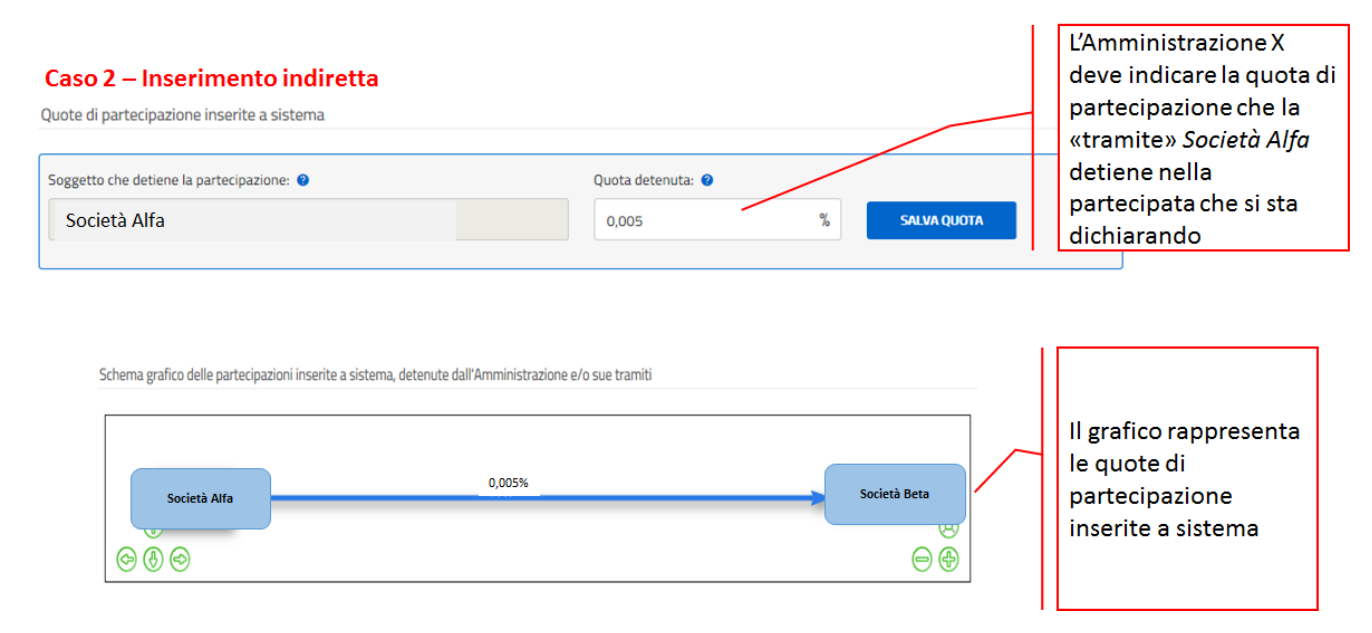

Nel caso di partecipazione indiretta, il campo relativo alla quota detenuta dalla "tramite" nella partecipata potrebbe apparire già compilato e non modificabile, qualora il legame sia stato già dichiarato da un'altra Amministrazione.

Eventuali incongruenze possono essere segnalate alla casella **supportotematicopatrimonio@mef.gov.it**, descrivendo nel dettaglio l'errore riscontrato e la correzione ritenuta opportuna.

Al fine di evitare lo sforamento del 100%, l'applicativo effettua un controllo sulle quote di partecipazione inserite a sistema dalle Amministrazioni per la rilevazione in corso. Per tale motivo è necessario inserire la quota di possesso non approssimata (è possibile inserire fino a 8 decimali) detenuta nella partecipata, al 31/12/2017, dall'Amministrazione o da una "tramite".

## RIQUADRO 4 – PUNTO DI ATTENZIONE

L'applicativo consente l'inserimento di quote di partecipazione fino a un massimo di 8 decimali. Si raccomanda di non approssimare il valore della quota, al fine di evitare che la somma delle quote complessivamente comunicate superi il 100%.

Nella stessa pagina, relativa alla quota di possesso, è richiesta, inoltre, l'informazione sul controllo esercitato dall'Amministrazione nella partecipata.

Ai fini del controllo si deve tener conto di tutte le quote dirette e indirette detenute nella partecipata dall'Amministrazione.

#### Figura 10 - Inserimento Tipologia di controllo – esempio Società

I campi obbligatori sono contrassegnati con il simbolo \*.

| Seleziona                                                                                                    |
|----------------------------------------------------------------------------------------------------|
| nessuno                                                                                                    |
| controllo solitario - maggioranza dei voti esercitabili nell'assemblea ordinaria                                                                                        |
| controllo solitario - influenza dominante                                                                                                    |
| controllo solitario - vincoli contrattuali                                                                                                    |
| controllo congiunto - maggioranza dei voti esercitabili nell'assemblea ordinaria ed effettivo esercizio del potere di controllo anche tramite comportamenti concludenti |
| controllo congiunto - influenza dominante                                                                                                    |
| controllo congiunto - vincoli contrattuali                                                                                                    |
| controllo congiunto per effetto di norme di legge                                                                                                    |
| controllo congiunto per effetto di norme statutarie                                                                                                    |
| controllo congiunto per effetto di patti parasociali                                                                                                    |

Se l'Amministrazione dichiara di esercitare sulla partecipata una delle tipologie di controllo elencate nel menù a tendina, l'applicativo, nella compilazione delle eventuali schede di partecipazione indiretta detenute attraverso di essa, richiederà la compilazione della sezione «Informazioni per la razionalizzazione ed esito».

#### Si raccomanda pertanto di prestare la massima attenzione nella compilazione di questo campo.

L'applicativo potrebbe prospettare, se presenti in Infocamere, uno schema grafico delle quote di partecipazione detenute nella partecipata.

## Figura 11 - Quote di Possesso - grafico Infocamere

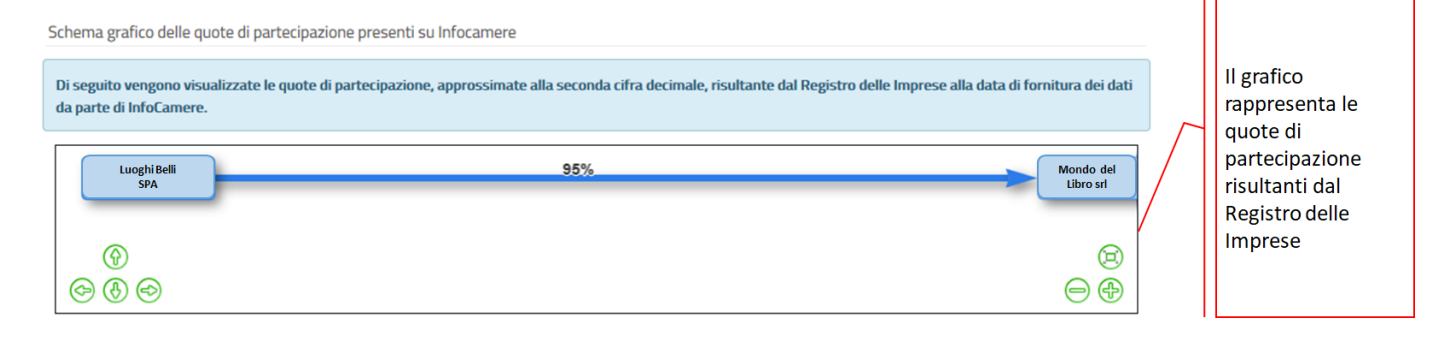

#### RIQUADRO 5 – PUNTO DI ATTENZIONE

Si ricorda che le quote di partecipazione provenienti da Infocamere, approssimate sempre alla seconda cifra decimale, si riferiscono alla partecipazione detenuta nel soggetto partecipato di cui si sta compilando la scheda alla data nella quale i dati sono stati forniti da Infocamere al DT. Pertanto, tali quote potrebbero non coincidere con le quote detenute al 31/12/2017, non essere esaustive delle partecipazioni effettivamente detenute (in particolare per partecipate con forma giuridica di società cooperative o non societaria) o includere partecipazioni non detenute al 31/12/2017.

Le quote di partecipazione inferiori o uguali allo 0,01% sono prospettate nello schema grafico di Infocamere con il valore 0,01%.

## 4.2. RAPPRESENTANTI

La comunicazione dei rappresentanti avviene mediante l'area *Rappresentanti* accessibile dalla barra della *Home page* dell'applicativo *Partecipazioni*.

Si ricorda che devono essere comunicati i rappresentanti dell'Amministrazione in organi di governo (amministrazione e controllo) in società o enti, partecipati o non partecipati.

Una volta cliccato sul comando *Inserisci dati*, per iniziare la compilazione della scheda di un rappresentante, occorre innanzitutto ricercare la società/ente presso il quale l'incarico è ricoperto. Se la società/ente è già stato censito per la rilevazione corrente, o le informazioni sono già presenti a sistema perché provenienti da InfoCamere, le sezioni di anagrafica e del settore di attività appaiono già precompilate e non sono modificabili.

La sezione della scheda relativa al rappresentante richiede l'indicazione del codice fiscale, dei dati anagrafici, della tipologia di incarico ricoperto e del trattamento economico complessivo spettante.

#### RIQUADRO 6 – PUNTO DI ATTENZIONE

Se il codice fiscale inserito corrisponde a una persona fisica già inserita a sistema, i dati associati vengono visualizzati e non sono modificabili. Ciò avviene se l'incarico è già stato inserito da un altro Utente (in quanto uno stesso rappresentante può essere nominato da più di un'Amministrazione).

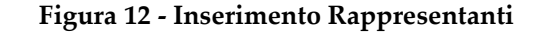

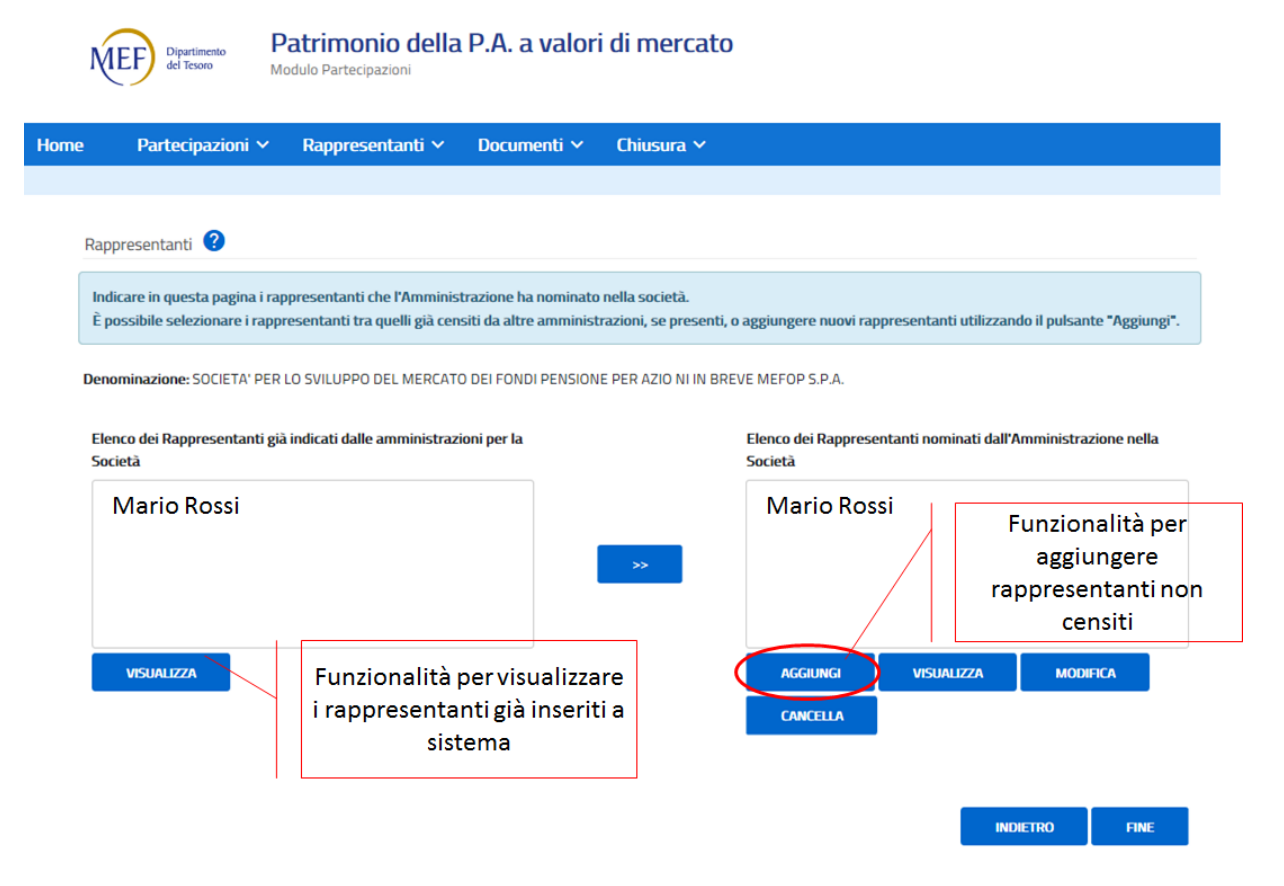

## 4.3. DOCUMENTI

Dall'area *Documenti* dell'applicativo le Amministrazioni inseriscono, in formato elettronico, il provvedimento di revisione periodica adottato ai sensi dell'art. 20 del TUSP.

L'area, pertanto, non è visualizzata dalle Amministrazioni non soggette al TUSP.

Si ricorda che le Amministrazioni soggette al TUSP che, al 31 dicembre 2017, non detenevano partecipazioni da sottoporre a revisione ordinaria devono comunque inserire il provvedimento che ne attesti la non detenzione.

Il sistema consente di caricare esclusivamente file in formato pdf. Per le dimensioni massime del file caricabile a sistema, consultare la voce di *help on line* del campo dedicato al caricamento del file PDF.

### Figura 13 - Area Documenti

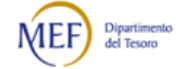

Patrimonio della P.A. a valori di mercato Modulo Partecipazioni

| Home                           | Partecipazioni 🗸                                                    | Rappresentanti 🗸                                 | Documenti 🗸   | Chius  | sura 🗸                      |                    |          |               |
|--------------------------------|---------------------------------------------------------------------|--------------------------------------------------|---------------|--------|-----------------------------|--------------------|----------|---------------|
| Raz                            | ionalizzazione periodica                                            | ex art. 20 D. Lgs.175/14                         | Ø             |        |                             |                    |          | PASSO 1       |
| Ind                            | licare di seguito gli estrem                                        | ni identificativi del prov                       | Indicare g    | li est | remi identific              | ativi del          | ROSSIM   | I DATI».      |
| l cam                          | npi obbligatori sono contras                                        | segnati con il simbolo *                         | Provvedim     | ento   | (Identificativ              | o e Data)          |          |               |
| Ide                            | ntificativo Provvedimento                                           | di Ricognizione:* 😮                              |               |        | Data Provvedimento di Ric   | ognizione (gg/mm/a | aaa):* 🛛 |               |
| 6                              | 5666                                                                |                                                  |               |        | 05/12/2018                  |                    |          |               |
|                                |                                                                     |                                                  |               |        |                             | A                  | INULLA   | PROSSIMI DATI |
| Razion<br>I campi o<br>File (P | nalizzazione periodica ex<br>obbligatori sono contrasse<br>PDF):* 😮 | art. 20 D. Lgs. 17<br>Ignati con il simbol All 6 | egare il Prov | vedir  | nento in <mark>f</mark> orn | nato .pdf          |          | PASSO 2       |
|                                |                                                                     |                                                  |               |        |                             |                    |          | Sfoglia       |
|                                |                                                                     |                                                  |               |        |                             |                    | INDIETRO | D CARICA      |

## 4.4. CHIUSURA

Dopo aver ultimato l'inserimento dei dati e, per le Amministrazioni soggette al TUSP, dopo aver caricato il provvedimento di revisione periodica adottato ai sensi dell'art. 20 del TUSP, è necessario procedere con la chiusura, validando e poi trasmettendo la comunicazione.

In questa sezione viene visualizzato il riepilogo dei dati e dei documenti inseriti a sistema (si veda, a titolo di esempio, la Figura 14).

## Figura 14 - Validazione

|                                                           | Dipartimento<br>del Tesoro                                                                                                    | Patrimonio della<br>Modulo Partecipazioni                                                                                                    | a P.A. a valoi                                                                                                 | ri di mercat                                                                     | 20                                                                                                    |
|-----------------------------------------------------------|----------------------------------------------------------------------------------------------------|----------------------------------------------------------------------------------------------------|----------------------------------------------------------------------------------------------------|----------------------------------------------------------------------------------|----------------------------------------------------------------------------------------------------|
| Home                                                      | e Partecipazioni 🗸                                                                                                    | Rappresentanti 🗸                                                                                                    | Documenti 🗸                                                                                                    | Chiusura 🛩                                                                       | Amministrazione 🗸                                                                                                    |
| <u>Home &gt; Chiusura &gt; Validazione e Trasmissione</u> |                                                                                                    |                                                                                                    |                                                                                                    |                                                                                  |                                                                                                    |
| Validazione e Trasmissione                                | Di seguito si riporta l'elenco<br>governo di società ed enti (d<br>Di seguito si riporta l'elenco<br>Numero di società ed enti par<br>Numero dei rappresentanti :<br>Numero delle società oggetto<br>Numero di documenti (file) re<br>Validazione e Trasmissione | o riassuntivo delle informazio<br>ex art. 17 D.L. n. 90/2014) e d<br>o riassuntivo delle informa<br>tecipati: 5<br>o di revisione periodica: 3<br>lativi al provvedimento di revi | ni inserite a sistema p<br>delle informazioni rela<br>izioni e dei documen<br>isione periodica: <mark>2</mark> | er la comunicazion<br>tive alla revisione p<br>ti inseriti a sistem              | e delle partecipazioni detenute e dei propri rappresentanti in organi di<br>eriodica delle partecipazioni pubbliche (ex art. 20 D.Lgs. n. 175/2016).<br>a:  |
|                                                           | Per confermare i dati inseri<br>isistema invierà conferma d<br>dati né i documenti inseriti<br>Indicare e confermare l'indi<br>Indirizzo e-mail di notifica:*<br>supportotematicopatrimo                                                                         | ti e trasmettere il provvedimi<br>ell'avvenuta trasmissione all'<br>a sistema.<br>rizzo e-mail a cui si desidera<br>nio@tesoro.it                                                 | ento adottato ai sensi<br>'indirizzo e-mail di seg<br>ricevere la notifica de                                  | dell'art. 20 del D.Lg<br>guito indicato. Dopo<br>l'avvenuta trasmiss<br>Conferma | is. n. 175/2016, cliccare sul pulsante «VALIDAZIONE E TRASMISSIONE», II<br>la «validazione e trasmissione» non sară più possibile modificare né i<br>sione. |
|                                                           |                                                                                                    |                                                                                                    |                                                                                                    |                                                                                  | VALIDAZIONE E TRASMISSIONE                                                                                                    |

Nel caso in cui non siano stati inseriti a sistema dati su rappresentanti, partecipazioni in forme societarie o partecipazioni in forme non societarie, per procedere con la validazione è necessario prestare esplicita dichiarazione negativa spuntando la relativa dichiarazione che sarà visualizzata.

## Figura 15 - Validazione - Dichiarazioni Negative

| Home       Partecipazioni       Rappresentanti       Documenti       Chusura        Amministrazione ×         Transistore       International inserite a sistema per la comunicazione delle partecipazioni detenute e dei propri rappresenta governo di società ed enti (era art. 17 D.L. n. 90/2014) e delle informazioni relative alla revisione periodica delle partecipazioni pubbliche (era art. 20 D.Lgs. Di seguito si riporta l'elenco riassuntivo delle informazioni relative alla revisione periodica delle partecipazioni pubbliche (era art. 20 D.Lgs. Di seguito si riporta l'elenco riassuntivo delle informazioni e dei documenti inseriti a sistema:         Numero di società ed enti grartecipata O       Numero di società de gatto di ravisione periodica: O         Numero di documenti (file) relativi al provvedimento di revisione periodica: 1       Di chiarazione negativa su rappresentanti:         Di chiarazione negativa di partecipationi in società:       Image: Controllado di società ed enti.         Di chiarazione negativa di partecipazioni in società:       Image: Controllado di società ed enti.         Di chiarazione negativa di partecipazioni in società:       Image: Controllado di controllado edi un ognismic controllato.         Di chiarazione negativa di partecipazioni in società:       Image: Controllado edi controllato e di un ognismic controllato.         Utidazione negativa di partecipazioni in soggetti diversi da società (evart. 2, c. 1, lettera 0, del DLgs. n. 155/2016) nei direttamente nei indrettamente per i tramte di una società controllato a en parisono controllato.       Image: Controllato edi uno partecipazioni ne società a sistema intracci. Depi la vuilic                                                                                                    | Home       Partecipazioni       Rappresentanti       Documenti       Chiusura       Amministrazione ×         Transmissione       Di seguito si riporta l'elenco riassuntivo delle informazioni inserite a sistema per la comunicazione delle partecipazioni detenute e dei propri rappresentati governo di società ed enti (ex art. 17 D.L. n. 50/2014) e delle informazioni relative alla revisione periodica delle partecipazioni pubbliche (ex art. 20 D.L.g. Di seguito si riporta l'elenco riassuntivo delle informazioni e dei documenti inseriti a sistema:         Numero di società e enti partecipazioni periodica: 0       Numero di discumenti filio (relativi al provvedimento di revisione periodica: 1         Dichiarazione negativa su rappresentanti:       Imministrazione ha dichiarato di non avere propri rappresentanti in organi di governo (amministrazione e controllo) di società ed enti.         Dichiarazione negativa su rappresentanti:       Imministrazione ha dichiarato di non detenere qoto di gartecipazione in società (ex art. 2, c. 1, lettera II, dei Digs. n. 175/2016) né direttamente ni indrettamente per l'arame di una società controllato a d'un organismo controllato.         Dichiarazione negativa di partecipazioni in soggetti diversi da società (ex art. 2, c. 1, lettera II, dei Digs. n. 175/2016) né direttamente ni indrettamente per l'arame d'una società controllato a d'un organismo controllato.         Uklazione e Trasmissione &       Imministrazione ha dichiarato di non partecipazioni in soggetti con forma giuridica non societaria.         Validazione e Trasmissione &       Imministrazione ha dichiarato di non partecipazioni in soggetti diversi da società le segli bindicato. Dopo la vuesinfectore a dynkante -V                                                                                                    |                      | Dipartimento<br>del Tesoro                                              | Patrimonio dell<br>Modulo Partecipazioni                    | a P.A. a valo                                    | ri di mercat                                  | to                                                                                                    |
|----------------------------------------------------------------------------------------------------|----------------------------------------------------------------------------------------------------|----------------------|-------------------------------------------------------------------------|-------------------------------------------------------------|--------------------------------------------------|-----------------------------------------------|----------------------------------------------------------------------------------------------------|
| Transistore  In a sequito si riporta l'elenco riassuntivo delle informazioni inserite a sistema per la comunicazione delle partecipazioni detenute e dei propri rappresenta geverno di società ed enti (ex art. 17 D.L. n. 90/2014) e delle informazioni relative alla revisione periodica delle partecipazioni detenute e dei propri rappresenta Di seguito si riporta l'elenco riassuntivo delle informazioni e dei documenti inseriti a sistema: Numero di società ed enti partecipazioni devini delle partecipazioni Mumero di accumenti di educimenti inseriti a sistema: Numero di società ed enti partecipazioni devini delle partecipazioni devini delle partecipazioni devini delle partecipazioni devini delle società ed enti partecipazioni devini delle orderumenti (file) relativi al prouvedimento di revisione periodica: 0 Numero di documenti (file) relativi al prouvedimento di revisione periodica: 1 Dichiarazione negativa su rappresentanti: Dichiarazione negativa su rappresentanti: Cimministrazione ha dichiarato di non avere propri rappresentanti in organi di governo (amministrazione e controllo) di società ed enti. Dichiarazione negativa di partecipazioni in società: Cimministrazione ha dichiarato di non devere quote di partecipazione in società (e art. 2, c. 1, listera II, del DLgs. n. 175/2016) el divettamente nei indrettamente per l'atamite di una società controllata o di un organismo controllato. Usildazione e rassimissione Cimministrazione ha dichiarato di non partecipazioni in soggetti diversi da società (e art. 2, c. 1, listera II, del DLgs. n. 175/2016) el divettamente nei indrettamente per l'atamite di una società controllata o di uno ganismo controllato. Usildazione e frasmissione Cimministrazione ha dichiarato di non partecipazioni in soggetti diversi da società (e art. 2, c. 1, listera II, del DLgs. n. 175/2016) el divertamente nei indrettamente per l'atamite di una società controllata o di un organismo controllato. Usildazione e frasmissione i dati issenti tersmitari e providimento adottato ai sensi dell'art. 20 del DL                                                   | Transistore  In seguito si riporta l'elenco riassuntivo delle informazioni inserte a sistema per la comunicazione delle partecipazioni detenute e dei propri rappresentata governo di società ed enti (ex art. 72 D.L. n. 90/2014) e delle informazioni relative alla revisione periodica delle partecipazioni pubbliche (ex art. 20 D.L.g. Di seguito si riporta l'elenco riassuntivo delle informazioni e dei documenti inseriti a sistema: Numero di società ed enti partecipati.0 Numero di società ed enti partecipati.0 Numero di società ed enti partecipati.0 Numero di degesto di revisione periodica: 0 Numero di degesto di revisione periodica: 0 Numero di degesto di revisione periodica: 0 Numero di decumenti file) relativi al provvedimento di revisione periodica: 1 Dichiarazione negativa su rappresentanti: Dichiarazione negativa su rappresentanti: Chaministrazione ha dichiarato di non avere propri rappresentanti in organi di governo (amministrazione e controllo) di società ed enti. Dichiarazione negativa di partecipazioni in società: Chaministrazione ha dichiarato di non avere propri rappresentanti in organi di governo (amministrazione e controllo) di società ed enti. Dichiarazione negativa di partecipazioni in società: Chaministrazione negativa di partecipazioni in società: Chaministrazione negativa di partecipazioni in società: Chaministrazione negativa di partecipazioni in soggetti diversi da società (e art. 2, c. 1, lettera 1, del D.Lgs. n. 175/2016) nè drettamente nè indrettamente per i tramite di una società controllata o di un eganomo controllato. Utilizzione negativa di partecipazioni in soggetti diversi da società e randi diversi ca societarue. Utilizzione e Tratmissione  Conferma el diadurato di non avere propri mappresentanti dell'art. 20 del D.Lgs. n. 175/2016) nè drettamente nè indrettamente per i tramite di una società controllata o di un eganomo controllato. Utilizzione negativa di partecipazioni in soggetti diversi da società (e art. 2, c. 1, lettera 1, del D.Lgs. n. 175/2016) nè drettamente nè indrettamente pe | Hom                  | ne Partecipazioni 🗸                                                     | Rappresentanti 🗸                                            | Documenti 🗸                                      | Chiusura 🗸                                    | Amministrazione 🗸                                                                                                    |
| Di seguito si riporta l'elenco riassuntivo delle informazioni inserite a sistema per la comunicazione delle partecipazioni detenute e dei propri rappresentan<br>governo di società ed enti (ex art. 17 D.L.n. 90/2014) e delle informazioni relative alla revisione periodica delle partecipazioni pubbliche (ex art. 20 D.Lgs<br>Di seguito si riporta l'elenco riassuntivo delle informazioni e dei documenti inseriti a sistema:<br>Numero di società de denti partecipati: O<br>Numero di società edi enti partecipati: O<br>Numero di riporta l'elenco riassuntivo delle informazioni e dei documenti inseriti a sistema:<br>Numero di società edi enti partecipati: O<br>Numero di appresentanti: O<br>Numero di documenti (file) relativi al provvedimento di revisione periodica: 1<br>Dichiarazione negativa su rappresentanti:<br>Dichiarazione negativa su rappresentanti:<br>Dichiarazione negativa di partecipazioni in società:<br>Dichiarazione negativa di partecipazioni in società:<br>Dichiarazione negativa di partecipazioni in società:<br>Dichiarazione negativa di partecipazioni in società:<br>Dichiarazione negativa di partecipazioni in società:<br>Dichiarazione negativa di partecipazioni in società:<br>Dichiarazione negativa di partecipazioni in società:<br>Dichiarazione negativa di partecipazioni in società:<br>Dichiarazione negativa di partecipazioni in soggetti diversi da società (ex art. 2, c. 1, lettera 1), del D.Lgs. n. 175/2016) né direttamente né indirettamente<br>per il tramte di una società controllata o di un oggistimo controllato.<br>Validazione e Trasmissione<br>Dichiarazione negativa di partecipazioni in soggetti diversi da società<br>Di conterma i dati insettie i tramettere Il provedimento adotato al sensi dell'at. 20 del D.Lgs. n. 175/2016) né direttamente né indirettamente<br>istema hindicato cherno addivanual trasmissione all'Indireto e- mail di seguito indicato. Dop la validazione et trasmissione.<br>Indicato e conterma i dati insetti e trasmettere Il provedimento adotato al sensi dell'at. 20 del D.Lgs. n. 175/2016, citccare sul plasmet -VALDAZIONE E TRASMI             | Di seguito si riporta l'elenco riassuntivo delle informazioni inserite a sistema per la comunicazione delle partecipazioni detenute e dei propri rappresenta di società ed enti (ex art. 20 D.Lgs. Di seguito si riporta l'elenco riassuntivo delle informazioni e dei documenti inseriti a sistema: Numero di società ed enti partecipazioni Mumero dale partecipazioni Mumero di società ed enti partecipazioni Mumero di società ed enti partecipazioni Mumero di società ed enti partecipazioni Mumero di società ed enti partecipazioni Mumero di società ed enti partecipazioni Mumero di accumenti (file) relativi al provvedimento di revisione periodica: 1 Dichiarazione negativa su rappresentanti Mumero di novisione periodica: 0 Mumero di documenti (file) relativi al provvedimento di revisione periodica: 1 Dichiarazione negativa su rappresentanti Ci (Amministrazione ha dichiarato di non avere propri rappresentanti in organi di governo (amministrazione e controllo) di società ed enti. Dichiarazione negativa di partecipazioni in società: Ci (Amministrazione ha dichiarato di non avere propri rappresentanti in organi di governo (amministrazione e controllo) di società ed enti. Dichiarazione negativa di partecipazioni in società: Ci (Amministrazione ha dichiarato di non avere propri rappresentanti in organi di governo (amministrazione e controllo) di società ed enti. Dichiarazione negativa di partecipazioni in società: Ci (Amministrazione ha dichiarato di non avere propri rappresentanti e et z. c. 1, lettera II, del D.Lgs. n. 175/2016) ni direttamente ni indirettamente per i tramite di una società controllata o di un spansono controllato. Utidazione e Traamissione Ci (Amministrazione ha dichiarato di non partecipaze in soggetti con forma guridica non societaru. Utidazione e Traamissione Minorea e anti disputi diversi da società Ci e et 2, c. 1, lettera II, del D.Lgs. n. 175/2016) ni direttamente ni indirettamente per i tramite di una società controllata o di un spansono controllato. Utidazione e Traamissione Minorea e anti disputi dir  | zione e Trasmissione |                                                                         |                                                             |                                                  |                                               |                                                                                                    |
| Di seguito si riporta l'elenco riassuntivo delle informazioni inserite a sistema per la comunicazione delle partecipazioni pubbliche (ex art. 20 Ligs<br>Di seguito si riporta l'elenco riassuntivo delle informazioni e dei documenti inseriti a sistema:<br>Mumero di società de enti partecipazi: 0<br>Mumero di società ogetto di revisione periodica: 0<br>Mumero di documenti filel relativi al provvedimento di revisione periodica: 1<br>Dichiarazione negativa su rappresentanti:<br>Dichiarazione negativa su rappresentanti:<br>Dichiarazione negativa su rappresentanti:<br>Dichiarazione negativa su rappresentanti:<br>Dichiarazione negativa di partecipazioni in società:<br>Dichiarazione negativa di partecipazioni in società:<br>Dichiarazione negativa di partecipazioni in società:<br>Dichiarazione negativa di partecipazioni in società:<br>Dichiarazione negativa di partecipazioni in società:<br>Dichiarazione negativa di partecipazioni in società:<br>Dichiarazione negativa di partecipazioni in società:<br>Dichiarazione negativa di partecipazioni in società:<br>Dichiarazione negativa di partecipazioni in società:<br>Dichiarazione negativa di partecipazioni in società:<br>Dichiarazione negativa di partecipazioni in società:<br>Dichiarazione negativa di partecipazioni in soggetti diversi da società (er art. 2, c. 1, lettera 0, del Digs. n. 175/2016) né direttamente né indirettamente<br>per il tramte di una società controllata o di un ognismo controllato.<br>Dichiarazione negativa di partecipazioni in soggetti diversi da società<br>Qualitatione e Trasmissione<br>Dichiarazione negativa di partecipazioni in soggetti diversi da società (et art. 2, o. 1, lettera 0, del Digs. n. 175/2016) né direttamente né indirettamente<br>per il tramte i dai inseriti e tramettere Il provvedimento adottato a la sensi dell'art. 20 del Digs. n. 175/2016, ciiccare sul polsante -VALDAZIONE E TRASMISSIONE Il<br>statema indireta e rama acid a i società a revere la notifica dell'avvenuta trasmissione.<br>Indicare e conferma di direttamenta trasmissione all'Indiretto e -mail di seggito indicato. Dop la -val | Di seguito si riporta l'elenco riassuntivo delle informazioni inserite a sistema per la comunicazione delle partecipazioni detenute e dei propri rappresentate governo di società ed enti (ex art. 17 D.L. n. 90/2014) e delle informazioni relative alla revisione periodica delle partecipazioni pubbliche (ex art. 2.0 D.Lgs. Di seguito si riporta l'elenco riassuntivo delle informazioni e dei documenti inseriti a sistema: Mumero di società de enti partecipazi: 0 Mumero di società oggetto di revisione periodica: 0 Mumero dei rappresentanti: Dichiarazione negativa su rappresentanti: Dichiarazione negativa su rappresentanti: Dichiarazione negativa su rappresentanti: Dichiarazione negativa di partecipazioni in società: Dichiarazione negativa di partecipazioni in società: Dichiarazione negativa di partecipazioni in società: Dichiarazione negativa di partecipazioni in società: Dichiarazione negativa di partecipazioni in società: Dichiarazione negativa di partecipazioni in società: Dichiarazione negativa di partecipazioni in società: Dichiarazione negativa di partecipazioni in società: Dichiarazione negativa di partecipazioni in società: Dichiarazione negativa di partecipazioni in società: Dichiarazione negativa di partecipazioni in società: Dichiarazione negativa di partecipazioni in soggetti diversi da società (ex art. 2, c. 1, lettera II, dei D.Lgs. n. 175/2016) ne direttamente nei indrettamente per il tramite di una società controllata o di un ogganismo controllata. Dichiarazione negativa di partecipazioni in soggetti diversi da società (ex art. 2, c. 1, lettera II, dei D.Lgs. n. 175/2016) ne direttamente nei indrettamente per il tramite di una società controllata o di un ogganismo controllata. Dichiarazione negativa di partecipazioni a soggetti conforma giuridica non societaria. Dichiarazione negativa di partecipazioni a soggetti diversi da società (ex art. 2, c. 1, lettera II, dei D.Lgs. n. 175/2016) ne direttamente e indicettamente per il tramite di una società controllata o di una disolata a conte di diversi da soci  | smissione            |                                                                         |                                                             |                                                  |                                               |                                                                                                    |
| Di seguito si riporta l'elenco riassuntivo delle informazioni e dei documenti inseriti a sistema:<br>Numero di società ed enti partecipati 0<br>Numero dei rappresentanti 0<br>Numero di documenti (file) relativi al provvedimento di revisione periodica: 1<br>Dichiarazione negativa su rappresentanti:<br>L'Amministrazione ha dichiarato di non avere propri rappresentanti in organi di governo (amministrazione e controllo) di società ed enti.<br>Dichiarazione negativa di partecipazioni in società:<br>Cichiarazione negativa di partecipazioni in società:<br>Cichiarazione negativa di partecipazioni in società:<br>Dichiarazione negativa di partecipazioni in società:<br>Dichiarazione negativa di partecipazioni in società:<br>Dichiarazione negativa di partecipazioni in società:<br>Dichiarazione negativa di partecipazioni in soggetti diversi da società (ex art. 2, c. 1, lettera I), del D.Lgs. n. 175/2016) né direttamente nei indirettamente<br>per il ramite di una società controllata o di un organismo controllato.<br>Dichiarazione negativa di partecipazioni in soggetti diversi da società (ex art. 2, c. 1, lettera I), del D.Lgs. n. 175/2016) né direttamente nei indirettamente<br>per il ramite di una società controllata o di un organismo controllato.                                                                                                    | Di seguito si riporta l'elenco riassuntivo delle informazioni e dei documenti inseriti a sistema:  Numero di società ed enti partecipati: 0 Numero dei cappresentant: 0 Numero dei coretà oggetto di revisione periodica: 0 Numero dei coretà oggetto di revisione periodica: 0 Numero dei coretà oggetto di revisione periodica: 0 Dichiarazione negativa su rappresentant:   Dichiarazione negativa di partecipazioni in società  Camministrazione ha dichiarato di non avere propri rappresentanti in organi di governo [amministrazione e controllo] di società ed enti.  Dichiarazione negativa di partecipazioni in società  Camministrazione ha dichiarato di non detenere quote di partecipazione in società (ex art. 2, c. 1, lettera II, del D.Lgs. n. 175/2016) né direttamente nei indirettamente per il tramte di una società controllata o di un organismo controllato.  Dichiarazione negativa di partecipazioni in soggetti diversi da società  Camministrazione ha dichiarato di non partecipare in soggetti con forma guirdica non societaria.  Ualidazione e Trasmissione  Camministrazione ha dichiarato di non partecipare in soggetti con forma guirdica non societaria.  Ualidazione e Trasmissione  Camministrazione ha dichiarato di non partecipare in soggetti con forma guirdica non societaria.  Ualidazione e Trasmissione  Camministrazione ha dichiarato di non partecipare in soggetti con forma guirdica non societaria.  Ualidazione e Trasmissione  Camministrazione ha dichiarato di non partecipare in soggetti con forma guirdica non societaria.  Ualidazione e Trasmissione  Camministrazione ha dichiarato di non partecipare in soggetti con forma guirdica non societaria.  Indicare e conternate i dati inseriti e trasmissione all'indirizze e-mail di soggetto indicato. Dopo la -validazione e trasmissione non sarla più possible modificare nei I cattari e conternate i fordicare e-mail di solidora ricevere la notifica dell'avenuta trasmissione.  Indireze e-mail di notifica*  Conferma indirizze e-mail di notifica*  Supportotematicopatrimon@Betsora.ti             |                      | Di seguito si riporta l'elenco<br>governo di società ed enti (e:        | riassuntivo delle informazi<br>x art. 17 D.L. n. 90/2014) e | oni inserite a sistema<br>delle informazioni rel | per la comunicazion<br>ative alla revisione p | e delle partecipazioni detenute e dei propri rappresentar<br>periodica delle partecipazioni pubbliche (ex art. 20 D.Lgs. |
| Numero di società ed enti partecipati 0   Numero dei rappresentanti: 0   Numero dei società agest dei drevisione periodica: 0   Numero di documenti (file) relativi al provvedimento di revisione periodica: 1   Dichiarazione negativa su rappresentanti: <td< td=""><td>Numero di società de enti partecipati: 0   Numero del rappresentanti: 0   Numero del occumenti (file) relativi al provvedimento di revisione periodica: 1   Dichiarazione negativa su rappresentanti:           <td< td=""><td></td><td>Di seguito si riporta l'elenco</td><td>riassuntivo delle inform</td><td>azioni e dei docume</td><td>nti inseriti a sistem</td><td>ia:</td></td<></td></td<>                                                                                                    | Numero di società de enti partecipati: 0   Numero del rappresentanti: 0   Numero del occumenti (file) relativi al provvedimento di revisione periodica: 1   Dichiarazione negativa su rappresentanti: <td< td=""><td></td><td>Di seguito si riporta l'elenco</td><td>riassuntivo delle inform</td><td>azioni e dei docume</td><td>nti inseriti a sistem</td><td>ia:</td></td<>                                                                                                    |                      | Di seguito si riporta l'elenco                                          | riassuntivo delle inform                                    | azioni e dei docume                              | nti inseriti a sistem                         | ia:                                                                                                    |
| Numero dei rappresentanti: 0<br>Numero di documenti (file) relativi al provvedimento di revisione periodica: 0<br>Numero di documenti (file) relativi al provvedimento di revisione periodica: 1<br>Dichiarazione negativa su rappresentanti:<br>L'Amministrazione ha dichiarato di non avere propri rappresentanti in organi di governo (amministrazione e controllo) di società ed enti.<br>Dichiarazione negativa di partecipazioni in società:<br>Dichiarazione negativa di partecipazioni in società:<br>Dichiarazione negativa di partecipazioni in società:<br>Dichiarazione negativa di partecipazioni in società:<br>Dichiarazione negativa di partecipazioni in società:<br>Dichiarazione negativa di partecipazioni in soggetti diversi da società (ex art. 2, c. 1, lettera I), del D.Lgs. n. 175/2016) né direttamente nei indirettamente<br>per il tramite di una società controllata o di un organismo controllato.<br>Dichiarazione negativa di partecipazioni in soggetti diversi da società<br>Validazione e Trasmissione<br>Validazione e Trasmissione<br>Per confermare i dati inseriti e trasmettere II provvedimento adottato al sensi dell'art. 20 del D.Lgs. n. 175/2016, cliccare sul pulsante «VALIDAZIONE E TRASMISSIONE». Il<br>statema inviet conferma dell'avenuta trasmissione all'indirizzo e-mail di seguito indicato. Dopo la «validazione e trasmissione» non sarà più possibile modificare nei<br>dati nei documenti inseriti a statema.<br>Indicare e confermare l'indirizzo e-mail di notifica*<br>Indirizzo e-mail di notifica*<br>supportotematicopatrimonio@tesoro.t                                                                                                    | Numero dei rappresentanti: 0   Numero dei società oggetto di revisione periodica: 0   Numero di documenti (file) relativi al provvedimento di revisione periodica: 1   Dichiarazione negativa su rappresentanti: <td< td=""><td></td><td>Numero di società ed enti part</td><td>ecipati: 0</td><td></td><td></td><td></td></td<>                                                                                                    |                      | Numero di società ed enti part                                          | ecipati: 0                                                  |                                                  |                                               |                                                                                                    |
| Numero di documenti (file) relativi al provvedimento di revisione periodica: 1         Dichiarazione negativa su rappresentanti:         Ichiarazione negativa su rappresentanti:         Ichiarazione negativa di partecipazioni in società:         Ichiarazione negativa di partecipazioni in società:         Ichiarazione negativa di partecipazioni in società:         Ichiarazione negativa di partecipazioni in società:         Ichiarazione negativa di partecipazioni in società:         Ichiarazione negativa di partecipazioni in società:         Ichiarazione negativa di partecipazioni in soggetti diversi da società         Ichiarazione negativa di partecipazioni in soggetti diversi da società         Ichiarazione negativa di partecipazioni in soggetti diversi da società         Ichiarazione negativa di partecipazioni in soggetti diversi da società         Ichiarazione negativa di partecipazioni in soggetti diversi da società         Ichiarazione negativa di partecipazioni in soggetti con forma giuridica non societaria.         Validazione e Trasmissione         Validazione e Trasmissione         Ichiare e Trasmissione         Indiare e confermare i dati inserti e trasmettere il provvedimento adottato al sensi dell'art. 20 del D.lgs. n. 175/2016, cliccare sul puisante «VALIDAZIONE E TRASMISSIONE». Il sistema inderà conferma dell'aventua trasmissione all'indirizzo e-mail di seguto indicato. Dopo la «validazione e trasmissione» in cui si desidera ricevere la notifica dell'avenuta trasmissione.         Ind                                                                                                    | Numero di documenti (file) relativi al provvedimento di revisione periodica: 1         Dichiarazione negativa su rappresentanti: <ul> <li>L'Amministrazione ha dichiarato di non avere propri rappresentanti in organi di governo (amministrazione e controllo) di società ed enti.</li> </ul> Dichiarazione negativa di partecipazioni in società:                                                                                                    |                      | Numero dei rappresentanti: 0<br>Numero delle società oggetto            | di revisione periodica: 0                                   |                                                  |                                               |                                                                                                    |
| Dichiarazione negativa su rappresentanti:       Image: Control Control Contro Control Control Contecont Control Control Control Control Contro                                                                                           | Dichiarazione negativa su rappresentanti:       Image: Construction of the construction of the constructio                                         |                      | Numero di documenti (file) rela                                         | ativi al provvedimento di rev                               | visione periodica: 1                             |                                               |                                                                                                    |
| Dichiarazione negativa su rappresentanti:       Image: Control control contro control control contena control control control control control                                                                                            | Dichiarazione negativa su rappresentanti:       Image: Content of Content of Cont                                         |                      |                                                                         |                                                             |                                                  |                                               |                                                                                                    |
| Dichiarazione negativa di partecipazioni in società:  Chriministrazione ha dichiarato di non avere propri rappresentanti in organi di governo (amministrazione e controllo) di società ed enti.  Dichiarazione negativa di partecipazioni in società:  Chriministrazione ha dichiarato di non detenere quote di partecipazione in società (ex art. 2, c. 1, lettera I), del D.Lgs. n. 175/2016) né direttamente né indirettamente per il tramite di una società controllata o di un organismo controllato.  Dichiarazione negativa di partecipazioni in soggetti diversi da società  Chiarazione negativa di partecipazioni in soggetti diversi da società  Chiarazione negativa di partecipazioni in soggetti diversi da società  Chiarazione negativa di partecipazioni in soggetti con forma giuridica non societaria.  Validazione e Trasmissione  Chiarazione ha dichiarato di non partecipare in soggetti con forma giuridica non societaria.  Validazione e Trasmissione  Confermare i dati insertit e trasmettere il provvedimento adotato ai sensi dell'art. 20 del D.Lgs. n. 175/2016, cliccare sul pulsante «VALUDAZIONE E TRASMISSIONE». Il sistema alivierà confermare l'indirizzo e-mail di seguito indicato. Dopo la «validazione e trasmissione» non sarà più possibile modificare ne i dati niseit ne e trasmissione all'indirizzo e-mail di seguito indicato. Dopo la «validazione e trasmissione» non sarà più possibile modificare ne i dati ne e confermare l'indirizzo e-mail a cui si desidera ricevere la notifica dell'avvenuta trasmissione.  Indireze e-mail di notifica*                                                                                                    | Dichiarazione negativa su rappresentanti:  L'Amministrazione ha dichiarato di non avere propri rappresentanti in organi di governo (amministrazione e controllo) di società ed enti.  Dichiarazione negativa di partecipazioni in società:  L'Amministrazione ha dichiarato di non detenere quote di partecipazione in società (ex art. 2, c. 1, lettera I), del D.Lgs. n. 175/2016) né direttamente né indirettamente per il tramite di una società controllata o di un organismo controllato.  Dichiarazione negativa di partecipazioni in soggetti diversi da società  Dichiarazione negativa di partecipazioni in soggetti diversi da società  L'Amministrazione ha dichiarato di non partecipare in soggetti con forma giuridica non societaria.  Validazione e Trasmissione  Per confermare i dati inseriti e trasmettere il provvedimento adottato ai sensi dell'art. 20 del D.Lgs. n. 175/2016, cliccare sul pulsanteVALIDAZIONE E TRASMISSIONEII sistema invierà conferma dell'avenuta trasmissione all'indirizzo e-mail di seguito indicato. Dopo la «validazione e trasmissione- non sarà più possibile modificare ne i dati nei documenti inseriti a sistema. Indicare e confermare l'indirizzo e-mail a cui si desidera ricevere la notifica dell'avenuta trasmissione. Indirizzo e-mail di notifica*  supportotematicopatrimonio@tesro.it                                                                                                    |                      | Distinguish                                                             |                                                             |                                                  |                                               |                                                                                                    |
| L'Amministrazione ha dichiarato di non avere propri rappresentanti in organi di governo (amministrazione e controllo) di società ed enti.   Dichiarazione negativa di partecipazioni in società:   L'Amministrazione ha dichiarato di non detenere quote di partecipazione in società (ex art. 2, c. 1, lettera I), del D.Lgs. n. 175/2016) né direttamente né indirettamente per il tramite di una società controllata o di un organismo controllato.   Dichiarazione negativa di partecipazioni in soggetti diversi da società   Q   L'Amministrazione ha dichiarato di non partecipazione in sogietti con forma giuridica non societaria.   Validazione e Trasmissione à dichiarato di non partecipare in soggetti con forma giuridica non societaria.   Validazione e Trasmissione   Validazione e Trasmissione   Per confermare i dati inseriti e trasmettere il provvedimento adottato al sensi dell'art. 20 del D.Lgs. n. 175/2016, cliccare sul pulsante = VALUDAZIONE E TRASMISSIONE Il sistema all'indirizzo e-mail di seguito indicato. Dopo la «validazione e trasmissione» non sarà più possibile modificare ne i dati niseriti a sistema.   Indicare e confermare l'Indirizzo e-mail a cui si desidera ricevere la notifica dell'avvenuta trasmissione.   Indirezo e-mail di notifica*   Supportotematicopatrimonio@tesoro.it                                                                                                    | L'Amministrazione ha dichiarato di non avere propri rappresentanti in organi di governo (amministrazione e controllo) di società ed enti.   Dichiarazione negativa di partecipazioni in società:   L'Amministrazione ha dichiarato di non detenere quote di partecipazione in società (ex art. 2, c. 1, lettera II, del D.Lgs. n. 175/2016) né direttamente né indirettamente per il tramite di una società controllata o di un organismo controllato.   Dichiarazione negativa di partecipazioni in soggetti diversi da società   Dichiarazione negativa di partecipazioni in soggetti diversi da società   Q   L'Amministrazione ha dichiarato di non partecipare in soggetti con forma giuridica non societaria.   Validazione e Trasmissione  Per confermare i dati insertit e trasmettere il provvedimento adottato ai sensi dell'art. 20 dei D.Lgs. n. 175/2016, cliccare sul pulsante «VALIDAZIONE E TRASMISSIONE», II sistema nell'indirizzo e-mail di seguito indicato. Dopo la «validazione e trasmissione» non sarà più possibile modificare ne i dati ni e confermare l'indirizzo e-mail a cui si desidera ricevere la notifica dell'avvenuta trasmissione. Indirizzo e-mail di notifica* Conferma indirizzo e-mail di notifica* Supportotematicopatrimonio@itesoro.it                                                                                                    |                      | Dichiarazione negativa su ra                                            | appresentanti: 😲                                            |                                                  |                                               |                                                                                                    |
| Dichiarazione negativa di partecipazioni in società: <ul> <li>I'Amministrazione ha dichiarato di non detenere quote di partecipazione in società (ex art. 2, c. 1, lettera I), del D.Lgs. n. 175/2016) né direttamente né indirettamente per il tramite di una società controllata o di un organismo controllato.</li> </ul> Dichiarazione negativa di partecipazioni in soggetti diversi da società <ul> <li>L'Amministrazione ha dichiarato di non partecipare in soggetti con forma giuridica non societaria.</li> </ul> Validazione e Trasmissione <ul> <li>Validazione e Trasmissione              </li> <li>Per confermare i dati inseriti e trasmettere il provvedimento adottato ai sensi dell'art. 20 del D.Lgs. n. 175/2016, cliccare sul pulsante «VALIDAZIONE E TRASMISSIONE». Il sistema invierà conferma dell'avvenuta trasmissione all'indirizzo e-mail di seguito indicato. Dopo la «validazione e trasmissione» non sarà più possibile modificare ne i dati ne e confermare l'indirizzo e-mail di seguito indicato. Dopo la «validazione e trasmissione» non sarà più possibile modificare ne i dati ne e confermare l'indirizzo e-mail a cui si desidera ricevere la notifica dell'avvenuta trasmissione.</li> </ul> Indiraze o-mail di notifica* <ul> <li>Conferma indirizzo e-mail di notifica.*</li> <li>Supportotematicopatrimonio@tesoro.it</li> <li>Conferma indirizzo e-mail di notifica.*</li> <li>Supportotematicopatrimonio@tesoro.it</li> <li>Conferma indirizzo e-mail di notifica.*</li> <li>Conferma indirizzo e-mail di notifica.*</li> <li>Supportotematicopatrimonio@tesoro.it</li> <li>Conferma indirizzo e-mail di notifica.*</li> </ul>                                                                                                    | Dichiarazione negativa di partecipazioni in società:                                                                                                    |                      | L'Amministrazione ha d                                                  | dichiarato di non avere prop                                | ri rappresentanti in or                          | gani di governo (amr                          | ninistrazione e controllo) di società ed enti.                                                                           |
| Dichiarazione negativa di partecipazioni in società: ②         L'Amministrazione ha dichiarato di non detenere quote di partecipazione in società (ex art. 2, c. 1, lettera I), del D.Lgs. n. 175/2016) né direttamente né indirettamente per il tramite di una società controllata o di un organismo controllato.         Dichiarazione negativa di partecipazioni in soggetti diversi da società ②         L'Amministrazione ha dichiarato di non partecipare in soggetti con forma giuridica non societaria.         Validazione e Trasmissione à dichiarato di non partecipare in soggetti con forma giuridica non societaria.         Validazione e Trasmissione ③         Per confermare i dati inseriti e trasmettere il provvedimento adottato al sensi dell'art. 20 del D.Lgs. n. 175/2016, cliccare sul pulsante «VALIDAZIONE E TRASMISSIONE». Il sistema invierà confermare ell'avvenuta trasmissione all'indirizzo e-mail di seguito indicato. Dopo la «validazione e trasmissione» non sarà più possibile modificare ne i dati né e confermare l'indirizzo e-mail a cui si desidera ricevere la notifica dell'avvenuta trasmissione.         Indireze e-mail di notifica* ④       Conferma indirizzo e-mail di notifica*         supportotematicopatrimonio@tesoro.it       Conferma indirizzo e-mail di notifica*                                                                                                    | Dichiarazione negativa di partecipazioni in società:                                                                                                    |                      |                                                                         |                                                             |                                                  |                                               |                                                                                                    |
| L'Amministrazione ha dichiarato di non detenere quote di partecipazione in società (ex art. 2, c. 1, lettera I), del D.Lgs. n. 175/2016) né direttamente né indirettamente per il tramite di una società controllata o di un organismo controllato. Dichiarazione negativa di partecipazioni in soggetti diversi da società ? L'Amministrazione ha dichiarato di non partecipare in soggetti con forma giuridica non societaria. Validazione e Trasmissione ? Per confermare i dati inseriti e trasmettere il provvedimento adottato ai sensi dell'art. 20 del D.Lgs. n. 175/2016, cliccare sul pulsante «VALIDAZIONE E TRASMISSIONE». Il sistema invierà conferma dell'avvenuta trasmissione all'indirizzo e-mail di seguito indicato. Dopo la «validazione e trasmissione» non sarà più possibile modificare né i dati né i documenti inseriti a sistema. Indicare e confermare l'indirizzo e-mail a cui si desidera ricevere la notifica dell'avvenuta trasmissione. Indirizzo e-mail di notifica.*                                                                                                    | L'Amministrazione ha dichiarato di non detenere quote di partecipazione in società (ex art. 2, c. 1, lettera I), del D.Lgs. n. 175/2016) né direttamente né indirettamente per il tramite di una società controllata o di un organismo controllato.   Dichiarazione negativa di partecipazioni in soggetti diversi da società   Q   L'Amministrazione ha dichiarato di non partecipazioni en soggetti con forma giuridica non societaria.   Validazione e Trasmissione   Q   Per confermare i dati inseriti e trasmettere il provvedimento adottato ai sensi dell'art. 20 del D.Lgs. n. 175/2016, cliccare sul pulsante «VALIDAZIONE E TRASMISSIONE». Il sistema invierà conferma dell'avvenuta trasmissione all'indirizzo e-mail di seguito indicato. Dopo la «validazione e trasmissione» non sarà più possibile modificare né i dati né i documenti inseriti a sistema. Indicare e confermare l'indirizzo e-mail a cui si desidera ricevere la notifica dell'avvenuta trasmissione. Indirizzo e-mail di notifica* Conferma indirizzo e-mail di notifica* supportoternaticopatrimonio@itesoro.it                                                                                                    |                      | Dichiarazione negativa di parte                                         | cipazioni in società: 😗                                     |                                                  |                                               |                                                                                                    |
| Lamministrazione na dichiarato di non detenere quote di partecipazione in societa (ex art. 2, C. 1, lettera I), del ULgs. n. 175/2016) ne direttamente ne indirettamente per il tramite di una società controllata o di un organismo controllato.  Dichiarazione negativa di partecipazioni in soggetti diversi da società  Camministrazione ha dichiarato di non partecipare in soggetti con forma giuridica non societaria.  Validazione e Trasmissione  Per confermare i dati inseriti e trasmettere il provvedimento adottato ai sensi dell'art. 20 del D.Lgs. n. 175/2016, cliccare sul pulsante «VALIDAZIONE E TRASMISSIONE». Il sistema invierà confermare dell'avvenuta trasmissione all'indirizzo e-mail di seguito indicato. Dopo la «validazione e trasmissione» non sarà più possibile modificare ne i dati né i documenti inserti a sistema. Indicare e confermare l'indirizzo e-mail a cui si desidera ricevere la notifica dell'avvenuta trasmissione. Indirizzo e-mail di notifica.*                                                                                                    | Limministrazione na diciniarato di non detenere quote di partecipazione in Societa (ex art. 2, c. 1, lettera il, del LLgs. n. 175/2016) ne direttamente ne indirettamente per il tramite di una società controllata e di un organismo controllato.   Dichiarazione negativa di partecipazioni in soggetti diversi da società   Q   L'Amministrazione ha dichiarato di non partecipare in soggetti con forma giuridica non societaria.   Validazione e Trasmissione  Per confermare i dati inseriti e trasmestere il provvedimento adottato ai sensi dell'art. 20 del D.Lgs. n. 175/2016, cliccare sul pulsante «VALIDAZIONE E TRASMISSIONE». Il sistema invierà conferma dell'avvenuta trasmissione all'indirizzo e-mail di seguito indicato. Dopo la «validazione e trasmissione» non sarà più possibile modificare nei i dati nei documenti inserti a sistema.   Indicare e confermare l'indirizzo e-mail a cui si desidera ricevere la notifica dell'avvenuta trasmissione.   Indirizzo e-mail di notifica*   supportotematicopatrimonio@itesoro.it                                                                                                    |                      |                                                                         |                                                             |                                                  |                                               |                                                                                                    |
| Dichiarazione negativa di partecipazioni in soggetti diversi da società<br>L'Amministrazione ha dichiarato di non partecipare in soggetti con forma giuridica non societaria.<br>Validazione e Trasmissione<br>Per confermare i dati inseriti e trasmettere il provvedimento adottato ai sensi dell'art. 20 del D.Lgs. n. 175/2016, cliccare sul pulsante «VALIDAZIONE E TRASMISSIONE». Il sistema invierà confermare i dell'avvenuta trasmissione all'indirizzo e-mail di seguito indicato. Dopo la «validazione e trasmissione» non sarà più possibile modificare ne i dati ne i documenti inseriti a sistema.<br>Indicare e confermare l'indirizzo e-mail a cui si desidera ricevere la notifica dell'avvenuta trasmissione.<br>Indirizzo e-mail di notifica*<br>supportotematicopatrimonio@tesoro.it                                                                                                    | Dichiarazione negativa di partecipazioni in soggetti diversi da società          Dichiarazione negativa di partecipazioni in soggetti diversi da società          L'Amministrazione ha dichiarato di non partecipare in soggetti con forma giuridica non societaria.         Validazione e Trasmissione          Per confermare i dati inseriti e trasmettere il provvedimento adottato ai sensi dell'art. 20 del D.gs. n. 175/2016, cliccare sul pulsante «VALIDAZIONE E TRASMISSIONE». Il sistema invierà conferma dell'avvenuta trasmissione all'indirizzo e-mail di seguito indicato. Dopo la «validazione e trasmissione» non sarà più possibile modificare né i dati nè i documenti inseriti a sistema.         Indicare e confermare l'indirizzo e-mail a cui si desidera ricevere la notifica dell'avvenuta trasmissione.         Indirizzo e-mail di notifica* •         supportotematicopatrimonio@itesoro.it                                                                                                    |                      | per il tramite di una società                                           | i controllata o di un organismo                             | controllato.                                     | (ex art. 2, c. 1, lettera I),                 | , dei D.Lgs. n. 17572016) ne direttamente ne indirettamente                                                              |
| Dichiarazione negativa di partecipazioni in soggetti diversi da società<br>L'Amministrazione ha dichiarato di non partecipare in soggetti con forma giuridica non societaria.<br>Validazione e Trasmissione<br>Validazione e Trasmissione<br>Per confermare i dati inseriti e trasmettere il provvedimento adottato ai sensi dell'art. 20 del D.Lgs. n. 175/2016, cliccare sul pulsante «VALUDAZIONE E TRASMISSIONE». Il sistema miorità conterma el l'avvenuta trasmissione all'indrizzo e-mail di seguito indicato. Dopo la «validazione e trasmissione» non sarà più possibile modificare ne i dati né i documenti inseriti a sistema. Indicare e confermare l'indirizzo e-mail a cui si desidera ricevere la notifica dell'avvenuta trasmissione. Indirizzo e-mail di notifica.*<br>Supportotematicopatrimonio@tesoro.it                                                                                                    | Dichiarazione negativa di partecipazioni in soggetti diversi da società          L'Amministrazione ha dichiarato di non partecipare in soggetti con forma giuridica non societaria.         Validazione e Trasmissione         Vere onfermare i dati inseriti e trasmettere il provvedimento adottato ai sensi dell'art. 20 del D.Lgs. n. 175/2016, cliccare sul pulsante «VALIDAZIONE E TRASMISSIONE». Il sistema invierà conferma dell'avenuta trasmissione all'indirizzo e-mail di seguito indicato. Dopo la «validazione e trasmissione» non sarà più possibile modificare né i dati né i documenti inseriti a sistema.         Indicare e confermare l'indirizzo e-mail a cui si desidera ricevere la notifica dell'avvenuta trasmissione.         Indirizzo e-mail di notifica*         supportotematicopatrimonio@tesoro.it                                                                                                    |                      |                                                                         |                                                             |                                                  |                                               |                                                                                                    |
| Dichiarazione negativa di partecipazioni in soggetti diversi da società<br>L'Amministrazione ha dichiarato di non partecipare in soggetti con forma giuridica non societaria.<br>Validazione e Trasmissione<br>Validazione e Trasmissione<br>Per confermare i dati inseriti e trasmettere il provvedimento adottato ai sensi dell'art. 20 del D.Lgs. n. 175/2016, cliccare sul pulsante «VALIDAZIONE E TRASMISSIONE». Il sistema invierà conferma el dell'avvenuta trasmissione all'indirizzo e-mail di seguito indicato. Dopo la «validazione e trasmissione» non sarà più possibile modificare ne i dati ne i documenti inseriti a sistema. Indicare e confermare l'indirizzo e-mail a cui si desidera ricevere la notifica dell'avvenuta trasmissione. Indirizzo e-mail di notifica.*<br>Supportotematicopatrimonio@tesoro.it                                                                                                    | Dichiarazione negativa di partecipazioni in soggetti diversi da società  Chamministrazione ha dichiarato di non partecipare in soggetti con forma giuridica non societaria. Validazione e Trasmissione Per confermare i dati inseriti e trasmettere il provvedimento adottato ai sensi dell'art. 20 del D.Lgs. n. 175/2016, cliccare sul pulsante «VALIDAZIONE E TRASMISSIONE». Il sistema invierà confermare dell'avvenuta trasmissione all'indirizzo e-mail di seguito indicato. Dopo la «validazione e trasmissione» non sarà più possibile modificare ne i dati ne i documenti inseriti a sistema. Indicare e confermare l'indirizzo e-mail a cui si desidera ricevere la notifica dell'avvenuta trasmissione. Indirizzo e-mail di notifica* conferma indirizzo e-mail di notifica* supportotematicopatrimonio@tesoro.it                                                                                                    |                      |                                                                         |                                                             |                                                  |                                               |                                                                                                    |
| L'Amministrazione ha dichiarato di non partecipare in soggetti con forma giuridica non societaria.  Validazione e Trasmissione Per confermare i dati inseriti e trasmettere il provvedimento adottato al sensi dell'art. 20 del D.Lgs. n. 175/2016, cliccare sul pulsante «VALIDAZIONE E TRASMISSIONE». Il sistema invierà confermare dell'avvenuta trasmissione all'indirizzo e-mail di seguito indicato. Dopo la «validazione e trasmissione» non sarà più possibile modificare ne i dati né i documenti inseriti a sistema. Indicare e confermare l'indirizzo e-mail a cui si desidera ricevere la notifica dell'avvenuta trasmissione. Indirizzo e-mail di notifica:*  supportotematicopatrimonio@tesoro.it                                                                                                    | L'Amministrazione ha dichiarato di non partecipare in soggetti con forma giuridica non societaria.         Validazione e Trasmissione         Per confermare i dati inseriti e trasmettere il provvedimento adottato ai sensi dell'art. 20 dei D.Lgs. n. 175/2016, cliccare sul pulsante «VALIDAZIONE E TRASMISSIONE». Il sistema invierà confermare dell'avvenuta trasmissione all'indirizzo e-mail di seguito indicato. Dopo la «validazione e trasmissione» non sarà più possibile modificare ne i dati ne i documenti inseriti a sistema.         Indicare e confermare l'indirizzo e-mail a cui si desidera ricevere la notifica dell'avvenuta trasmissione.         Indirizzo e-mail di notifica*         supportotematicopatrimonio@tesoro.it                                                                                                    |                      | Dichiarazione negativa di parte                                         | cipazioni in soggetti diversi d                             | la società                                       |                                               |                                                                                                    |
| Validazione e Trasmissione  Per confermare i dati inseriti e trasmettere il provvedimento adottato ai sensi dell'art. 20 del D.Lgs. n. 175/2016, cliccare sul pulsante «VALIDAZIONE E TRASMISSIONE». Il sistema invierà confermare dell'avvenuta trasmissione all'indirizzo e-mail di seguito indicato. Dopo la «validazione e trasmissione» non sarà più possibile modificare ne i dati ne i documenti inseriti a sistema. Indicare e confermare l'indirizzo e-mail a cui si desidera ricevere la notifica dell'avvenuta trasmissione. Indirizzo e-mail di notifica:*  Supportotematicopatrimonio@tesoro.it                                                                                                    | Validazione e Trasmissione       Image: Confermare i dati inseriti e trasmettere il provvedimento adottato ai sensi dell'art. 20 del D.Lgs. n. 175/2016, cliccare sul pulsante «VALIDAZIONE E TRASMISSIONE». Il sistema invierà confermare dell'avvenuta trasmissione all'indirizzo e-mail di seguito indicato. Dopo la «validazione e trasmissione» non sarà più possibile modificare né i dati né i documenti inseriti a sistema.         Indicare e confermare l'indirizzo e-mail a cui si desidera ricevere la notifica dell'avvenuta trasmissione.         Indirizzo e-mail di notifica*         supportotematicopatrimonio@tesoro.it                                                                                                    |                      | L'Amministrazione ha dichi                                              | iarato di non partecipare in sog                            | getti con forma giuridica r                      | on societaria.                                |                                                                                                    |
| Validazione e Trasmissione<br>Per confermare i dati inseriti e trasmettere il provvedimento adottato ai sensi dell'art. 20 del D.Lgs. n. 175/2016, cliccare sul pulsante «VALIDAZIONE E TRASMISSIONE». Il sistema invierà confermare dell'avvenuta trasmissione all'indirizzo e-mail di seguito indicato. Dopo la «validazione e trasmissione» non sarà più possibile modificare ne i dati ne i documenti inseriti a sistema.<br>Indicare e confermare l'indirizzo e-mail a cui si desidera ricevere la notifica dell'avvenuta trasmissione.<br>Indirizzo e-mail di notifica:*<br>supportotematicopatrimonio@tesoro.it                                                                                                    | Validazione e Trasmissione  Per confermare i dati inseriti e trasmettere il provvedimento adottato ai sensi dell'art. 20 del D.Lgs. n. 175/2016, cliccare sul pulsante «VALIDAZIONE E TRASMISSIONE». Il sistema invierà conferma dell'avvenuta trasmissione all'indirizzo e-mail di seguito indicato. Dopo la «validazione e trasmissione» non sarà più possibile modificare né i dati né i documenti inseriti a sistema. Indicare e confermare l'indirizzo e-mail a cui si desidera ricevere la notifica dell'avvenuta trasmissione. Indirizzo e-mail di notifica* supportotematicopatrimonio@tesoro.it                                                                                                    |                      |                                                                         |                                                             |                                                  |                                               |                                                                                                    |
| Validazione e Trasmissione  Per confermare i dati inseriti e trasmettere il provvedimento adottato ai sensi dell'art. 20 del D.Lgs. n. 175/2016, cliccare sul pulsante «VALIDAZIONE E TRASMISSIONE». Il sistema invierà conferma dell'avvenuta trasmissione all'indirizzo e-mail di seguito indicato. Dopo la «validazione e trasmissione» non sarà più possibile modificare ne i dati ne i documenti inseriti a sistema. Indicare e confermare l'indirizzo e-mail a cui si desidera ricevere la notifica dell'avvenuta trasmissione. Indirizzo e-mail di notifica:*  Supportotematicopatrimonio@tesoro.it                                                                                                    | Validazione e Trasmissione 😧 Per confermare i dati inseriti e trasmettere il provvedimento adottato ai sensi dell'art. 20 del D.Lgs. n. 175/2016, cliccare sul pulsante «VALIDAZIONE E TRASMISSIONE». Il sistema invierà conferma dell'avvenuta trasmissione all'indirizzo e-mail di seguito indicato. Dopo la «validazione e trasmissione» non sarà più possibile modificare né i dati nè i documenti inseriti a sistema. Indicare e confermare l'indirizzo e-mail a cui si desidera ricevere la notifica dell'avvenuta trasmissione. Indirizzo e-mail di notifica*  supportotematicopatrimonio@tesoro.it                                                                                                    |                      |                                                                         |                                                             |                                                  |                                               |                                                                                                    |
| Per confermare i dati inseriti e trasmettere il provvedimento adottato ai sensi dell'art. 20 del D.Lgs. n. 175/2016, cliccare sul pulsante «VALIDAZIONE E TRASMISSIONE». Il sistema invierà conferma dell'avvenuta trasmissione all'indirizzo e-mail di seguito indicato. Dopo la «validazione e trasmissione» non sarà più possibile modificare né i dati né i documenti inseriti a sistema.         Indicare e conferma re l'indirizzo e-mail a cui si desidera ricevere la notifica dell'avvenuta trasmissione.         Indirizzo e-mail di notifica"         Conferma indirizzo e-mail di notifica.*         supportotematicopatrimonio@eteoro.it                                                                                                    | Per confermare i dati inseriti e trasmettere il provvedimento adottato ai sensi dell'art. 20 del D.Lgs. n. 175/2016, cliccare sul pulsante «VALIDAZIONE E TRASMISSIONE». Il sistema invierà conferma dell'avvenuta trasmissione all'indirizzo e-mail di seguito indicato. Dopo la «validazione e trasmissione» non sarà più possibile modificare né i dati né i documenti inseriti a sistema.         Indicare e confermare l'indirizzo e-mail a cui si desidera ricevere la notifica dell'avvenuta trasmissione.         Indirizzo e-mail di notifica*         supportotematicopatrimonio@tesoro.it                                                                                                    |                      | Validazione e Trasmissione (                                            |                                                             |                                                  |                                               |                                                                                                    |
| sistema invierà conferma dell'avvenuta trasmissione all'indirizzo e-mail di seguito indicato. Dopo la «validazione e trasmissione» non sarà più possibile modificare né i<br>dati né i documenti inseriti a sistema.<br>Indicare e onfermare l'indirizzo e-mail a cui si desidera ricevere la notifica dell'avvenuta trasmissione.<br>Indirizzo e-mail di notifica:  Conferma indirizzo e-mail di notifica: supportotematicopatrimonio@tesoro.it                                                                                                    | sistema invierà conferma dell'avvenuta trasmissione all'indirizzo e-mail di seguito indicato. Dopo la «validazione e trasmissione» non sarà più possibile modificare né i<br>dati né documenti inserita a sistema.<br>Indicare e confermare l'indirizzo e-mail a cui si desidera ricevere la notifica dell'avvenuta trasmissione.<br>Indirizzo e-mail di notifica:*<br>supportotematicopatrimonio@tesoro.it                                                                                                    |                      | Per confermare i dati inseriti e tr                                     | rasmettere il provvedimento ad                              | dottato ai sensi dell'art. 2                     | 0 del D.Lgs. n. 175/20                        | 16, cliccare sul pulsante «VALIDAZIONE E TRASMISSIONE». Il                                                               |
| Indicare e confermare l'indirizzo e-mail a cui si desidera ricevere la notifica dell'avvenuta trasmissione. Indirizzo e-mail di notifica:*  supportotematicopatrimonio@tesoro.it                                                                                                    | Indicare e confermare l'indirizzo e-mail a cui si desidera ricevere la notifica dell'avvenuta trasmissione. Indirizzo e-mail di notifica*  supportotematicopatrimonio@tesoro.it                                                                                                    |                      | sistema invierà conferma dell'av<br>dati né i documenti inseriti a sist | rvenuta trasmissione all'indiriz<br>tema.                   | zo e-mail di seguito indic                       | ato. Dopo la «validazio                       | ne e trasmissione» non sarà più possibile modificare né i                                                                |
| Indirizzo e-mail di notifica:*  Conferma indirizzo e-mail di notifica:* supportotematicopatrimonio@tesoro.it                                                                                                    | Indirizzo e-mail di notifica.*  Conferma indirizzo e-mail di notifica.* supportotematicopatrimonio@tesoro.it                                                                                                    |                      | Indicare e confermare l'indirizzo                                       | e-mail a cui si desidera ricever                            | re la notifica dell'avvenut                      | a trasmissione.                               |                                                                                                    |
| supportotematicopatrimonio@tesoro.it                                                                                                    | supportotematicopatrimonio@tesoro.it                                                                                                    |                      | Indirizzo e-mail di notifica:* 😗                                        |                                                             |                                                  | Conferma indirizzo e-n                        | nail di notifica:*                                                                                                    |
|                                                                                                    |                                                                                                    |                      | supportotematicopatrimonio@                                             | Dtesoro.it                                                  |                                                  |                                               |                                                                                                    |

Quando si procede con la validazione, il sistema verifica che tutte le informazioni obbligatorie siano state inserite, generando un messaggio nel caso in cui la validazione non possa essere fatta (perché, ad esempio, non è stato caricato il provvedimento o, in assenza di dati, non è stata prestata la relativa dichiarazione negativa).

Una volta effettuata la trasmissione non è più possibile modificare i dati inseriti a sistema né i documenti caricati.

A seguito della trasmissione l'utente riceve una mail di conferma all'indirizzo che è stato indicato nel campo dedicato.

Il provvedimento così trasmesso è protocollato dal sistema, il numero di protocollo è visualizzabile nell'applicativo, nell'area Documenti-Gestione.

#### RIQUADRO 7 – PUNTO DI ATTENZIONE

Ai fini dell'assolvimento dell'obbligo di comunicazione nei confronti della Struttura di cui all'art. 15 del TUSP, la trasmissione del provvedimento di revisione periodica avviene esclusivamente attraverso l'applicativo *Partecipazioni* al termine della procedura di trasmissione, fermo restando l'obbligo di comunicazione alla competente Sezione di controllo della Corte dei conti ai sensi dell'art. 20, comma 3, del TUSP.

## 5. ELENCO DELLE PRINCIPALI FUNZIONALITA' DELLA GESTIONE DATI

Di seguito l'elenco delle funzionalità presenti nella gestione dati:

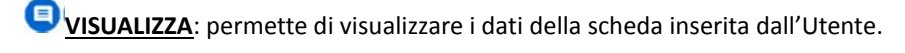

MODIFICA: permette di modificare i dati relativi alla scheda selezionata. ATTENZIONE: non è possibile modificare le informazioni contenute nelle sezioni "Dati anagrafici", "Sede legale", "Settore di attività", "Ulteriori informazioni sulla partecipata", "Dati sintetici di bilancio", "Dati di bilancio consolidati" e "Rappresentanti" nel caso in cui i dati siano stati precaricati con le informazioni acquisite da Infocamere o siano stati precedentemente inseriti da un'altra Amministrazione. Questi dati appariranno in sola visualizzazione.

ELIMINA: permette di eliminare la scheda selezionata.

ESTRAI PDF: consente di scaricare un report in formato pdf che riepiloga tutti i dati inseriti nella scheda selezionata. Cliccando sulla icona in testa alla tabella di elenco è possibile accedere alla seguente funzionalità:

RICERCA AVANZATA PARTECIPAZIONI

RICERCA AVANZATA RAPPRESENTANTI

**<u>RICERCA AVANZATA PARTECIPAZIONI/RAPPRESENTANTI:</u> consente di eseguire delle ricerche, sulla base di uno o più criteri di ricerca, all'interno dell'elenco delle schede partecipazioni o rappresentanti inserite dall'Amministrazione.** 

Cliccando sulle rispettive icone in fondo alla tabella di elenco è possibile accedere alle seguenti funzionalità:

EXPORT PDF: consente all'Utente di scaricare un report in formato PDF che riepiloga i dati principali relativi a tutte le partecipazioni o ai rappresentanti registrati nel Modulo Partecipazioni dall'Amministrazione stessa.

EXPORT EXCEL: consente all'Utente di scaricare un report in formato EXCEL che riepiloga tutti i dati relativi a tutte le partecipazioni o ai rappresentanti registrati nel Modulo Partecipazioni dall'Amministrazione stessa.

## 6. SCHEDA PARTECIPAZIONI – INDICAZIONI PER LA COMPILAZIONE

La Scheda partecipazioni si compone delle seguenti sezioni:

- 1. Informazioni preliminari: nazionalità e autonomia giuridica
- 2. Ricerca della società
- 3. Dati anagrafici della partecipata
- 4. Sede legale
- 5. Settore di attività della partecipata
- 6. Ulteriori informazioni sulla partecipata (solo TUSP)
- 7. Dati sintetici di bilancio
  - a. Contabilità economico-patrimoniale bilancio d'esercizio
  - b. Contabilità economico-patrimoniale bilancio consolidato
  - c. Contabilità finanziaria
- 8. Dati di bilancio per verifica TUSP (solo TUSP)
- 9. Quota di possesso
- 10. Affidamenti
- 11. Dati contabili derivanti dal rapporto di partecipazione
- 12. Informazioni per la razionalizzazione e l'esito (solo TUSP)

#### RIQUADRO 8 – PUNTO DI ATTENZIONE

Le sezioni 6, 8 e 12, evidenziate in grigio, non sono visualizzate dalle Amministrazioni non soggette al TUSP, che sono tenute solamente all'adempimento del censimento annuale, e per le partecipate dichiarate da Amministrazioni soggette al TUSP ma non soggette a revisione (es. partecipate di forma giuridica non societaria, società quotate, partecipate detenute indirettamente attraverso una "tramite" non controllata).

Di seguito, per ciascuna sezione della scheda, si riportano le indicazioni per la compilazione dei singoli campi. Nell'applicativo Partecipazioni i campi obbligatori sono contrassegnati con un asterisco (\*).

#### SEZIONE 1 – INFORMAZIONI PRELIMINARI: NAZIONALITÀ E AUTONOMIA GIURIDICA

In questa sezione vengono richieste delle informazioni preliminari per permettere, al momento della ricerca, di effettuare un controllo di validità del codice fiscale.

| NOME DEL CAMPO | INDICAZIONI PER LA COMPILAZIONE                                | FORMATO      | CAMPO<br>OBBLIGATORIO |
|----------------|----------------------------------------------------------------|--------------|-----------------------|
| Nazionalità    | Selezionare dal menù a tendina se la partecipata ha la propria | Campo        | SI                    |
|                | sede legale in Italia o all'estero.                            | preimpostato |                       |
|                |                                                                | (MENÙ A      |                       |
|                |                                                                | TENDINA)     |                       |
| Codice fiscale | Indicare se la partecipata ha propria autonomia giuridica e un | Campo        | SI                    |
| autonomo       | codice fiscale autonomo rispetto all'Ente da cui dipende.      | preimpostato |                       |
|                |                                                                | (MENÙ A      |                       |
|                |                                                                | TENDINA)     |                       |

#### SEZIONE 2 – RICERCA DELLA PARTECIPATA

Questa sezione consente di ricercare la società per la quale l'Amministrazione deve dichiarare la partecipazione e/o la presenza di rappresentanti negli organi di governo. La ricerca può essere fatta per codice fiscale o per parola chiave della denominazione.

Il sistema verifica, innanzitutto, se la partecipata risulta già censita dal sistema; in secondo luogo verifica la validità del codice fiscale.

| NOME DEL CAMPO | INDICAZIONI PER LA COMPILAZIONE                                                                                |  |  |  |
|----------------|----------------------------------------------------------------------------------------------------|--|--|--|
| Codice Fiscale | La funzione di ricerca consente di verificare se la società è stata già censita. È possibile effettuare la     |  |  |  |
|                | ricerca sia per codice fiscale che per denominazione, digitando una parola chiave.                             |  |  |  |
| Denominazione  | Specificati i criteri di ricerca e selezionato il pulsante "cerca" il sistema fornisce l'elenco delle società  |  |  |  |
|                | presenti nel database e corrispondenti a criteri indicati. Se la società è presente nella lista, è sufficiente |  |  |  |
|                | selezionarla cliccando "Seleziona partecipata": il sistema visualizza i dati già precaricati e l'Utente deve   |  |  |  |
|                | completare la comunicazione compilando solamente alcune sezioni della scheda.                                  |  |  |  |
|                | Nel caso di società estere o non dotate di codice fiscale autonomo rispetto all'ente da cui dipendono,         |  |  |  |
|                | per evitare l'inserimento di duplicati, si suggerisce di effettuare la ricerca tramite parola chiave della     |  |  |  |
|                | denominazione. Se per queste tipologie di società, la ricerca non dà esito positivo, è possibile inserire i    |  |  |  |
|                | dati della società attraverso il pulsante «Inserisci Nuova Partecipata», che appare in fondo alla pagina.      |  |  |  |

## SEZIONE 3 – DATI ANAGRAFICI DELLA PARTECIPATA

In questa sezione sono richiesti i dati anagrafici della società. Nel caso in cui la società sia già presente a sistema, alcuni campi risultano compilati e potrebbero non essere modificabili.

| NOME DEL CAMPO       | INDICAZIONI PER LA COMPILAZIONE                                      | FORMATO        | CAMPO<br>OBBLIGATORIO |
|----------------------|----------------------------------------------------------------------|----------------|-----------------------|
| Codice Fiscale       | Inserire il CODICE FISCALE della partecipata                         | Campo testuale | SI                    |
|                      |                                                                      |                |                       |
|                      | Nel caso di società/Ente non dotato di un codice fiscale             |                |                       |
|                      | autonomo rispetto a quello dell'Amministrazione da cui               |                |                       |
|                      | dipende, inserire il codice fiscale dell'Amministrazione seguito     |                |                       |
|                      | dai caratteri "00001", "00002", ecc. Nel caso di società con         |                |                       |
|                      | sede legale all'estero, inserire il codice che identifica la società |                |                       |
|                      | seguito dai caratteri "E" fino al completamento del campo di 16      |                |                       |
|                      | caratteri (es. 157963485251EEEE).                                    |                |                       |
|                      | Se la società è stata individuata tramite la funzione di ricerca, i  |                |                       |
|                      | campi di anagrafica sono stati compilati automaticamente dal         |                |                       |
|                      | sistema e non è possibile effettuare modifiche.                      |                |                       |
| Denominazione        | Inserire la denominazione della partecipata.                         | Campo testuale | SI                    |
| Anno di costituzione | Indicare l'anno in cui è stata costituita la società/ente.           | Campo numerico | SI                    |
| della società        |                                                                      |                |                       |

|                    |                                                                     | ΕΟΡΜΑΤΟ        | САМРО            |
|--------------------|---------------------------------------------------------------------|----------------|------------------|
|                    |                                                                     | PORMATO        | OBBLIGATORIO     |
| Forma giuridica    | Indicare la forma giuridica nella quale è costituita la società o   | Campo          | SI               |
|                    | l'ente scegliendo nel menù a tendina tra le seguenti opzioni:       | preimpostato   |                  |
|                    | Società per azioni                                                  | (MENÙ A        |                  |
|                    | Società in accomandita per azioni                                   | TENDINA)       |                  |
|                    | Società a responsabilità limitata                                   |                |                  |
|                    | Società consortile per azioni                                       |                |                  |
|                    | Società consortile a responsabilità limitata                        |                |                  |
|                    | Società cooperativa                                                 |                |                  |
|                    | Società in accomandita semplice                                     |                |                  |
|                    | Società in nome collettivo                                          |                |                  |
|                    | Società semplice                                                    |                |                  |
|                    | Società estera                                                      |                |                  |
|                    | Associazione                                                        |                |                  |
|                    | Azienda speciale                                                    |                |                  |
|                    | Consorzio                                                           |                |                  |
|                    | Ente pubblico                                                       |                |                  |
|                    | Fondazione                                                          |                |                  |
|                    | Istituzione                                                         |                |                  |
|                    | Altra forma giuridica rientrante nel TUSP                           |                |                  |
|                    | Altra forma giuridica NON rientrante nel TUSP                       |                |                  |
| Tipo di fondazione | Nel caso in cui la forma giuridica sia "Fondazione", selezionare il | Campo          | Solo nel caso di |
|                    | tipo di fondazione dal menù a tendina tra le seguenti opzioni:      | preimpostato   | Forma giuridica  |
|                    | Fondazione                                                          | (MENÙ A        | = "Fondazione"   |
|                    | Fondazione di Partecipazione                                        | TENDINA)       |                  |
|                    | • Fondazione universitaria ex art. 59, comma 3, L. 23               |                |                  |
|                    | dicembre 2000, n. 388                                               |                |                  |
| Altra forma        | Nel caso in cui la forma giuridica della società o ente non         | Campo testuale | Solo nel caso di |
| giuridica          | corrisponda ad alcuna delle opzioni indicate nel menù a             |                | Forma giuridica  |
|                    | tendina del campo "Forma giuridica", specificare la forma           |                | = "Altro"        |
|                    | giuridica.                                                          |                |                  |

| NOME DEL CAMPO        | INDICAZIONI PER LA COMPILAZIONE                                  | FORMATO        | CAMPO<br>OBBLIGATORIO |
|-----------------------|------------------------------------------------------------------|----------------|-----------------------|
| Stato della società   | Indicare lo stato di attività della partecipata scegliendo nel   | Campo testuale | SI                    |
|                       | menù a tendina una delle seguenti opzioni:                       |                |                       |
|                       | La società è attiva                                              |                |                       |
|                       | Sono in corso procedure di liquidazione volontaria o             |                |                       |
|                       | scioglimento                                                     |                |                       |
|                       | • Sono in corso procedure concorsuali (fallimento,               |                |                       |
|                       | amministrazione straordinaria, ecc.)                             |                |                       |
|                       | La società è sospesa                                             |                |                       |
|                       | La società è inattiva                                            |                |                       |
|                       | ATTENZIONE: Nel caso in cui la partecipata stia svolgendo        |                |                       |
|                       | regolarmente la propria attività, e non siano in corso           |                |                       |
|                       | procedure di scioglimento, concorsuali o simili, selezionare "La |                |                       |
|                       | società è attiva".                                               |                |                       |
|                       | Se la partecipata risulta cessata alla data del 31.12.2017, il   |                |                       |
|                       | sistema non ne consente l'inserimento perché non deve            |                |                       |
|                       | essere comunicata.                                               |                |                       |
| Anno di inizio della  | Nel caso di procedure di liquidazione, scioglimento,             | Campo numerico | In base allo          |
| procedura             | concorsuali, cessazioni ecc., indicare l'anno di inizio della    |                | "Stato della          |
|                       | procedura.                                                       |                | società"              |
|                       | Il campo deve essere compilato solo se nel precedente campo      |                |                       |
|                       | "stato della società" è stato selezionato un elemento diverso da |                |                       |
|                       | "la società è attiva"                                            |                |                       |
| Società con azioni    | Il campo viene precompilato con dati provenienti da fonte        | Campo          | NO                    |
| quotate in mercati    | ufficiale ed indica se la società emette o meno azioni quotate   | precompilato   |                       |
| regolamentati         | in mercati regolamentati.                                        |                |                       |
| Società che ha        | Il campo viene precompilato con dati provenienti da fonte        | Campo          | NO                    |
| emesso strumenti      | ufficiale ed indica se la società ha emesso strumenti finanziari | precompilato   |                       |
| finanziari quotati in | quotati in mercati regolamentati, ai sensi del TUSP.             |                |                       |
| mercati               |                                                                  |                |                       |
| regolamentati (ex     |                                                                  |                |                       |
| TUSP)                 |                                                                  |                |                       |

## SEZIONE 4 – SEDE LEGALE DELLA PARTECIPATA

In questa sezione sono richiesti i dati relativi alla sede legale della società. Nel caso in cui la società sia già presente a sistema, alcuni campi potrebbero essere già compilati e non essere modificabili.

| NOME DEL CAMPO | INDICAZIONI PER LA COMPILAZIONE                                  | FORMATO        |              |
|----------------|------------------------------------------------------------------|----------------|--------------|
|                |                                                                  |                | OBBLIGATORIO |
| Stato          | Selezionare dal menù a tendina lo Stato della sede legale della  | Campo          | SI           |
|                | partecipata.                                                     | preimpostato   |              |
|                | ATTENZIONE: Nel caso in cui si scelga uno Stato estero, non      | (MENÙ A        |              |
|                | compilare i restanti campi della scheda e cliccare su "Avanti"   | TENDINA)       |              |
|                | per proseguire.                                                  |                |              |
| Provincia      | Selezionare dal menù a tendina la Provincia della sede legale    | Campo          | SI           |
|                | della società.                                                   | preimpostato   |              |
|                |                                                                  | (MENÙ A        |              |
|                |                                                                  | TENDINA)       |              |
| Comune         | Selezionare dal menù a tendina il Comune della sede legale       | Campo          | SI           |
|                | della società.                                                   | preimpostato   |              |
|                |                                                                  | (MENÙ A        |              |
|                |                                                                  | TENDINA)       |              |
| САР            | Inserire il CAP (codice di avviamento postale) della sede legale | Campo numerico | NO           |
|                | della società.                                                   |                |              |
|                | Il campo non è obbligatorio ma, se compilato, non accetta CAP    |                |              |
|                | generici o non corretti.                                         |                |              |
| Indirizzo      | Inserire per esteso l'indirizzo della sede legale della società, | Campo testuale | NO           |
|                | compreso il numero civico (es. via XX Settembre 11)              |                |              |
| Telefono       | Inserire il numero di telefono della società.                    | Campo testuale | NO           |
| FAX            | Inserire il numero di fax della società.                         | Campo testuale | NO           |
| Email          | Inserire l'indirizzo email della società.                        | Campo testuale | NO           |

## SEZIONE 5 – SETTORE DI ATTIVITA' DELLA PARTECIPATA

In questa sezione sono richiesti i dati relativi al settore di attività della partecipata. Nel caso in cui la partecipata sia già presente nel sistema, alcuni campi appaiono già compilati e potrebbero non essere modificabili.

| NOME DEL (                                                                                              | САМРО       | INDICAZIONI PER LA COMPILAZIONE                                          | FORMATO               | CAMPO<br>OBBLIGATORIO |
|----------------------------------------------------------------------------------------------------|-------------|--------------------------------------------------------------------------|-----------------------|-----------------------|
| Attività 1                                                                                              |             | Inserire il codice Ateco 2007 che identifica l'attività svolta dalla     | Campo testuale        | SI                    |
|                                                                                                    |             | partecipata.                                                             |                       |                       |
|                                                                                                    |             | Il codice Ateco 2007 è la versione italiana della classificazione        |                       |                       |
|                                                                                                    |             | delle attività economiche produttive definita in ambito europeo          |                       |                       |
|                                                                                                    |             | (Nace Rev. 2). La classificazione Ateco 2007 presenta le varie           |                       |                       |
|                                                                                                    |             | attività economiche raggruppate, dal generale al particolare, in:        |                       |                       |
|                                                                                                    |             | • sezioni (lettera, es. C)                                               |                       |                       |
|                                                                                                    |             | • divisioni (sezione + due cifre, es. C.10)                              |                       |                       |
|                                                                                                    |             | • gruppi (sezione + tre cifre, es. C.10.4)                               |                       |                       |
|                                                                                                    |             | classi (sezione + quattro cifre, es. C.10.41)                            |                       |                       |
|                                                                                                    |             | • categorie (sezione + cinque cifre, es. C.10.41.1)                      |                       |                       |
|                                                                                                    |             | • sottocategorie (sezione + sei cifre, es. C.10.41.10)                   |                       |                       |
|                                                                                                    |             | Nel campo "Attività 1" indicare il codice Ateco che identifica           |                       |                       |
|                                                                                                    |             | l'attività prevalente (in termini di fatturato) svolta dalla             |                       |                       |
|                                                                                                    |             | partecipata. In particolare, occorre inserire il codice che              |                       |                       |
|                                                                                                    |             | individua la divisione dell'attività economica o il codice relativo      |                       |                       |
|                                                                                                    |             | a un dettaglio maggiore (gruppo, classe, categoria,                      |                       |                       |
|                                                                                                    |             | sottocategoria).                                                         |                       |                       |
|                                                                                                    |             | Cliccando su <u>"Verifica"</u> è visualizzata la descrizione del settore |                       |                       |
|                                                                                                    |             | di attività corrispondente al Codice Ateco inserito.                     |                       |                       |
|                                                                                                    |             | Nel caso di società con sede legale all'estero, utilizzare il codice     |                       |                       |
|                                                                                                    |             | Nace Rev.2, che corrisponde al codice Ateco 2007.                        |                       |                       |
|                                                                                                    |             | ATTENZIONE: L'Utente può scaricare la lista dei codice Ateco             |                       |                       |
|                                                                                                    |             | cliccando sul link " <u>Visualizza la lista dei codici ateco</u> ".      |                       |                       |
| Peso indicati                                                                                           | vo          | Inserire il peso, in termini di fatturato, dell'Attività 1 sul totale    | Campo numerico        | SI                    |
| dell'attività %                                                                                         | %           | delle attività svolte dalla partecipata. Il peso è calcolato come        |                       |                       |
|                                                                                                    |             | percentuale di fatturato maturato nell'attività 1 sul totale del         |                       |                       |
|                                                                                                    |             | fatturato della società per l'esercizio relativo all'anno di             |                       |                       |
|                                                                                                    |             | riferimento.                                                             |                       |                       |
| Ν                                                                                                    | Negli ulter | iori campi ("Attività" e "Peso indicativo dell'attività %" numerati      | da 2 a 4) è possibile | e indicare i codici   |
| A                                                                                                    | Ateco 200   | 7 e i pesi indicativi degli ulteriori settori di attività nei quali oper | ra la partecipata. Pe | r la compilazione     |
| s                                                                                                    | eguire le i | ndicazioni già descritte per l'attività 1.                               |                       |                       |
| ATTENZIONE: Per ognuna delle attività indicate il peso indicativo deve essere maggiore o uguale al 10%. |             |                                                                          |                       |                       |

### SEZIONE 6 – ULTERIORI INFORMAZIONI SULLA PARTECIPATA

In questa sezione sono richiesti ulteriori dati sulla società. Nel caso in cui la società sia stata già censita da un altro utente, i campi appaiono già compilati e non sono modificabili.

La Sezione non è visualizzata dalle Amministrazioni non soggette al TUSP e per le partecipate, dichiarate da Amministrazioni soggette al TUSP, ma non soggette a revisione periodica (es. partecipate di forma giuridica non societaria, società quotate, partecipate detenute indirettamente attraverso una "tramite" non controllata).

| NOME DEL CAMPO                                                                                                    | INDICAZIONI PER LA COMPILAZIONE                                                                                                    | FORMATO                                      |                                               |
|----------------------------------------------------------------------------------------------------|----------------------------------------------------------------------------------------------------|----------------------------------------------|-----------------------------------------------|
|                                                                                                    |                                                                                                    |                                              | OBBLIGATORIO                                  |
| Società in house                                                                                                    | <ul> <li>Selezionare il campo se la società è da considerarsi "in house", in quanto si verificano congiuntamente le seguenti condizioni:</li> <li>su di essa un'amministrazione esercita il controllo analogo o più amministrazioni esercitano il controllo analogo congiunto;</li> <li>non vi è partecipazione di capitali privati, ad eccezione di quella prescritta da norme di legge e che avvenga in forme che non comportino controllo o potere di veto, né l'esercizio di un'influenza determinante su di essa;</li> <li>oltre l'ottanta per cento del fatturato della società è effettuato nello svolgimento dei compiti a essa affidati dall'amministrazione pubblica o dalle amministrazioni pubbliche che esercitano il controllo analogo (o controllo analogo congiunto).</li> </ul> | Campo<br>preimpostato<br>(MENÙ A<br>TENDINA) | SI                                            |
|                                                                                                    | selezione scegliendo l'opzione "SI".                                                                                                    |                                              |                                               |
| Previsione nello<br>statuto di limiti sul<br>fatturato                                                                                  | Indicare se nello statuto della società è previsto o meno che<br>oltre l'ottanta per cento del fatturato è effettuato nello<br>svolgimento dei compiti ad essa affidati dall'Amministrazione<br>pubblica o dalle Amministrazioni pubbliche socie (art. 16,<br>comma 3).                                                                                                    | Campo<br>preimpostato<br>(MENÙ A<br>TENDINA) | Solo nel caso di<br>Società in<br>house= "SI" |
| Deliberazione di<br>quotazione di azioni<br>in mercati<br>regolamentati nei<br>termini e con le<br>modalità di cui<br>all'art. 26, c. 4 | Indicare se vi è stata deliberazione di quotazione di azioni in<br>mercati regolamentati nei termini e con le modalità cui<br>all'art.26, c.4<br><u>ATTENZIONE</u> : Il campo è stato preimpostato sull'opzione "NO".<br>Nel caso in cui vi sia stata deliberazione di quotazione, è<br>necessario modificare la selezione scegliendo l'opzione "SI".                                                                                                    | Campo<br>preimpostato<br>(MENÙ A<br>TENDINA) | SI                                            |

| NOME DEL CAMPO                                                                                                    | INDICAZIONI PER LA COMPILAZIONE                                                                                                    | FORMATO                                      | CAMPO<br>OBBLIGATORIO                                                              |
|----------------------------------------------------------------------------------------------------|----------------------------------------------------------------------------------------------------|----------------------------------------------|------------------------------------------------------------------------------------|
| Società contenuta<br>nell'allegato A al<br>D.Lgs. N. 175/2016                                                                                                  | Il campo indica se la società è inserita/non è inserita<br>nell'allegato A del D. Lgs. n. 175/2016.                                                                                                    | Campo<br>precompilato                        | SI                                                                                 |
| Società a<br>partecipazione<br>pubblica di diritto<br>singolare (art.1, c. 4,<br>lett. A)                                                                      | Indicare se la partecipata è o meno una società disciplinata da<br>specifiche disposizioni di legge o di regolamenti governativi o<br>ministeriali ed è costituita per l'esercizio della gestione di<br>servizi di interesse generale o di interesse economico generale<br>o per il perseguimento di una specifica missione di pubblico<br>interesse.<br><u>ATTENZIONE</u> : Il campo è stato preimpostato sull'opzione "NO".<br>Nel caso in cui la società è a partecipazione pubblica di diritto<br>singolare (art.1, c.4, lett.A), è necessario modificare la selezione<br>scegliendo l'opzione "SI". | Campo<br>preimpostato<br>(MENÙ A<br>TENDINA) | SI                                                                                 |
| Riferimento<br>normativo società di<br>diritto singolare                                                                                                    | Inserire riferimento normativo                                                                                                    | Campo testuale                               | Solo nel caso in<br>cui il campo<br>precedente =<br>"SI"                           |
| La partecipata<br>svolge attività<br>economiche<br>protette da diritti<br>speciali o esclusivi<br>insieme con altre<br>attività svolte in<br>regime di mercato | Indicare se la partecipata svolge attività economiche protette<br>da diritti speciali o esclusivi insieme con altre attività in regime<br>di mercato.<br><u>ATTENZIONE</u> : Il campo è stato preimpostato sull'opzione "NO".<br>Nel caso in cui la partecipata svolge attività economiche<br>protette da diritti speciali o esclusivi, è necessario modificare la<br>selezione scegliendo l'opzione "SI".                                                                                                    | Campo<br>preimpostato<br>(MENÙ A<br>TENDINA) | SI                                                                                 |
| Riferimento<br>normativo società<br>con diritti speciali o<br>esclusivi insieme<br>con altre attività<br>svolte in regime di<br>mercato                        | Inserire riferimento normativo.                                                                                                    | Campo testuale                               | Solo nel caso in<br>cui il campo<br>precedente =<br>"SI"                           |
| Società esclusa<br>dall'applicazione<br>dell'art. 4 con DPCM<br>(art. 4, c. 9)                                                                                 | Indicare se la società è esclusa dall'applicazione dell'art. 4 con<br>DPCM (art.4, c.9).<br><u>ATTENZIONE</u> : Il campo è stato preimpostato sull'opzione "NO".<br>Nel caso in cui la partecipata è esclusa dall'applicazione dell'art.<br>4 con DPCM (art.4, c.9), è necessario modificare la selezione<br>scegliendo l'opzione "SI".                                                                                                    | Campo<br>preimpostato<br>(MENÙ A<br>TENDINA) | Solo se "Società<br>contenuta<br>nell'allegato A al<br>D.Lgs. N.<br>175/2016"="NO" |

| NOME DEL CAMPO                                                                                                    | INDICAZIONI PER LA COMPILAZIONE                                                                                                    | FORMATO                                      | CAMPO<br>OBBLIGATORIO                                                              |
|----------------------------------------------------------------------------------------------------|----------------------------------------------------------------------------------------------------|----------------------------------------------|------------------------------------------------------------------------------------|
| Società esclusa<br>dall'applicazione<br>dell'art. 4 con<br>provvedimento del<br>Presidente della<br>Regione o delle<br>Prov. Autonome<br>(art. 4, c. 9) | Indicare se la società è esclusa dall'applicazione dell'art.4 con<br>provvedimento del Presidente della Regione o delle Province<br>Autonome (art. 4, c. 9)<br><u>ATTENZIONE</u> : Il campo è stato preimpostato sull'opzione "NO".<br>Nel caso in cui la partecipata è esclusa dall'applicazione dell'art.<br>4 con provvedimento del Presidente della Regione o delle<br>Province Autonome (art. 4, c. 9), è necessario modificare la<br>selezione scegliendo l'opzione "SI". | Campo<br>preimpostato<br>(MENÙ A<br>TENDINA) | Solo se "Società<br>contenuta<br>nell'allegato A al<br>D.Lgs. N.<br>175/2016"="NO" |
| Riferimento<br>normativo atto<br>esclusione                                                                                                    | Inserire riferimento normativo.                                                                                                    | Campo testuale                               | Solo e viene<br>compilato uno<br>dei due campi<br>precedenti                       |

### SEZIONE 7 – DATI SINTETICI DI BILANCIO

In questa sezione sono richiesti alcuni dati relativi al bilancio di esercizio della partecipata. Se i dati di bilancio non sono acquisiti da InfoCamere è necessario preliminarmente indicare se il bilancio per l'esercizio 2017 è stato approvato, il tipo di contabilità (Contabilità "Economico-patrimoniale" o Contabilità Finanziaria) e, nel caso di contabilità economico-patrimoniale, la tipologia di schema di bilancio adottato. **In ogni caso è richiesto l'inserimento del numero medio dei dipendenti**.

I campi appaiono già compilati e non modificabili se i dati sono stati già acquisiti dal Registro Imprese o inseriti da un'altra Amministrazione che ha dichiarato la partecipazione nella società.

|                     |                                                                    |                | САМРО          |
|---------------------|--------------------------------------------------------------------|----------------|----------------|
| NOME DEL CAMPO      | INDICAZIONI PER LA COMPILAZIONE                                    | FORMATO        | OBBLIGA-       |
|                     |                                                                    |                | TORIO          |
| Numero medio        | Indicare il numero medio dei dipendenti per l'anno 2017.           | Campo numerico | SI             |
| dipendenti          | Indicare il numero medio dei dipendenti per l'anno 2017            |                |                |
|                     | riportato nella Nota Integrativa del bilancio. Se il bilancio 2017 |                |                |
|                     | non è stato approvato, inserire il valore riportato nell'ultimo    |                |                |
|                     | bilancio approvato.                                                |                |                |
| Approvazione        | Indicare dal menù a tendina, se il bilancio 2017 è stato           | Campo          | SI             |
| bilancio anno 2017  | approvato.                                                         | preimpostato   |                |
|                     |                                                                    | (MENÙ A        |                |
|                     |                                                                    | TENDINA)       |                |
| Tipologia di        | Se la partecipata ha una forma giuridica di tipo societario, il    | Campo          | SI             |
| contabilità         | campo risulta precompilato con tipologia di contabilità            | preimpostato   |                |
|                     | "economico-patrimoniale", quindi non modificabile.                 | (MENÙ A        |                |
|                     | Nel caso in cui la partecipata abbia forma giuridica diversa da    | TENDINA)       |                |
|                     | "Società", il primo utente che censisce la partecipata può         |                |                |
|                     | selezionare la tipologia di contabilità dal menù a tendina e       |                |                |
|                     | scegliere tra "Contabilità economico- patrimoniale" e              |                |                |
|                     | "Contabilità finanziaria".                                         |                |                |
| Tipologia di schema | Indicare il tipo di schema di bilancio di contabilità economico-   | Campo          | SI - Se        |
| di bilancio         | patrimoniale adottato dalla partecipata selezionando dal menù      | preimpostato   | "Tipologia di  |
|                     | a tendina il tipo di schema di bilancio adottato tra quelli in     | (MENÙ A        | contabilità" è |
|                     | elenco:                                                            | TENDINA)       | "Economico-    |
|                     | <ul> <li>Codice civile (ex artt.2424 e seguenti);</li> </ul>       |                | patrimoniale"  |
|                     | Principi contabili internazionali (IAS);                           |                |                |
|                     | Bancario-assicurativo.                                             |                |                |
|                     |                                                                    |                |                |

Di seguito sono elencati i campi della scheda di rilevazione che segue nello schema della contabilità economico-patrimoniale.

Se la Tipologia di schema di bilancio adottato è di tipo "Bancario-assicurativo" la sezione non deve essere compilata.

Se la Tipologia di schema di bilancio adottata è "Codice Civile ex art.2424 e seguenti", compilare tutti i campi della sottosezione.

Se la Tipologia di schema di bilancio adottata è "Principi contabili internazionali (IAS-IFRS)" compilare tutti i campi esclusi quelli contrassegnati dall'icona <sup>(X)</sup>.

| B) — I-                    | Inserire il valore totale delle immobilizzazioni immateriali        | Campo numerico | SI |
|----------------------------|---------------------------------------------------------------------|----------------|----|
| Immobilizzazioni           | indicato nel bilancio della società, corrispondente nell'attivo     |                |    |
| immateriali <sup>(x)</sup> | dello Stato Patrimoniale alla voce B) I - Immobilizzazioni          |                |    |
|                            | immateriali.                                                        |                |    |
|                            | Il campo non deve essere compilato se la tipologia di schema di     |                |    |
|                            | bilancio adottato dalla Società è "Principi contabili               |                |    |
|                            | internazionali IAS-IFRS".                                           |                |    |
| B) — II-                   | Inserire il valore totale delle immobilizzazioni materiali indicato | Campo numerico | SI |
| Immobilizzazioni           | nel bilancio della società, corrispondente nell'attivo dello Stato  |                |    |
| materiali <sup>(x)</sup>   | Patrimoniale alla voce B) II - Immobilizzazioni materiali.          |                |    |
|                            | Il campo non deve essere compilato se la tipologia di schema di     |                |    |
|                            | bilancio adottato dalla Società è "Principi contabili               |                |    |
|                            | internazionali IAS-IFRS".                                           |                |    |
| B) — III —                 | Inserire il valore totale delle immobilizzazioni finanziarie        | Campo numerico | SI |
| Immobilizzazioni           | indicato nel bilancio della società, corrispondente nell'attivo     |                |    |
| finanziarie <sup>(X)</sup> | dello Stato Patrimoniale alla voce B) III - Immobilizzazioni        |                |    |
|                            | finanziarie.                                                        |                |    |
|                            | Il campo non deve essere compilato se la tipologia di schema di     |                |    |
|                            | bilancio adottato dalla Società è "Principi contabili               |                |    |
|                            | internazionali IAS-IFRS".                                           |                |    |
| Totale                     | Inserire il valore totale delle Immobilizzazioni. Tale importo      | Campo numerico | SI |
| Immobilizzazioni (B)       | deve corrispondere alla voce B) TOTALE IMMOBILIZZAZIONI             |                |    |
|                            | dell'Attivo dello Stato Patrimoniale.                               |                |    |
| C) – II – Crediti          | Inserire il valore totale dei crediti indicato nel bilancio della   | Campo numerico | SI |
| (valore totale)            | società, corrispondente nell'attivo dello Stato Patrimoniale alla   |                |    |
|                            | voce C) II - CREDITI.                                               |                |    |
| Totale Attivo              | Inserire il valore del "Totale Attivo" dello Stato Patrimoniale.    | Campo numerico | SI |
|                            | ATTENZIONE: il Totale Attivo dello Stato Patrimoniale deve          |                |    |
|                            | essere uguale al Totale Passivo dello Stato Patrimoniale.           |                |    |

| A) - I Capitale /       | Inserire il valore in euro del Capitale (o del fondo di dotazione).        | Campo numerico | SI |
|-------------------------|----------------------------------------------------------------------------|----------------|----|
| Fondo di dotazione      | Il Capitale è costituito dal valore complessivo attribuito                 |                |    |
|                         | convenzionalmente ai conferimenti dei soci o a quella quota dei            |                |    |
|                         | conferimenti che è destinata a capitale.                                   |                |    |
|                         | ightarrow Corrisponde alla voce "A.I. Capitale" del Passivo dello Stato    |                |    |
|                         | Patrimoniale nello schema civilistico ex art. 2424 del Codice              |                |    |
|                         | Civile                                                                     |                |    |
| A) Totale Riserve ->    | Inserire il valore complessivo in euro delle Riserve                       | Campo numerico | SI |
|                         | ightarrow Corrisponde alla somma delle voci da A.II a A.VII più la voce    |                |    |
|                         | A.X del Patrimonio netto nello schema civilistico, ex art. 2424 del        |                |    |
|                         | Codice Civile.                                                             |                |    |
| A) VIII Utili (perdite) | Inserire il valore in euro degli utili o delle perdite portati a           | Campo numerico | SI |
| portati a nuovo         | nuovo, ovvero i risultati economici degli esercizi precedenti che          |                |    |
|                         | non siano stati distribuiti, accantonati ad altre riserve o le             |                |    |
|                         | perdite non ripianate.                                                     |                |    |
|                         | ightarrow Corrisponde alla voce "A.VIII Utili (perdite) portati a nuovo"   |                |    |
|                         | del Passivo dello Stato Patrimoniale nello schema civilistico, ex          |                |    |
|                         | art. 2424 del Codice Civile                                                |                |    |
| A) IX Utile (perdita)   | Inserire il valore in euro dell'utile o della perdita di esercizio,        | Campo numerico | SI |
| dell'esercizio          | ovvero il risultato netto del periodo così come risulta dalla              |                |    |
|                         | relativa voce di conto economico.                                          |                |    |
|                         | ightarrow Corrisponde alla voce "A.IX Utile (perdita) dell'esercizio" del  |                |    |
|                         | Passivo dello Stato Patrimoniale nello schema civilistico, ex art.         |                |    |
|                         | 2424 del Codice Civile                                                     |                |    |
| Totale Patrimonio       | Inserire il valore del Totale Patrimonio netto indicato nel passivo        | Campo numerico | SI |
| Netto                   | dello Stato Patrimoniale del bilancio di esercizio.                        |                |    |
|                         | ightarrow Corrisponde alla voce "A. Patrimonio Netto" del Passivo dello    |                |    |
|                         | Stato Patrimoniale nello schema civilistico, ex art. 2424 del              |                |    |
|                         | Codice Civile.                                                             |                |    |
| D) – Debiti (valore     | Inserire il valore indicato nel bilancio della società,                    | Campo numerico | SI |
| totale)                 | corrispondente nel passivo dello Stato Patrimoniale alla voce D)           |                |    |
|                         | DEBITI.                                                                    |                |    |
| Totale passivo          | Inserire il valore del "Totale Passivo" dello Stato Patrimoniale.          | Campo numerico | SI |
| A. Valore della         | Inserire il valore della produzione (o dei proventi della gestione)        | Campo numerico | SI |
| produzione / Totale     | della società nell'anno a cui si riferiscono i dati di bilancio.           |                |    |
| ricavi                  | $\rightarrow$ Corrisponde alla voce "A. Valore della produzione" del Conto |                |    |
|                         | Economico nello schema civilistico, ex art. 2425 del Codice Civile.        |                |    |
| A1) Ricavi delle        | Inserire il valore indicato nel bilancio dei ricavi delle vendite e        | Campo numerico | SI |
| vendite e delle         | delle prestazioni corrispondente nel CONTO ECONOMICO alla                  |                |    |
| prestazioni / Ricavi    | voce "A)1 - RICAVI DELLE VENDITE E DELLE PRESTAZIONI".                     |                |    |

| A5) Altri Ricavi e    | Inserire il valore indicato nel bilancio degli "ALTRI RICAVI E          | Campo numerico | SI |
|-----------------------|-------------------------------------------------------------------------|----------------|----|
| Proventi              | PROVENTI", corrispondente nel CONTO ECONOMICO alla voce                 |                |    |
|                       | "A) 5: ALTRI RICAVI E PROVENTI"                                         |                |    |
|                       | Inserire il valore indicato nel bilancio dei contributi in conto        | Campo numerico | SI |
| di cui "Contributi in | esercizio presente tra gli "Altri ricavi e proventi", corrispondente    |                |    |
| conto esercizio"      | nel CONTO ECONOMICO alla voce "A) 5 -ALTRI RICAVI E                     |                |    |
|                       | PROVENTI - CONTRIBUTI IN CONTO ESERCIZIO".                              |                |    |
|                       | Inserire il totale dei costi della produzione (o dei costi della        | Campo numerico | SI |
| P. Costi dalla        | gestione) della società nell'anno a cui si riferiscono i dati di        |                |    |
| B. Costi della        | bilancio.                                                               |                |    |
| produzione / Totale   | ightarrow Corrisponde alla voce "B. Costi della Produzione" del Conto   |                |    |
| costi                 | Economico nello schema civilistico (ex art. 2425, del Codice            |                |    |
|                       | Civile).                                                                |                |    |
|                       | Inserire il valore dei costi per il personale sostenuti dalla società   | Campo numerico | SI |
| B.9) Costi del        | nell'anno a cui si riferiscono i dati di bilancio.                      |                |    |
| personale / Costo     | ightarrow Corrisponde alla voce "B.9 Costi della Produzione per il      |                |    |
| del lavoro            | personale" del Conto Economico nello schema civilistico, (ex art.       |                |    |
|                       | 2425 del Codice Civile).                                                |                |    |
|                       | Inserire il valore dei Proventi da partecipazioni realizzati dalla      | Campo numerico | SI |
| C15) Proventi da      | società nell'anno a cui si riferiscono i dati di bilancio.              |                |    |
| partecipazioni        | ightarrow Corrisponde alla voce "C.15 Proventi da Partecipazioni" del   |                |    |
|                       | Conto Economico nello schema civilistico, (ex art. 2425 del             |                |    |
|                       | Codice Civile).                                                         |                |    |
|                       | Inserire il valore degli Altri Proventi finanziari realizzati dalla     | Campo numerico | SI |
| C1C) Altri provonti   | società nell'anno a cui si riferiscono i dati di bilancio.              |                |    |
| CIB) Altri proventi   | ightarrow Corrisponde alla voce "C.16 Proventi finanziari" del Conto    |                |    |
| Inanziari             | Economico nello schema civilistico, (ex art. 2425 del Codice            |                |    |
|                       | Civile).                                                                |                |    |
|                       | Inserire il valore degli Utili realizzati o delle Perdite sostenute su  | Campo numerico | SI |
| C17bic) Utili o       | cambi da parte della società nell'anno a cui si riferiscono i dati      |                |    |
| cirbis) Otin e        | di bilancio.                                                            |                |    |
| peruite su campi      | ightarrow Corrisponde alla voce "C.17bis) Utili e perdite su cambi" del |                |    |
|                       | Conto Economico nello schema civilistico, (ex art. 2425 del             |                |    |
|                       | Codice Civile).                                                         |                |    |

| D18a) Rettifiche di                | Inserire le Rettifiche di valore di attività finanziarie -                   | Campo numerico | SI |
|------------------------------------|------------------------------------------------------------------------------|----------------|----|
| valore di attività                 | Rivalutazioni di partecipazioni realizzate dalla società nell'anno           |                |    |
| finanziarie -                      | $\rightarrow$ Corrisponde alla voce "D.18a) Rettifiche di valore di attività |                |    |
| Rivalutazioni di<br>partecipazioni | finanziarie - Rivalutazioni di partecipazioni " del Conto                    |                |    |
| parceipazioni                      | Economico nello schema civilistico, (ex art. 2425 del Codice                 |                |    |
|                                    | Civile).                                                                     |                |    |

Di seguito sono elencate le informazioni di bilancio richieste nel caso in cui la partecipata adotti uno schema di <u>contabilità</u> <u>finanziaria.</u>

| NOME DEL CAMPO      | INDICAZIONI PER LA COMPILAZIONE                                       | FORMATO        | CAMPO<br>OBBLIGATORIO |
|---------------------|-----------------------------------------------------------------------|----------------|-----------------------|
| Capitale o fondo di | Inserire il valore del capitale o del fondo di dotazione della        | Campo numerico | SI                    |
| dotazione           | partecipata                                                           |                |                       |
| Avanzo/Disavanzo di | Inserire il valore del risultato (della gestione o di                 | Campo numerico | SI                    |
| esercizio           | amministrazione) iscritto nel Conto del Bilancio della                |                |                       |
|                     | partecipata.                                                          |                |                       |
| Patrimonio netto    | Inserire il valore del patrimonio netto della partecipata,            | Campo numerico | SI                    |
|                     | calcolabile anche come differenza tra attivo patrimoniale e           |                |                       |
|                     | passivo patrimoniale.                                                 |                |                       |
| Totale Entrate      | Inserire il totale delle entrate iscritto nel Conto del Bilancio      | Campo numerico | SI                    |
|                     | della partecipata.                                                    |                |                       |
| Totale Uscite       | Inserire il totale delle uscite iscritto nel Conto del Bilancio della | Campo numerico | SI                    |
|                     | partecipata.                                                          |                |                       |
| Spese per il        | Inserire il totale delle spese per il personale iscritte nel Conto    | Campo numerico | SI                    |
| personale           | del Bilancio della partecipata.                                       |                |                       |

### SEZIONE 7 – DATI DI BILANCIO CONSOLIDATO

ATTENZIONE: La sezione viene visualizzata solamente nel caso in cui l'Utente abbia indicato che, per l'anno di esercizio considerato, la società ha approvato il bilancio consolidato.

Nel caso in cui i dati siano stati già acquisiti dal Registro Imprese o inseriti da un'altra Amministrazione che abbia già dichiarato la partecipazione nella società, i campi appaiono già compilati e non modificabili.

|                     |                                                                  |                | САМРО          |
|---------------------|------------------------------------------------------------------|----------------|----------------|
| NOME DEL CAMPO      | INDICAZIONI PER LA COMPILAZIONE                                  | FORMATO        | OBBLIGA-       |
|                     |                                                                  |                | TORIO          |
| Approvazione        | Indicare dal menù a tendina, se il bilancio consolidato 2017 è   | Campo          | SI             |
| bilancio anno 2017  | stato approvato.                                                 | preimpostato   |                |
|                     |                                                                  | (MENÙ A        |                |
|                     | ATTENZIONE: Il campo è preimpostato su "NO". Se il Bilancio è    | TENDINA)       |                |
|                     | stato approvato impostare "SI" e compilare i campi richiesti.    |                |                |
| Numero dipendenti   | Se la società è una capogruppo e redige il Bilancio Consolidato, | Campo numerico | SI se è stato  |
| Gruppo              | indicare il numero medio dei dipendenti del gruppo per l'anno    |                | approvato il   |
|                     | 2017.                                                            |                | bilancio       |
|                     |                                                                  |                | consolidato    |
| Tipologia di schema | Indicare il tipo di schema di bilancio di contabilità economico- | Campo          | SI - Se        |
| di bilancio         | patrimoniale adottato dalla partecipata. Selezionare dal menù a  | preimpostato   | "Tipologia di  |
|                     | tendina il tipo di schema di bilancio adottato dalla Società,    | (MENÙ A        | contabilità" è |
|                     | scegliendo tra:                                                  | TENDINA)       | "Economico-    |
|                     | Codice civile (ex art.2424 e seguenti)                           |                | patrimoniale"  |
|                     | Principi contabili internazionali (IAS)                          |                |                |
|                     | Bancario-assicurativo                                            |                |                |

Di seguito sono elencate le informazioni richieste del Bilancio Consolidato.

## Se lo Tipologia di schema di bilancio adottato è di tipo "Bancario-assicurativo" la sezione non deve essere compilata.

Se la Tipologia di schema di bilancio adottata è "Codice Civile ex art.2424 e seguenti", compilare tutti i campi della sottosezione.

Se la Tipologia di schema di bilancio adottata è "Principi contabili internazionali (IAS-IFRS)" compilare tutti i campi esclusi quelli contrassegnati dall'icona (X).

| B) – I –                   | Inserire il valore totale delle immobilizzazioni immateriali        | Campo numerico | SI            |
|----------------------------|---------------------------------------------------------------------|----------------|---------------|
| Immobilizzazioni           | indicato nel bilancio della società, corrispondente nell'attivo     |                | (se Bilancio  |
| immateriali <sup>(X)</sup> | dello Stato Patrimoniale alla voce B) I - Immobilizzazioni          |                | Consolidato è |
|                            | immateriali.                                                        |                | stato         |
|                            | Il campo non deve essere compilato se la tipologia di schema di     |                | approvato)    |
|                            | bilancio adottato dalla Società è "Principi contabili               |                |               |
|                            | internazionali IAS-IFRS".                                           |                |               |
| B) — II-                   | Inserire il valore totale delle immobilizzazioni materiali indicato | Campo numerico | SI            |
| Immobilizzazioni           | nel bilancio della società, corrispondente nell'attivo dello Stato  |                | (se Bilancio  |
| materiali <sup>(X)</sup>   | Patrimoniale alla voce B) II - Immobilizzazioni materiali.          |                | Consolidato è |
|                            | Il campo non deve essere compilato se la tipologia di schema di     |                | stato         |
|                            | bilancio adottato dalla Società è "Principi contabili               |                | approvato)    |
|                            | internazionali IAS-IFRS".                                           |                |               |
| B) — III —                 | Inserire il valore totale delle immobilizzazioni finanziarie        | Campo numerico | SI            |
| Immobilizzazioni           | indicato nel bilancio della società, corrispondente nell'attivo     |                | (se Bilancio  |
| finanziarie <sup>(x)</sup> | dello Stato Patrimoniale alla voce B) III - Immobilizzazioni        |                | Consolidato è |
|                            | finanziarie.                                                        |                | stato         |
|                            | Il campo non deve essere compilato se la tipologia si schema di     |                | approvato)    |
|                            | bilancio adottato dalla Società è "Principi contabili               |                |               |
|                            | internazionali IAS-IFRS".                                           |                |               |
| Totale                     | Inserire il valore totale delle Immobilizzazioni. Tale importo      | Campo somma,   | SI            |
| Immobilizzazioni (B)       | deve corrispondere alla voce B) TOTALE IMMOBILIZZAZIONI             | valorizzato    | (se Bilancio  |
|                            | dell'Attivo dello Stato Patrimoniale.                               | cliccando su   | Consolidato è |
|                            |                                                                     | "Calcola"      | stato         |
|                            |                                                                     |                | approvato)    |
| C) – II – Crediti          | Inserire il valore totale dei crediti indicato nel bilancio della   | Campo numerico | SI            |
| (valore totale)            | società, corrispondente nell'attivo dello Stato Patrimoniale alla   |                | (se Bilancio  |
|                            | voce C) II - CREDITI.                                               |                | Consolidato è |
|                            |                                                                     |                | stato         |
|                            |                                                                     |                | approvato)    |

| Totale Attivo           | Inserire il valore del "Totale Attivo" dello Stato Patrimoniale.          | Campo numerico | SI            |
|-------------------------|---------------------------------------------------------------------------|----------------|---------------|
|                         |                                                                           |                | (se Bilancio  |
|                         |                                                                           |                | Consolidato è |
|                         |                                                                           |                | stato         |
|                         |                                                                           |                | approvato)    |
| A) - I Capitale /       | Inserire il valore in euro del Capitale (o del fondo di dotazione).       | Campo numerico | SI            |
| Fondo di dotazione      | Il Capitale è costituito dal valore complessivo attribuito                |                | (se Bilancio  |
|                         | convenzionalmente ai conferimenti dei soci o a quella quota dei           |                | Consolidato è |
|                         | conferimenti che è destinata a capitale.                                  |                | stato         |
|                         | ightarrow Corrisponde alla voce "A.I. Capitale" del Passivo dello Stato   |                | approvato)    |
|                         | Patrimoniale nello schema civilistico ex art. 2424 del Codice             |                |               |
|                         | Civile.                                                                   |                |               |
| A) Totale Riserve       | Inserire il valore complessivo in euro delle Riserve                      | Campo numerico | SI            |
|                         | -> Corrisponde alla somma delle voci da A.II a A.VII più la voce          |                | (se Bilancio  |
|                         | A.X del Patrimonio netto nello schema civilistico, ex art. 2424           |                | Consolidato è |
|                         | del Codice Civile.                                                        |                | stato         |
|                         |                                                                           |                | approvato)    |
| A) VIII Utili (perdite) | Inserire il valore in euro degli utili o delle perdite portati a          | Campo numerico | SI            |
| portati a nuovo         | nuovo, ovvero i risultati economici degli esercizi precedenti che         |                | (se Bilancio  |
|                         | non siano stati distribuiti, accantonati ad altre riserve o le            |                | Consolidato è |
|                         | perdite non ripianate.                                                    |                | stato         |
|                         | ightarrow Corrisponde alla voce "A.VIII Utili (perdite) portati a nuovo"  |                | approvato)    |
|                         | del Passivo dello Stato Patrimoniale nello schema civilistico ex          |                |               |
|                         | art. 2424 del Codice Civile.                                              |                |               |
| A) IX Utile (perdita)   | Inserire il valore in euro dell'utile o della perdita di esercizio,       | Campo numerico | SI            |
| dell'esercizio          | ovvero il risultato netto del periodo così come risulta dall'ultima       |                | (se Bilancio  |
|                         | voce di conto economico.                                                  |                | Consolidato è |
|                         | ightarrow Corrisponde alla voce "A.IX Utile (perdita) dell'esercizio" del |                | stato         |
|                         | Passivo dello Stato Patrimoniale nello schema civilistico ex art.         |                | approvato)    |
|                         | 2424 del Codice Civile.                                                   |                |               |
| Totale Patrimonio       | Inserire il valore del Totale Patrimonio netto di gruppo indicato         | Campo numerico | SI            |
| netto di gruppo         | nel passivo dello Stato Patrimoniale del bilancio consolidato.            |                | (se Bilancio  |
|                         |                                                                           |                | Consolidato è |
|                         |                                                                           |                | stato         |
|                         |                                                                           |                | approvato)    |
| Capitale e riserve di   | Inserire il valore aggregato del capitale e delle riserve di              | Campo numerico | SI            |
| terzi                   | competenza di terzi, indicato nella corrispondente voce del               |                | (se Bilancio  |
|                         | bilancio consolidato.                                                     |                | Consolidato è |
|                         |                                                                           |                | stato         |
|                         |                                                                           |                | approvato)    |

|                                                                                                    | Inserire il valore di utili/perdite di competenza di terzi, indicato                                                                                                    | Campo numerico                                                       | SI                                                                                                    |
|----------------------------------------------------------------------------------------------------|----------------------------------------------------------------------------------------------------|----------------------------------------------------------------------|----------------------------------------------------------------------------------------------------|
|                                                                                                    | nella corrispondente voce del bilancio consolidato.                                                                                                    |                                                                      | (se Bilancio                                                                                                    |
| Utile (perdita) di                                                                                                    |                                                                                                    |                                                                      | Consolidato è                                                                                                    |
| esercizio di terzi                                                                                                    |                                                                                                    |                                                                      | stato                                                                                                    |
|                                                                                                    |                                                                                                    |                                                                      | approvato)                                                                                                    |
|                                                                                                    | Inserire il valore del Totale Patrimonio Netto di terzi indicato nel                                                                                                    | Campo numerico"                                                      | SI                                                                                                    |
| Tatala Dataina ania                                                                                                    | passivo dello Stato Patrimoniale del bilancio consolidato.                                                                                                    |                                                                      | (se Bilancio                                                                                                    |
|                                                                                                    |                                                                                                    |                                                                      | Consolidato è                                                                                                    |
| Netto di terzi                                                                                                    |                                                                                                    |                                                                      | stato                                                                                                    |
|                                                                                                    |                                                                                                    |                                                                      | approvato)                                                                                                    |
|                                                                                                    | Inserire il valore del Totale Patrimonio Netto consolidato                                                                                                    | Campo numerico                                                       | SI                                                                                                    |
| Tatala Dateimania                                                                                                    | indicato nel passivo dello Stato Patrimoniale del bilancio                                                                                                    |                                                                      | (se Bilancio                                                                                                    |
| Notto concolidato                                                                                                    | consolidato.                                                                                                    |                                                                      | Consolidato è                                                                                                    |
| Netto consolidato                                                                                                    |                                                                                                    |                                                                      | stato                                                                                                    |
|                                                                                                    |                                                                                                    |                                                                      | approvato)                                                                                                    |
| D) – Debiti (valore                                                                                                    | Inserire il valore indicato nel bilancio della società,                                                                                                    | Campo numerico                                                       | SI                                                                                                    |
| totale)                                                                                                    | corrispondente nel passivo dello Stato Patrimoniale alla voce D)                                                                                                    |                                                                      | (se Bilancio                                                                                                    |
|                                                                                                    | DEBITI.                                                                                                    |                                                                      | Consolidato è                                                                                                    |
|                                                                                                    |                                                                                                    |                                                                      | stato                                                                                                    |
|                                                                                                    |                                                                                                    |                                                                      | approvato)                                                                                                    |
|                                                                                                    |                                                                                                    |                                                                      |                                                                                                    |
| Totale passivo                                                                                                    | Inserire il valore del "Totale Passivo" dello Stato Patrimoniale.                                                                                                    | Campo numerico                                                       | SI                                                                                                    |
| Totale passivo                                                                                                    | Inserire il valore del "Totale Passivo" dello Stato Patrimoniale.                                                                                                    | Campo numerico                                                       | SI<br>(se Bilancio                                                                                                    |
| Totale passivo                                                                                                    | Inserire il valore del "Totale Passivo" dello Stato Patrimoniale.                                                                                                    | Campo numerico                                                       | SI<br>(se Bilancio<br>Consolidato è                                                                                                    |
| Totale passivo                                                                                                    | Inserire il valore del "Totale Passivo" dello Stato Patrimoniale.                                                                                                    | Campo numerico                                                       | SI<br>(se Bilancio<br>Consolidato è<br>stato                                                                                                    |
| Totale passivo                                                                                                    | Inserire il valore del "Totale Passivo" dello Stato Patrimoniale.                                                                                                    | Campo numerico                                                       | SI<br>(se Bilancio<br>Consolidato è<br>stato<br>approvato)                                                                                                    |
| Totale passivo                                                                                                    | Inserire il valore della produzione (o dei proventi della gestione)                                                                                                    | Campo numerico<br>Campo numerico                                     | SI<br>(se Bilancio<br>Consolidato è<br>stato<br>approvato)<br>SI                                                                                                    |
| Totale passivo<br>Valore della                                                                                                    | Inserire il valore del "Totale Passivo" dello Stato Patrimoniale.<br>Inserire il Valore della produzione (o dei proventi della gestione)                                                                                                    | Campo numerico<br>Campo numerico                                     | SI<br>(se Bilancio<br>Consolidato è<br>stato<br>approvato)<br>SI<br>(se Bilancio                                                                                                    |
| Totale passivo<br>Valore della<br>produzione – Totale                                                                                                    | Inserire il valore del "Totale Passivo" dello Stato Patrimoniale.<br>Inserire il Valore della produzione (o dei proventi della gestione)<br>della società nell'anno a cui si riferiscono i dati di bilancio.<br>→ Corrisponde alla voce "A. Valore della produzione" del Conto                                                                                                    | Campo numerico<br>Campo numerico                                     | SI<br>(se Bilancio<br>Consolidato è<br>stato<br>approvato)<br>SI<br>(se Bilancio<br>Consolidato è                                                                                                    |
| Totale passivo<br>Valore della<br>produzione – Totale<br>Ricavi                                                                                                  | Inserire il valore del "Totale Passivo" dello Stato Patrimoniale.<br>Inserire il Valore della produzione (o dei proventi della gestione)<br>della società nell'anno a cui si riferiscono i dati di bilancio.<br>→ Corrisponde alla voce "A. Valore della produzione" del Conto<br>Economico nello schema civilistico en art. 2425 del Codice Civile                                                                                                    | Campo numerico<br>Campo numerico                                     | SI<br>(se Bilancio<br>Consolidato è<br>stato<br>approvato)<br>SI<br>(se Bilancio<br>Consolidato è<br>stato                                                                                                    |
| Totale passivo<br>Valore della<br>produzione – Totale<br>Ricavi                                                                                                  | Inserire il valore del "Totale Passivo" dello Stato Patrimoniale.<br>Inserire il Valore della produzione (o dei proventi della gestione)<br>della società nell'anno a cui si riferiscono i dati di bilancio.<br>→ Corrisponde alla voce "A. Valore della produzione" del Conto<br>Economico nello schema civilistico ex art. 2425 del Codice Civile.                                                                                                    | Campo numerico<br>Campo numerico                                     | SI<br>(se Bilancio<br>Consolidato è<br>stato<br>approvato)<br>SI<br>(se Bilancio<br>Consolidato è<br>stato<br>approvato)                                                                                                    |
| Totale passivo<br>Valore della<br>produzione – Totale<br>Ricavi                                                                                                  | Inserire il valore del "Totale Passivo" dello Stato Patrimoniale.<br>Inserire il Valore della produzione (o dei proventi della gestione)<br>della società nell'anno a cui si riferiscono i dati di bilancio.<br>→ Corrisponde alla voce "A. Valore della produzione" del Conto<br>Economico nello schema civilistico ex art. 2425 del Codice Civile.                                                                                                    | Campo numerico<br>Campo numerico<br>Campo numerico                   | SI<br>(se Bilancio<br>Consolidato è<br>stato<br>approvato)<br>SI<br>(se Bilancio<br>Consolidato è<br>stato<br>approvato)<br>SI                                                                                                    |
| Totale passivo<br>Valore della<br>produzione – Totale<br>Ricavi<br>A1) Ricavi delle                                                                              | Inserire il valore del "Totale Passivo" dello Stato Patrimoniale.<br>Inserire il Valore della produzione (o dei proventi della gestione)<br>della società nell'anno a cui si riferiscono i dati di bilancio.<br>→ Corrisponde alla voce "A. Valore della produzione" del Conto<br>Economico nello schema civilistico ex art. 2425 del Codice Civile.<br>Inserire il valore indicato nel bilancio dei ricavi delle vendite e                                                                                                    | Campo numerico<br>Campo numerico<br>Campo numerico                   | SI<br>(se Bilancio<br>Consolidato è<br>stato<br>approvato)<br>SI<br>(se Bilancio<br>Consolidato è<br>stato<br>approvato)<br>SI<br>(se Bilancio                                                                                         |
| Totale passivo<br>Valore della<br>produzione – Totale<br>Ricavi<br>A1) Ricavi delle<br>vendite e delle                                                           | Inserire il valore del "Totale Passivo" dello Stato Patrimoniale.<br>Inserire il Valore della produzione (o dei proventi della gestione)<br>della società nell'anno a cui si riferiscono i dati di bilancio.<br>→ Corrisponde alla voce "A. Valore della produzione" del Conto<br>Economico nello schema civilistico ex art. 2425 del Codice Civile.<br>Inserire il valore indicato nel bilancio dei ricavi delle vendite e<br>delle prestazioni corrispondente nel CONTO ECONOMICO alla                                                                                                    | Campo numerico<br>Campo numerico<br>Campo numerico                   | SI<br>(se Bilancio<br>Consolidato è<br>stato<br>approvato)<br>SI<br>(se Bilancio<br>Consolidato è<br>stato<br>approvato)<br>SI<br>(se Bilancio<br>Consolidato è                                                                        |
| Totale passivo<br>Valore della<br>produzione – Totale<br>Ricavi<br>A1) Ricavi delle<br>vendite e delle<br>prestazioni / Ricavi                                   | Inserire il valore del "Totale Passivo" dello Stato Patrimoniale.<br>Inserire il Valore della produzione (o dei proventi della gestione)<br>della società nell'anno a cui si riferiscono i dati di bilancio.<br>→ Corrisponde alla voce "A. Valore della produzione" del Conto<br>Economico nello schema civilistico ex art. 2425 del Codice Civile.<br>Inserire il valore indicato nel bilancio dei ricavi delle vendite e<br>delle prestazioni corrispondente nel CONTO ECONOMICO alla<br>voce "A)1 - RICAVI DELLE VENDITE E DELLE PRESTAZIONI".                                                                                                    | Campo numerico<br>Campo numerico<br>Campo numerico                   | SI<br>(se Bilancio<br>Consolidato è<br>stato<br>approvato)<br>SI<br>(se Bilancio<br>Consolidato è<br>stato<br>approvato)<br>SI<br>(se Bilancio<br>Consolidato è<br>stato                                                               |
| Totale passivo<br>Valore della<br>produzione – Totale<br>Ricavi<br>A1) Ricavi delle<br>vendite e delle<br>prestazioni / Ricavi                                   | Inserire il valore del "Totale Passivo" dello Stato Patrimoniale.<br>Inserire il Valore della produzione (o dei proventi della gestione)<br>della società nell'anno a cui si riferiscono i dati di bilancio.<br>→ Corrisponde alla voce "A. Valore della produzione" del Conto<br>Economico nello schema civilistico ex art. 2425 del Codice Civile.<br>Inserire il valore indicato nel bilancio dei ricavi delle vendite e<br>delle prestazioni corrispondente nel CONTO ECONOMICO alla<br>voce "A)1 - RICAVI DELLE VENDITE E DELLE PRESTAZIONI".                                                                                                    | Campo numerico<br>Campo numerico<br>Campo numerico                   | SI<br>(se Bilancio<br>Consolidato è<br>stato<br>approvato)<br>SI<br>(se Bilancio<br>Consolidato è<br>stato<br>approvato)<br>SI<br>(se Bilancio<br>Consolidato è<br>stato<br>approvato)                                                 |
| Totale passivo<br>Valore della<br>produzione – Totale<br>Ricavi<br>A1) Ricavi delle<br>vendite e delle<br>prestazioni / Ricavi                                   | Inserire il valore del "Totale Passivo" dello Stato Patrimoniale.<br>Inserire il Valore della produzione (o dei proventi della gestione)<br>della società nell'anno a cui si riferiscono i dati di bilancio.<br>→ Corrisponde alla voce "A. Valore della produzione" del Conto<br>Economico nello schema civilistico ex art. 2425 del Codice Civile.<br>Inserire il valore indicato nel bilancio dei ricavi delle vendite e<br>delle prestazioni corrispondente nel CONTO ECONOMICO alla<br>voce "A)1 - RICAVI DELLE VENDITE E DELLE PRESTAZIONI".                                                                                                    | Campo numerico<br>Campo numerico<br>Campo numerico<br>Campo numerico | SI<br>(se Bilancio<br>Consolidato è<br>stato<br>approvato)<br>SI<br>(se Bilancio<br>Consolidato è<br>stato<br>approvato)<br>SI<br>(se Bilancio<br>Consolidato è<br>stato<br>approvato)<br>SI<br>SI<br>SI<br>SI                         |
| Totale passivo<br>Valore della<br>produzione – Totale<br>Ricavi<br>A1) Ricavi delle<br>vendite e delle<br>prestazioni / Ricavi                                   | Inserire il valore del "Totale Passivo" dello Stato Patrimoniale.<br>Inserire il Valore della produzione (o dei proventi della gestione)<br>della società nell'anno a cui si riferiscono i dati di bilancio.<br>→ Corrisponde alla voce "A. Valore della produzione" del Conto<br>Economico nello schema civilistico ex art. 2425 del Codice Civile.<br>Inserire il valore indicato nel bilancio dei ricavi delle vendite e<br>delle prestazioni corrispondente nel CONTO ECONOMICO alla<br>voce "A)1 - RICAVI DELLE VENDITE E DELLE PRESTAZIONI".<br>Inserire il valore indicato nel bilancio degli "ALTRI RICAVI E                                                                                               | Campo numerico<br>Campo numerico<br>Campo numerico<br>Campo numerico | SI<br>(se Bilancio<br>Consolidato è<br>stato<br>approvato)<br>SI<br>(se Bilancio<br>Consolidato è<br>stato<br>approvato)<br>SI<br>(se Bilancio<br>Consolidato è<br>stato<br>approvato)<br>SI<br>(se Bilancio<br>SI<br>(se Bilancio     |
| Totale passivo<br>Valore della<br>produzione – Totale<br>Ricavi<br>A1) Ricavi delle<br>vendite e delle<br>prestazioni / Ricavi<br>A5) Altri ricavi e<br>proventi | Inserire il valore del "Totale Passivo" dello Stato Patrimoniale.<br>Inserire il Valore della produzione (o dei proventi della gestione)<br>della società nell'anno a cui si riferiscono i dati di bilancio.<br>→ Corrisponde alla voce "A. Valore della produzione" del Conto<br>Economico nello schema civilistico ex art. 2425 del Codice Civile.<br>Inserire il valore indicato nel bilancio dei ricavi delle vendite e<br>delle prestazioni corrispondente nel CONTO ECONOMICO alla<br>voce "A)1 - RICAVI DELLE VENDITE E DELLE PRESTAZIONI".<br>Inserire il valore indicato nel bilancio degli "ALTRI RICAVI E<br>PROVENTI", corrispondente nel CONTO ECONOMICO alla voce                                    | Campo numerico<br>Campo numerico<br>Campo numerico<br>Campo numerico | SI<br>(se Bilancio<br>Consolidato è<br>stato<br>approvato)<br>SI<br>(se Bilancio<br>Consolidato è<br>stato<br>approvato)<br>SI<br>(se Bilancio<br>Consolidato è<br>stato<br>approvato)<br>SI<br>(se Bilancio<br>Consolidato è          |
| Totale passivo<br>Valore della<br>produzione – Totale<br>Ricavi<br>A1) Ricavi delle<br>vendite e delle<br>prestazioni / Ricavi<br>A5) Altri ricavi e<br>proventi | Inserire il valore del "Totale Passivo" dello Stato Patrimoniale.<br>Inserire il Valore della produzione (o dei proventi della gestione)<br>della società nell'anno a cui si riferiscono i dati di bilancio.<br>→ Corrisponde alla voce "A. Valore della produzione" del Conto<br>Economico nello schema civilistico ex art. 2425 del Codice Civile.<br>Inserire il valore indicato nel bilancio dei ricavi delle vendite e<br>delle prestazioni corrispondente nel CONTO ECONOMICO alla<br>voce "A)1 - RICAVI DELLE VENDITE E DELLE PRESTAZIONI".<br>Inserire il valore indicato nel bilancio degli "ALTRI RICAVI E<br>PROVENTI", corrispondente nel CONTO ECONOMICO alla voce<br>"A) 5:ALTRI RICAVI E PROVENTI". | Campo numerico<br>Campo numerico<br>Campo numerico                   | SI<br>(se Bilancio<br>Consolidato è<br>stato<br>approvato)<br>SI<br>(se Bilancio<br>Consolidato è<br>stato<br>approvato)<br>SI<br>(se Bilancio<br>Consolidato è<br>stato<br>approvato)<br>SI<br>(se Bilancio<br>Consolidato è<br>stato |

|                                           | Inserire il valore indicato nel bilancio dei contributi in conto                                                | Campo numerico | SI                                     |
|-------------------------------------------|----------------------------------------------------------------------------------------------------|----------------|----------------------------------------|
| di cui "Contributi in<br>conto esercizio" | esercizio presente tra gli "ALTRI RICAVI E PROVENTI", corrispondente nel CONTO ECONOMICO alla voce "A) 5 -ALTRI |                | (se Bilancio<br>Consolidato è<br>stato |
|                                           | RICAVI E PROVENTI - CONTRIBUTI IN CONTO ESERCIZIO".                                                             |                | approvato)                             |
|                                           | Inserire il totale dei costi della produzione (o dei costi della                                                | Campo numerico | SI                                     |
| B. Costi della                            | gestione) della società nell'anno a cui si riferiscono i dati di                                                |                | (se Bilancio                           |
| produzione – Totale                       | bilancio.                                                                                                    |                | Consolidato è                          |
| costi                                     | ightarrow Corrisponde alla voce "B. Costi della Produzione" del Conto                                           |                | stato                                  |
|                                           | Economico nello schema civilistico ex art. 2425 del Codice Civile                                               |                | approvato)                             |
|                                           | Inserire il valore dei costi per il personale sostenuti dalla società                                           | Campo numerico | SI                                     |
| B.9) Costi del                            | nell'anno a cui si riferiscono i dati di bilancio.                                                              |                | (se Bilancio                           |
| personale / Costo                         | ightarrow Corrisponde alla voce "B.9 Costi della Produzione per il                                              |                | Consolidato è                          |
| del lavoro                                | personale" del Conto Economico nello schema civilistico ex art.                                                 |                | stato                                  |
|                                           | 2425 del Codice Civile.                                                                                         |                | approvato)                             |

### SEZIONE 8 – DATI DI BILANCIO PER LA VERIFICA TUSP

In questa sezione sono richiesti alcuni dati di bilancio di esercizio per la verifica dei criteri ex art. 20 del TUSP.

Nel caso in cui un'altra Amministrazione abbia già dichiarato la partecipazione nella società, i campi appaiono già compilati e non modificabili.

La Sezione non è visualizzata dalle Amministrazioni non soggette al TUSP e per le partecipate, dichiarate da Amministrazioni soggette al TUSP, ma non soggette a revisione periodica (partecipate di forma giuridica non societaria, società quotate, partecipate detenute indirettamente attraverso una "tramite" non controllata).

| NOME DEL CAMPO        | INDICAZIONI PER LA COMPILAZIONE                                   | FORMATO        | CAMPO<br>OBBLIGA-TORIO |
|-----------------------|-------------------------------------------------------------------|----------------|------------------------|
| Tipologia di attività | Indicara dal manù a tandina la tinologia di attività svolta nal   | Campo          | 21                     |
|                       | 2017 delle essietà pertecipate esseliende une delle essietà       | campo          | 51                     |
| svoita                | 2017 dalla societa partecipata, scegliendo une delle opzioni      |                |                        |
| (Anno 2017)           | proposte:                                                         | (MENU A        |                        |
|                       | Attività produttive di beni e servizi                             | TENDINA)       |                        |
|                       | Attività consistenti nell'assunzione di partecipazioni in         |                |                        |
|                       | società esercenti attività diverse da quella creditizia e         |                |                        |
|                       | finanziaria (Holding)                                             |                |                        |
|                       | Attività bancarie e finanziarie                                   |                |                        |
|                       | Attività assicurative                                             |                |                        |
|                       | Attività di promozione e sviluppo di progetti di ricerca          |                |                        |
|                       | finanziati (Distretti tecnologici)                                |                |                        |
| Numero medio          | Indicare il numero medio dei dipendenti per l'anno 2017.          | Campo numerico | SI                     |
| dipendenti            | Indicare il numero medio dei dipendenti per l'anno 2017 come      |                |                        |
| (Anno 2017)           | riportato nella Nota Integrativa del bilancio di esercizio per il |                |                        |
|                       | 2017.                                                             |                |                        |
| Numero dei            | Indicare il numero complessivo dei componenti dell'organo di      | Campo numerico | SI                     |
| componenti            | Amministrazione al 31/12/2017.                                    |                |                        |
| dell'organo di        |                                                                   |                |                        |
| amministrazione       |                                                                   |                |                        |
| (Anno 2017)           |                                                                   |                |                        |
| Compenso dei          | Indicare l'importo complessivo dei compensi previsti per          | Campo numerico | SI                     |
| componenti            | l'organo di Amministrazione per l'anno 2017 come riportato        |                |                        |
| dell'organo di        | nella nota integrativa.                                           |                |                        |
| amministrazione       | Se il bilancio 2017 non è stato approvato, inserire il valore     |                |                        |
| (Anno 2017)           | riportato nell'ultimo bilancio approvato.                         |                |                        |
| Numero dei            | Indicare il numero complessivo dei componenti dell'organo di      | Campo numerico | SI                     |
| componenti            | controllo al 31/12/2017.                                          |                |                        |
| dell'organo di        |                                                                   |                |                        |
| controllo             |                                                                   |                |                        |
| (Anno 2017)           |                                                                   |                |                        |

| NOME DEL CAMPO        | INDICAZIONI PER LA COMPILAZIONE                                      | FORMATO        | CAMPO<br>OBBLIGA-TORIO |
|-----------------------|----------------------------------------------------------------------|----------------|------------------------|
| Compenso dei          | Indicare l'importo complessivo dei compensi previsti per             | Campo numerico | SI                     |
| componenti            | l'organo di controllo per l'anno 2017, come riportato nella nota     |                |                        |
| dell'organo di        | integrativa.                                                         |                |                        |
| controllo             | Se il bilancio 2017 non è stato approvato, inserire il valore        |                |                        |
| (Anno 2017)           | riportato nell'ultimo bilancio approvato.                            |                |                        |
| Approvazione          | Indicare dal menù a tendina, per ognuno degli anni del               | Campo          | SI                     |
| bilancio              | quinquennio, se il relativo bilancio è stato o meno approvato.       | preimpostato   |                        |
| (Anni 2013 – 2017)    |                                                                      | (MENÙ A        |                        |
|                       |                                                                      | TENDINA)       |                        |
| Risultato d'esercizio | Se i bilanci sono stati approvati, indicare il risultato d'esercizio | Campo numerico | SI                     |
| (Anni 2013 – 2017)    | per ognuno degli anni del triennio (2013-2017).                      |                |                        |
|                       | Per i bilanci 2013, 2014 e 2015 fare riferimento alla voce di        |                |                        |
|                       | Conto Economico: 23) Utile (perdita) dell'esercizio.                 |                |                        |
|                       | Per i bilanci 2016 e 2017 fare riferimento alla voce di Conto        |                |                        |
|                       | Economico: 21) Utile (perdita) dell'esercizio.                       |                |                        |

## Attività produttive di beni e servizi o Distretti tecnologici

Compilare la seguente sotto-sezione se la "Tipologia di attività svolta" dalla partecipata è "Attività produttive di beni e servizi" o "Attività di promozione e sviluppo di progetti di ricerca finanziati (Distretti tecnologici)". I campi sotto riportati devono essere compilati in riferimento al triennio (Anni 2015-2017).

|                    |                                                                    |                | CAMPO             |
|--------------------|--------------------------------------------------------------------|----------------|-------------------|
| NOME DEL CAMPO     | INDICAZIONI PER LA COMPILAZIONE                                    | FORMATO        | OBBLIGA-          |
|                    |                                                                    |                | TORIO             |
| A1) Ricavi delle   | Inserire il valore dei "ricavi delle vendite e delle prestazioni"  | Campo numerico | SI – se attività  |
| vendite e delle    | corrispondente nel CONTO ECONOMICO alla voce "A1) - RICAVI         |                | svolta =          |
| prestazioni        | DELLE VENDITE E DELLE PRESTAZIONI" per ognuno dei bilanci          |                | "Produzione di    |
| (Anni 2015 – 2017) | approvati nel triennio 2015 -2017.                                 |                | beni e servizi" o |
|                    |                                                                    |                | "Distretti        |
|                    |                                                                    |                | tecnologici"      |
| A5) Altri ricavi e | Inserire il valore degli "Altri ricavi e proventi", corrispondente | Campo numerico | SI – se attività  |
| proventi           | nel CONTO ECONOMICO alla voce "A5) - ALTRI RICAVI E                |                | svolta =          |
| (Anni 2015 – 2017) | PROVENTI" per ognuno dei bilanci approvati nel triennio 2015 -     |                | "Produzione di    |
|                    | 2017.                                                              |                | beni e servizi" o |
|                    |                                                                    |                | "Distretti        |
|                    |                                                                    |                | tecnologici"      |

| NOME DEL CAMPO       | INDICAZIONI PER LA COMPILAZIONE                                     | FORMATO        | CAMPO<br>OBBLIGA-<br>TORIO |
|----------------------|---------------------------------------------------------------------|----------------|----------------------------|
| di cui Contributi in | Inserire il valore dei "contributi in conto esercizio" presente tra | Campo numerico | SI – se attività           |
| conto esercizio      | gli "Altri ricavi e proventi", corrispondente nel CONTO             |                | svolta =                   |
| (Anni 2015 – 2017)   | ECONOMICO alla voce "A5) - ALTRI RICAVI E PROVENTI -                |                | "Produzione di             |
|                      | CONTRIBUTI IN CONTO ESERCIZIO" per ognuno dei bilanci               |                | beni e servizi" o          |
|                      | approvati nel triennio 2015 -2017.                                  |                | "Distretti                 |
|                      |                                                                     |                | tecnologici"               |

## Attività di Holding

Compilare la seguente sotto-sezione se la "Tipologia di attività svolta" dalla partecipata è **"Attività consistenti nell'assunzione** di partecipazioni in società esercenti attività diverse da quella creditizia e finanziaria (Holding)". I campi sotto riportati devono essere compilati in riferimento al triennio (Anni 2015-2017).

| NOME DEL CAMPO       | INDICAZIONI PER LA COMPILAZIONE                                     | FORMATO        | CAMPO<br>OBBLIGA- |
|----------------------|---------------------------------------------------------------------|----------------|-------------------|
|                      |                                                                     |                | TORIO             |
| A1) Ricavi delle     | Inserire il valore dei "ricavi delle vendite e delle prestazioni"   | Campo numerico | SI – se attività  |
| vendite e delle      | corrispondente nel CONTO ECONOMICO alla voce "A1) - RICAVI          |                | svolta =          |
| prestazioni          | DELLE VENDITE E DELLE PRESTAZIONI" per ognuno dei bilanci           |                | "Holding"         |
| (Anni 2015 – 2017)   | approvati nel triennio 2015 -2017.                                  |                |                   |
| A5) Altri ricavi e   | Inserire il valore degli "Altri ricavi e proventi", corrispondente  | Campo numerico | SI – se attività  |
| proventi             | nel CONTO ECONOMICO alla voce "A5) - ALTRI RICAVI E                 |                | svolta =          |
| (Anni 2015 – 2017)   | PROVENTI" per ognuno dei bilanci approvati nel triennio 2015 -      |                | "Holding"         |
|                      | 2017.                                                               |                |                   |
| di cui Contributi in | Inserire il valore dei "contributi in conto esercizio" presente tra | Campo numerico | SI – se attività  |
| conto esercizio      | gli "Altri ricavi e proventi", corrispondente nel CONTO             |                | svolta =          |
| (Anni 2015 – 2017)   | ECONOMICO alla voce "A5) - ALTRI RICAVI E PROVENTI -                |                | "Holding"         |
|                      | CONTRIBUTI IN CONTO ESERCIZIO" per ognuno dei bilanci               |                |                   |
|                      | approvati nel triennio 2015 -2017.                                  |                |                   |
| C15) Proventi da     | Inserire il valore dei "Proventi da partecipazione",                | Campo numerico | SI – se attività  |
| partecipazioni       | corrispondente nel Conto Economico alla voce C15) -                 |                | svolta =          |
| (Anni 2015 – 2017)   | "PROVENTI DA PARTECIPAZIONE" per ognuno dei bilanci                 |                | "Holding"         |
|                      | approvati nel triennio 2015 -2017.                                  |                |                   |
| C16) Altri proventi  | Inserire il valore totale degli "Altri proventi finanziari"         | Campo numerico | SI – se attività  |
| finanziari           | corrispondente nel Conto Economico alla voce C16) - "ALTRI          |                | svolta =          |
| (Anni 2015 – 2017)   | PROVENTI FINANZIARI" per ognuno dei bilanci approvati nel           |                | "Holding"         |
|                      | triennio 2015 -2017.                                                |                |                   |

|                     |                                                                    |                | САМРО            |
|---------------------|--------------------------------------------------------------------|----------------|------------------|
| NOME DEL CAMPO      | INDICAZIONI PER LA COMPILAZIONE                                    | FORMATO        | OBBLIGA-         |
|                     |                                                                    |                | TORIO            |
| C17bis) Utili e     | Inserire il valore degli "Utili e perdite su cambi" corrispondente | Campo numerico | SI – se attività |
| perdite su cambi    | nel Conto Economico alla voce C17bis) - "UTILI E PERDITE SU        |                | svolta =         |
| (Anni 2015 – 2017)  | CAMBI" per ognuno dei bilanci approvati nel triennio 2015 -        |                | "Holding"        |
|                     | 2017.                                                              |                |                  |
| D18a) Rettifiche di | Inserire il valore delle "Rivalutazioni di partecipazioni"         | Campo numerico | SI – se attività |
| valore di attività  | corrispondente nel Conto Economico alla voce:                      |                | svolta =         |
| finanziarie -       | D) "RETTIFICHE DI VALORE DI ATTIVITA' FINANZIARIE"                 |                | "Holding"        |
| Rivalutazioni di    | 18) "RIVALUTAZIONI"                                                |                |                  |
| partecipazioni      | a) "DI PARTECIPAZIONI"                                             |                |                  |
| (Anni 2015 – 2017)  | per ognuno dei bilanci approvati nel triennio 2015 -2017.          |                |                  |

## Attività bancarie e finanziarie

Compilare la seguente sotto-sezione se la "Tipologia di attività svolta" dalla partecipata è "Attività bancarie e finanziarie". I campi sotto riportati devono essere compilati in riferimento al triennio (Anni 2015-2017).

| NOME DEL CAMPO      | INDICAZIONI PER LA COMPILAZIONE                                   | FORMATO        | CAMPO<br>OBBLIGA-<br>TORIO |
|---------------------|-------------------------------------------------------------------|----------------|----------------------------|
| Interessi attivi e  | Inserire il valore degli "Interessi attivi e proventi assimilati" | Campo numerico | SI – se attività           |
| proventi assimilati | corrispondente alla voce del Conto Economico "INTERESSI           |                | svolta =                   |
| (Anni 2015 – 2017)  | ATTIVI E PROVENTI ASSIMILATI" per ognuno dei bilanci              |                | "bancarie e                |
|                     | approvati nel triennio 2015 -2017.                                |                | assicurative"              |
| Commissioni attive  | Inserire il valore delle "Commissioni attive" corrispondente alla | Campo numerico | SI – se attività           |
| (Anni 2015 – 2017)  | voce del Conto Economico "COMMISSIONI ATTIVE" per ognuno          |                | svolta =                   |
|                     | dei bilanci approvati nel triennio 2015 -2017.                    |                | "bancarie e                |
|                     |                                                                   |                | assicurative"              |

#### Attività assicurative

Compilare la seguente sotto-sezione se la "Tipologia di attività svolta" dalla partecipata è "Attività assicurative". I campi sotto riportati devono essere compilati in riferimento al triennio (Anni 2015-2017).

|                       |                                                                       |                | САМРО            |
|-----------------------|-----------------------------------------------------------------------|----------------|------------------|
| NOME DEL CAMPO        | INDICAZIONI PER LA COMPILAZIONE                                       | FORMATO        | OBBLIGA-         |
|                       |                                                                       |                | TORIO            |
| I.1 Conto Tecnico dei | Inserire il valore dei "Premi dell'esercizio, al netto delle cessioni | Campo numerico | SI – se attività |
| rami danni - Premi    | in riassicurazione" corrispondente alla voce del Conto                |                | svolta =         |
| dell'esercizio, al    | Economico "I.CONTO TECNICO DEI RAMI DANNI / 1) PREMI                  |                | "assicurative"   |
| netto delle cessioni  | DELL'ESERCIZIO, AL NETTO DELLE CESSIONI IN                            |                |                  |
| in riassicurazione    | RIASSICURAZIONE" per ognuno dei bilanci approvati nel                 |                |                  |
| (Anni 2015 – 2017)    | triennio 2015 -2017.                                                  |                |                  |
| I.3 Conto Tecnico dei | Inserire il valore degli "Altri proventi tecnici, al netto delle      | Campo numerico | SI – se attività |
| rami danni - Altri    | cessioni in riassicurazione" corrispondente alla voce del Conto       |                | svolta =         |
| proventi tecnici, al  | Economico "I.CONTO TECNICO DEI RAMI DANNI / 3) ALTRI                  |                | "assicurative"   |
| netto delle cessioni  | PROVENTI TECNICI, AL NETTO DELLE CESSIONI IN                          |                |                  |
| in riassicurazione    | RIASSICURAZIONI" per ognuno dei bilanci approvati nel triennio        |                |                  |
| (Anni 2015 – 2017)    | 2015 -2017.                                                           |                |                  |
| II.1 Conto Tecnico    | Inserire il valore dei "Premi dell'esercizio, al netto delle cessioni | Campo numerico | SI – se attività |
| dei rami vita - Premi | in riassicurazione" corrispondente alla voce del Conto                |                | svolta =         |
| dell'esercizio, al    | Economico "II.CONTO TECNICO DEI RAMI VITA / 1) PREMI                  |                | "assicurative"   |
| netto delle cessioni  | DELL'ESERCIZIO, AL NETTO DELLE CESSIONI IN                            |                |                  |
| in riassicurazione    | RIASSICURAZIONE" per ognuno dei bilanci approvati nel                 |                |                  |
| (Anni 2015 – 2017)    | triennio 2015 -2017.                                                  |                |                  |
| II.4 Conto Tecnico    | Inserire il valore degli "Altri proventi tecnici, al netto delle      | Campo numerico | SI – se attività |
| dei rami vita - Altri | cessioni in riassicurazione" corrispondente alla voce del Conto       |                | svolta =         |
| proventi tecnici, al  | Economico "II.CONTO TECNICO DEI RAMI VITA / 4) ALTRI                  |                | "assicurative"   |
| netto delle cessioni  | PROVENTI TECNICI, AL NETTO DELLE CESSIONI IN                          |                |                  |
| in riassicurazione    | RIASSICURAZIONI" per ognuno dei bilanci approvati nel triennio        |                |                  |
| (Anni 2015 – 2017)    | 2015 -2017.                                                           |                |                  |

| SEZIONE 9 – QUOTA DI POSSESSO |                                                                  |                |                            |
|-------------------------------|------------------------------------------------------------------|----------------|----------------------------|
| NOME DEL CAMPO                | INDICAZIONI PER LA COMPILAZIONE                                  | FORMATO        | CAMPO<br>OBBLIGA-<br>TORIO |
| Soggetto che                  | Campo precompilato, visualizzato in grigio e non modificabile.   | Campo          | SI                         |
| detiene la                    | Indica il soggetto (amministrazione dichiarante o "tramite") per | preimpostato   |                            |
| partecipazione                | il quale si intende inserire il legame di partecipazione con la  |                |                            |
|                               | partecipata che si sta dichiarando.                              |                |                            |
| Quota detenuta                | Inserire il valore percentuale della quota detenuta direttamente | Campo numerico | SI                         |
|                               | dall'Amministrazione o dalla "Tramite" nella partecipata che si  |                |                            |
|                               | sta dichiarando.                                                 |                |                            |

## SEZIONE 9– QUOTA DI POSSESSO – TIPO DI CONTROLLO

Indicare il tipo di controllo esercitato dall'Amministrazione sulla partecipata. L'informazione è richiesta nel caso che la partecipata abbia forma giuridica di tipo societario o che si tratti di un organismo non rientrante nel perimetro soggettivo del TUSP.

| NOME DEL CAMPO        | INDICAZIONI PER LA COMPILAZIONE                                     | FORMATO      | CAMPO<br>OBBLIGA-<br>TORIO |
|-----------------------|---------------------------------------------------------------------|--------------|----------------------------|
| Tipologia di          | Indicare il tipo di controllo esercitato dall'Amministrazione sulla | Campo        | SI - per tutte le          |
| controllo (se la      | Partecipata, scegliendo dal menù a tendina il tipo di controllo:    | preimpostato | partecipate con            |
| forma giuridica della | • nessuno                                                           | (MENÙ A      | forma giuridica            |
| partecipata è di tipo | • controllo solitario - maggioranza dei voti esercitabili           | TENDINA)     | societaria                 |
| societario)           | nell'assemblea ordinaria                                            |              |                            |
|                       | controllo solitario - influenza dominante                           |              |                            |
|                       | controllo solitario - vincoli contrattuali                          |              |                            |
|                       | controllo congiunto - maggioranza dei voti esercitabili             |              |                            |
|                       | nell'assemblea ordinaria ed effettivo esercizio del potere          |              |                            |
|                       | di controllo anche tramite comportamenti concludenti                |              |                            |
|                       | <ul> <li>controllo congiunto - influenza dominante</li> </ul>       |              |                            |
|                       | <ul> <li>controllo congiunto - vincoli contrattuali</li> </ul>      |              |                            |
|                       | controllo congiunto per effetto di norme di legge                   |              |                            |
|                       | controllo congiunto per effetto di norme statutarie                 |              |                            |
|                       | controllo congiunto per effetto di patti parasociali                |              |                            |
|                       | Attenzione: Ai fini del controllo è necessario tener conto di       |              |                            |
|                       | tutte le quote di partecipazione dirette ed indirette, detenute     |              |                            |
|                       | nella partecipata.                                                  |              |                            |

| NOME DEL CAMPO        | INDICAZIONI PER LA COMPILAZIONE                                     | FORMATO      | CAMPO<br>OBBLIGA-<br>TORIO |
|-----------------------|---------------------------------------------------------------------|--------------|----------------------------|
| Tipo Controllo (se la | Indicare il tipo di controllo esercitato sull'organismo, scegliendo | Campo        | SI – se la                 |
| partecipata è un      | dal menù a tendina il tipo di controllo:                            | preimpostato | partecipata è              |
| organismo non         | • nessuno                                                           | (MENÙ A      | un organismo               |
| rientrante nel        | controllo solitario                                                 | TENDINA)     | non rientrante             |
| perimetro             | controllo congiunto                                                 |              | nel perimetro              |
| soggettivo del TUSP)  |                                                                     |              | soggettivo del             |
|                       |                                                                     |              | TUSP                       |

## SEZIONE 10 – AFFIDAMENTI

In questa sezione è possibile indicare fino a cinque tipologie di servizi svolti dalla partecipata in favore dell'Amministrazione, specificando per ognuna il codice attività (secondo la classificazione ATECO 2007) e la modalità di affidamento (diretto o tramite gara).

|                |                                                                          |                  | САМРО            |
|----------------|--------------------------------------------------------------------------|------------------|------------------|
| NOME DEL CAMPO | INDICAZIONI PER LA COMPILAZIONE                                          | FORMATO          | OBBLIGA-         |
|                |                                                                          |                  | TORIO            |
| Settore        | Selezionare il settore di attività che descrive il servizio affidato     | Campo testuale   | Solo nel caso di |
|                | alla partecipata. Il settore di attività deve essere scelto tra le       | con compilazione | servizi affidati |
|                | opzioni disponibili.                                                     | guidata          | alla partecipata |
|                | ATTENZIONE: La selezione del settore può essere effettuata               |                  |                  |
|                | digitando nel campo il codice Ateco o una parola chiave che              |                  |                  |
|                | descriva l'attività (es. "rifiuti", "trasporto", ecc.). Inoltre l'Utente |                  |                  |
|                | può scaricare la lista dei codice Ateco cliccando sul link               |                  |                  |
|                | "Visualizza la lista dei codici Ateco".                                  |                  |                  |
| Ente Affidante | Indicare, tra le alternative proposte nel menù a tendina, l'Ente         | Campo            | Solo nel caso di |
|                | che ha affidato il servizio svolto in favore dell'Amministrazione        | preimpostato     | servizi affidati |
|                | dichiarante:                                                             | (MENÙ A          | alla partecipata |
|                | Amministrazione dichiarante                                              | TENDINA)         |                  |
|                | Consorzio di Enti pubblici                                               |                  |                  |
|                | Unione di comuni                                                         |                  |                  |
|                | • AATO, EGA                                                              |                  |                  |
|                | • Altro                                                                  |                  |                  |
|                | Per AATO ed EGA sono da intendersi rispettivamente l'Autorità            |                  |                  |
|                | d'Ambito Territoriale Ottimale e l'Ente di Governo di Ambito,            |                  |                  |
|                | ovvero le autorità costituite per la gestione di servizi pubblici in     |                  |                  |
|                | un determinato territorio.                                               |                  |                  |

|                      |                                                                   |                | САМРО            |
|----------------------|-------------------------------------------------------------------|----------------|------------------|
| NOME DEL CAMPO       | INDICAZIONI PER LA COMPILAZIONE                                   | FORMATO        | OBBLIGA-         |
|                      |                                                                   |                | TORIO            |
| Modalità             | Selezionare la modalità tramite la quale è stato affidato il      | Campo          | Solo nel caso di |
| affidamento          | servizio. Le opzioni possibili sono:                              | preimpostato   | servizi affidati |
|                      | • "Diretto", nel caso in cui il servizio è stato affidato senza   | (MENÙ A        | alla partecipata |
|                      | una procedura di gara;                                            | TENDINA)       |                  |
|                      | • "Tramite gara", nel caso in cui il servizio è stato affidato in |                |                  |
|                      | base al risultato di una procedura di gara;                       |                |                  |
|                      | • "Tramite gara a doppio oggetto", nel caso in cui il servizio    |                |                  |
|                      | sia stato affidato secondo i principi del partenariato            |                |                  |
|                      | pubblico – privato, ossia con una procedura avente ad             |                |                  |
|                      | oggetto l'individuazione di un socio privato e                    |                |                  |
|                      | l'attribuzione di specifici compiti per la gestione del           |                |                  |
|                      | servizio.                                                         |                |                  |
| Importo impegnato    | Indicare l'importo impegnato, sul bilancio dell'Amministrazione   | Campo numerico | Solo nel caso di |
| nell'anno oggetto di | dichiarante, nell'anno di riferimento della rilevazione, per il   |                | servizi affidati |
| rilevazione (importo | servizio svolto dalla società partecipata.                        |                | alla partecipata |
| annuale di           |                                                                   |                |                  |
| competenza)          |                                                                   |                |                  |

### 11 – DATI CONTABILI DERIVANTI DAL RAPPORTO DI PARTECIPAZIONE

In questa sezione occorre inserire le informazioni relative agli oneri gravanti sul bilancio dell'Amministrazione, ai dividendi e alle altre entrate derivanti dalla partecipazione e iscritte nel bilancio dell'Amministrazione.

| NOME DEL CAMPO        | INDICAZIONI PER LA COMPILAZIONE                               | FORMATO      | CAMPO<br>OBBLIGATORIO |
|-----------------------|---------------------------------------------------------------|--------------|-----------------------|
| L'amministrazione     | Indicare se l'Amministrazione sostiene oneri per contratti di | Campo        | SI                    |
| ha oneri per          | servizio nei confronti della partecipata                      | preimpostato |                       |
| contratti di servizio |                                                               | (MENÙ A      |                       |
| nei confronti della   |                                                               | TENDINA)     |                       |
| partecipata?          |                                                               |              |                       |

Se la risposta inserita nel campo precedente è "Sì", compilare il seguente campo "Oneri per contratti di servizio" indicando distintamente il valore relativo agli impegni, ai pagamenti in conto competenza e ai pagamenti in conto residui.

| Oneri per contratti | Inserire il valore corrispondente alla voce del Piano dei Conti | Campo    | SI – se la    |
|---------------------|-----------------------------------------------------------------|----------|---------------|
| di servizio         | Integrato (Finanziario): Sezione "U" Livello IV Codice Voce     | numerico | risposta alla |
|                     | U.1.03.02.15.000                                                |          | domanda       |
|                     |                                                                 |          | precedente =  |
|                     |                                                                 |          | "Sì"          |
|                     |                                                                 |          |               |

| L'amministrazione    | Indicare se l'Amministrazione sostiene altri oneri o spese        | Campo        | SI |
|----------------------|-------------------------------------------------------------------|--------------|----|
| ha altri oneri o     | (diversi da quelli per contratti di servizio) nei confronti della | preimpostato |    |
| spese (diversi da    | partecipata.                                                      | (MENÙ A      |    |
| quelli per contratti |                                                                   | TENDINA)     |    |
| di servizio) nei     |                                                                   |              |    |
| confronti della      |                                                                   |              |    |
| partecipata?         |                                                                   |              |    |

Se la risposta al campo precedente è "Sì" compilare tutti i seguenti campi indicando distintamente il valore relativo agli impegni, ai pagamenti in conto competenza e ai pagamenti in conto residui.

| Oneri per        | Inserire il valore corrispondente alla voce del Piano dei Conti | Campo    | SI – se la    |
|------------------|-----------------------------------------------------------------|----------|---------------|
| trasferimenti in | Integrato (Finanziario): Sezione "U" Livello III Codice Voce    | numerico | risposta alla |
| conto capitale   | U.2.03.03.00.000                                                |          | domanda       |
|                  |                                                                 |          | precedente =  |
|                  |                                                                 |          | "Sì"          |
|                  |                                                                 |          |               |

| Oneri per              | Inserire il valore corrispondente alla voce del Piano dei Conti | Campo    | SI – se la    |
|------------------------|-----------------------------------------------------------------|----------|---------------|
| trasferimenti in       | Integrato (Finanziario): Sezione "U" Livello III Codice Voce    | numerico | risposta alla |
| conto esercizio        | U.1.04.03.00.000                                                |          | domanda       |
|                        |                                                                 |          | precedente =  |
|                        |                                                                 |          | "Sì"          |
| Oneri per copertura    | Inserire il valore corrispondente alla voce del Piano dei Conti | Campo    | SI – se la    |
| di disavanzi o         | Integrato (Finanziario): Sezione "U" Livello III Codice Voce    | numerico | risposta alla |
| perdite                | U.2.04.18.00.000                                                |          | domanda       |
|                        |                                                                 |          | precedente =  |
|                        |                                                                 |          | "Sì"          |
| Oneri per              | Inserire il valore corrispondente alla voce del Piano dei Conti | Campo    | SI – se la    |
| acquisizione di        | Integrato (Finanziario): Sezione "U" Livello III Codice Voce    | numerico | risposta alla |
| quote societarie       | U.3.01.01.00.000                                                |          | domanda       |
|                        |                                                                 |          | precedente =  |
|                        |                                                                 |          | "Sì"          |
| Oneri per aumento      | Inserire il valore corrispondente alla voce del Piano dei Conti | Campo    | SI – se la    |
| di capitale (non ai    | Integrato (Finanziario): Sezione "U" Livello IV Codice Voce     | numerico | risposta alla |
| fini di ripiano        | U.3.01.01.03.000                                                |          | domanda       |
| perdite)               | ATTENZIONE                                                      |          | precedente =  |
|                        | Non vanno indicate in questo campo le somme destinate al        |          | "Sì"          |
|                        | ripiano di perdite della partecipata.                           |          |               |
| Oneri per              | Inserire il valore corrispondente alla voce del Piano dei Conti | Campo    | SI – se la    |
| trasformazione,        | Integrato (Finanziario): Sezione "U" Livello III Codice Voce    | numerico | risposta alla |
| cessazione,            | U.2.04.23.00.000                                                |          | domanda       |
| liquidazione           |                                                                 |          | precedente =  |
|                        |                                                                 |          | "Sì"          |
| Oneri per garanzie     | Inserire il valore corrispondente alla voce del Piano dei Conti | Campo    | SI – se la    |
| (fideiussioni, lettere | Integrato (Finanziario): Sezione "U" Livello IV Codice Voce     | numerico | risposta alla |
| patronage, altre       | U.1.03.02.99.999                                                |          | domanda       |
| forme)                 |                                                                 |          | precedente =  |
|                        |                                                                 |          | "Sì"          |
| Escussioni nei         | Inserire il valore corrispondente alla voce del Piano dei Conti | Campo    | SI – se la    |
| confronti dell'ente    | Integrato (Finanziario): Sezione "U" Livello III Codice Voce    | numerico | risposta alla |
| delle garanzie         | U.2.04.13.00.000                                                |          | domanda       |
| concesse               |                                                                 |          | precedente =  |
|                        |                                                                 |          | "Sì"          |

| Altre spese verso | Inserire il valore corrispondente alla voce del Piano dei Conti                                                                                                    | Campo                                                    | SI – se la                                             |
|-------------------|----------------------------------------------------------------------------------------------------|----------------------------------------------------------|--------------------------------------------------------|
| organismi         | Integrato (Finanziario): Sezione "U" tutte le voci non                                                                                                    | numerico                                                 | risposta alla                                          |
| partecipati       | classificate nelle voci precedenti                                                                                                    |                                                          | domanda                                                |
|                   |                                                                                                    |                                                          | precedente =                                           |
|                   |                                                                                                    |                                                          | "Sì"                                                   |
| Totale oneri      | Cliccando su "Calcola" in questo campo viene visualizzata la<br>somma degli oneri ed escussioni indicati nei campi precedenti<br>(somma del valore impegnato, del valore in conto competenza<br>e del valore in conto residui). | Campo somma,<br>valorizzato<br>cliccando su<br>"Calcola" | SI – se la<br>risposta alla<br>domanda<br>precedente = |
|                   |                                                                                                    |                                                          | "Sì"                                                   |

| L'amministrazione    | Indicare se l'Amministrazione riceve dividendi e/o altre | Campo        | SI |
|----------------------|----------------------------------------------------------|--------------|----|
| riceve dividendi e/o | entrate dalla partecipata.                               | preimpostato |    |
| altre entrate dalla  |                                                          | (MENÙ A      |    |
| partecipata?         |                                                          | TENDINA)     |    |
|                      |                                                          |              |    |

Se la risposta al campo precedente è "Sì" compilare tutti i seguenti campi indicando distintamente il valore accertato, le riscossioni in conto competenza e le riscossioni in conto residui.

| Dividendi/Utili      | Inserire il valore corrispondente alla voce del Piano dei Conti | Campo    | SI – se la    |
|----------------------|-----------------------------------------------------------------|----------|---------------|
| distribuiti dalla    | Integrato (Finanziario): Sezione "E" Livello III Codice Voci    | numerico | risposta alla |
| partecipata          | E.3.04.02.00.000 e E.3.04.03.00.000                             |          | domanda       |
| all'Amministrazione  |                                                                 |          | precedente =  |
|                      |                                                                 |          | "Sì"          |
| Entrate per cessione | Inserire il valore corrispondente alla voce del Piano dei Conti | Campo    | SI – se la    |
| quote                | Integrato (Finanziario): Sezione "E" Livello III Codice Voce    | numerico | risposta alla |
|                      | E.5.01.01.00.000                                                |          | domanda       |
|                      |                                                                 |          | precedente =  |
|                      |                                                                 |          | "Sì"          |
| Altre entrate da     | Inserire il valore corrispondente alla voce del Piano dei Conti | Campo    | SI – se la    |
| organismi            | Integrato (Finanziario): Sezione "E" tutte le voci non          | numerico | risposta alla |
| partecipati          | classificate come "dividendi/utili" o "cessione di quote".      |          | domanda       |
|                      |                                                                 |          | precedente =  |
|                      |                                                                 |          | "Sì"          |
|                      |                                                                 |          |               |

| Totale entrate | Cliccando su "Calcola" in questo campo viene visualizzata la  | Campo somma, | SI – se la    |
|----------------|---------------------------------------------------------------|--------------|---------------|
|                | somma delle entrate indicate nei campi precedenti (somma      | valorizzato  | risposta alla |
|                | del valore accertato; delle riscossioni in conto competenza e | cliccando su | domanda       |
|                | delle riscossioni in conto residui).                          | "Calcola"    | precedente =  |
|                |                                                               |              | "Sì"          |
|                |                                                               |              |               |

Inserire, inoltre, i valori contenuti nel bilancio dell'Amministrazione corrispondenti ai seguenti campi.

| Crediti nei confronti  | Inserire il valore corrispondente alla voce del Piano dei Conti  | Campo    | SI |
|------------------------|------------------------------------------------------------------|----------|----|
| della nartecinata      | Integrato (Patrimoniale): cod voce 1 2 3 02 02/03/04 crediti     | numerico |    |
|                        | vienness controllate acc                                         | numenco  |    |
|                        | Vimprese controlate ecc.                                         |          |    |
|                        | ATTENZIONE: indicare la somma dei crediti in conto               |          |    |
|                        | competenza e in conto residui.                                   |          |    |
| Debiti nei confronti   | Inserire il valore corrispondente alla voce del Piano dei Conti  | Campo    | SI |
| della partecipata      | Integrato (Patrimoniale): cod. voce 2.4.3.02.02/03 debiti per    | numerico |    |
|                        | trasferimenti correnti ad imprese controllate ecc.               |          |    |
|                        | ATTENZIONE: indicare la somma dei residui in conto               |          |    |
|                        | competenza e in conto residui.                                   |          |    |
|                        |                                                                  |          |    |
| Accantonamenti al      | Riportare il valore delle somme indicate nella parte             | Campo    | SI |
| fondo perdite          | accantonata nel risultato di amministrazione del rendiconto      | numerico |    |
| società partecipate    | 2017 (d.lgs. n. 118/2011, schema di rendiconto, allegato A -     |          |    |
|                        | risultato di amministrazione), o in mancanza, nel bilancio di    |          |    |
|                        | previsione 2018-2020.                                            |          |    |
| Importo totale delle   | Inserire il valore corrispondente alla voce del Piano dei Conti  | Campo    | SI |
| garanzie prestate      | Integrato (Patrimoniale): conti d'ordine cod. voce               | numerico |    |
| (fideiussioni, lettere | 3.1.3.02/03/04 garanzie prestate a imprese controllate ecc.      |          |    |
| patronage, altre       | Indicare l'importo totale delle garanzie prestate a favore della |          |    |
| norme) al 31/12        | partecipata, in essere al 31/12 (comprese quelle accese          |          |    |
|                        | nell'esercizio)                                                  |          |    |

#### 12 – INFORMAZIONI PER LA RAZIONALIZZAZIONE E L'ESITO

In questa sezione è necessario fornire informazioni relative all'esito della revisione periodica. Viene richiesto di indicare se la partecipazione nella società sarà mantenuta senza alcun intervento di razionalizzazione oppure se saranno adottate misure di razionalizzazione.

In questo secondo caso, è necessario specificare la modalità di razionalizzazione decisa dall'Amministrazione (alienazione, fusione, messa in liquidazione...) e i tempi previsti per il completamento dell'attività di razionalizzazione. Nel caso delle società in liquidazione occorre indicare solamente il termine previsto per la conclusione della procedura.

Per tener conto delle operazioni effettuate sulle partecipazioni in attuazione del provvedimento di revisione straordinaria, nel campo "Esito della ricognizione" è stata prevista un'ulteriore voce ("partecipazione non più detenuta alla data di adozione del provvedimento") che va utilizzata nel caso in cui la partecipazione non sia più detenuta alla data di adozione del provvedimento.

| NOME DEL CAMPO        | INDICAZIONI PER LA COMPILAZIONE                        | FORMATO      | CAMPO<br>OBBLIGATORIO |
|-----------------------|--------------------------------------------------------|--------------|-----------------------|
| La partecipata svolge | Indicare scegliendo dal menù a tendina se la società   | Campo        | SI                    |
| un'attività di        | partecipata svolge un'attività di produzione di beni o | preimpostato |                       |
| produzione di beni e  | servizi a favore dell'Amministrazione.                 | (MENÙ A      |                       |
| servizi a favore      |                                                        | TENDINA)     |                       |
| dell'Amministrazione? |                                                        |              |                       |

| NOME DEL CAMPO                               | INDICAZIONI PER LA COMPILAZIONE                                                                                                    | FORMATO                                      | CAMPO<br>OBBLIGATORIO |
|----------------------------------------------|----------------------------------------------------------------------------------------------------|----------------------------------------------|-----------------------|
| Attività svolta dalla<br>società partecipata | <ul> <li>Selezionare l'attività svolta dalla società partecipata in favore dell'Amministrazione pubblica:</li> <li>produzione di un servizio di interesse generale (Art. 4, c. 2, lett. a)</li> <li>progettazione e realizzazione opera pubblica sulla base di un accordo di programma tra PPAA (Art. 4, c. 2, lett. b)</li> <li>realizzazione e gestione di opera pubblica ovvero organizzazione e gestione di servizio di interesse generale tramite PPP (Art. 4, c. 2, lett. c)</li> <li>autoproduzione di beni o servizi strumentali all'ente o agli enti pubblici partecipanti o allo svolgimento delle loro funzioni (Art. 4, c. 2, lett. d)</li> <li>servizi di committenza (Art. 4, c. 2, lett. e)</li> <li>valorizzazione del patrimonio immobiliare dell'amministrazione attraverso il conferimento di beni immobili (Art. 4, c. 3)</li> <li>gestione delle partecipazioni societarie di enti locali (art. 4, c.5)</li> <li>attività proprie dei Gruppi d'Azione Locale (Art. 4, c. 6)</li> <li>gestione di spazi fieristici e organizzazione di eventi fieristici (Art. 4, c. 7)</li> <li>realizzazione e gestione di impianti di trasporto a fune per la mobilità turistico-sportiva esercitati in aree montane (Art. 4, c. 7)</li> <li>produzione di aeregia da fonti rinnovabili (art. 4, c. 7)</li> <li>attività svolte dalle società con caratteristiche analoghe partecipate dagli enti di ricerca (Art. 4, c. 8)</li> <li>gestione di aziende agricole con funzioni didattiche costituite da Università (art. 4, c. 8)</li> <li>produzione di servizi economici di interesse generale a rete - affidato con procedura ad evidenza pubblica - anche fuori ambito territoriale di riferimento (art.4, c. 9bis)</li> <li>attività delle società bancarie di finanza etica e sostenibile ex art.111-bis dlgs. n.385/1993 (art.4, c.9-ter)</li> <li>gestione di progetti di ricerca finanziati dall'UE (art.26, c.2)</li> <li>sperimentazione gestionale ai sensi art. 9-bis D. Lgs. n. 502/1992 (Art.26, c. 6)</li> <li>coordinamento e attuazione patti territoriali e contratti d'area ex delibera CIPE 21/03/</li></ul> | Campo<br>preimpostato<br>(MENÙ A<br>TENDINA) | SI                    |
| Descrizione<br>dell'attività                 | <ul> <li>nessuna attività</li> <li>Fornire una breve descrizione delle attività svolte dalla<br/>società partecipata.</li> </ul>                                                                                                    | Campo testuale                               | SI                    |

| NOME DEL CAMPO          | INDICAZIONI PER LA COMPILAZIONE                              | FORMATO      | CAMPO<br>OBBLIGATORIO |
|-------------------------|--------------------------------------------------------------|--------------|-----------------------|
| Quota % di              | Indicare la quota complessiva di partecipazione detenuta     | Campo        | SI – se "Attività     |
| partecipazione          | nella società partecipata dal soggetto privato (o dai        | numerico     | svolta dalla          |
| detenuta dal soggetto   | soggetti privati se più di uno).                             |              | Partecipata =         |
| privato                 |                                                              |              | Partenariato          |
|                         |                                                              |              | Pubblico-Privato      |
|                         |                                                              |              | (PPP)                 |
| Svolgimento di          | Indicare se la società svolge o meno attività analoghe o     | Campo        | SI                    |
| attività analoghe a     | similari a quelle svolte da altre società partecipate o enti | preimpostato |                       |
| quelle svolte da altre  | pubblici strumentali dell'Amministrazione.                   | (MENÙ A      |                       |
| società (art.20, c.2    |                                                              | TENDINA)     |                       |
| lett.c)                 |                                                              |              |                       |
| Necessità di            | Indicare se per la società partecipata sono necessarie o     | Campo        | SI                    |
| contenimento dei        | meno azioni per il contenimento dei costi di                 | preimpostato |                       |
| costi di                | funzionamento.                                               | (MENÙ A      |                       |
| funzionamento           |                                                              | TENDINA)     |                       |
| (art.20, c.2 lett.f)    |                                                              |              |                       |
| Necessita di            | Indicare se per la società partecipata sono necessarie o     | Campo        | SI                    |
| aggregazione di         | meno azioni di aggregazione di società aventi ad oggetto le  | preimpostato |                       |
| società (art.20, c.2    | attività consentite dall'art. 4 del TUSP.                    | (MENÙ A      |                       |
| lett.g)                 |                                                              | TENDINA)     |                       |
| L'Amministrazione ha    | Indicare se l'Amministrazione ha fissato, con proprio        | Campo        | SI - Se "Tipo         |
| fissato, con proprio    | provvedimento, obiettivi specifici sui costi di              | preimpostato | Controllo" è          |
| provvedimento,          | funzionamento della partecipata.                             | (MENÙ A      | diverso da            |
| obiettivi specifici sui |                                                              | TENDINA)     | "Nessuno"             |
| costi di                |                                                              |              |                       |
| funzionamento della     |                                                              |              |                       |
| partecipata? (art.19,   |                                                              |              |                       |
| comma 5)                |                                                              |              |                       |
| Esito della revisione   | Indicare se la partecipazione sarà mantenuta senza alcun     | Campo        | SI - se lo stato      |
| periodica               | intervento oppure saranno adottate azioni per la             | preimpostato | giuridico è diverso   |
|                         | razionalizzazione.                                           | (MENÙ A      | da "società in        |
|                         | Se la partecipazione non è più detenuta alla data di         | TENDINA)     | liquidazione"         |
|                         | adozione del provvedimento selezionare, nel menu a           |              |                       |
|                         | tendina, la voce "partecipazione non più detenuta alla       |              |                       |
|                         | data di adozione del provvedimento".                         |              |                       |

| NOME DEL CAMPO       | INDICAZIONI PER LA COMPILAZIONE                                         | FORMATO      | CAMPO<br>OBBLIGATORIO |
|----------------------|-------------------------------------------------------------------------|--------------|-----------------------|
| Modalità             | Indicare la modalità di razionalizzazione che sarà adottata,            | Сатро        | SI- se nel campo      |
| (razionalizzazione)  | scegliendo una delle opzioni presenti sul menù a tendina:               | preimpostato | "esito della          |
|                      | • mantenimento della partecipazione con azioni di                       | (MENÙ A      | revisione             |
|                      | razionalizzazione della società (a titolo                               | TENDINA)     | periodica" è stato    |
|                      | esemplificativo: riduzione costi di funzionamento, per                  |              | selezionato           |
|                      | esempio attraverso la riorganizzazione degli organi di                  |              | "razionalizzazione"   |
|                      | amministrazione e controllo o la riduzione delle loro                   |              | e se lo stato         |
|                      | remunerazioni, trasformazione societaria, redazione                     |              | giuridico è diverso   |
|                      | di un piano industriale, ecc.);                                         |              | da "società in        |
|                      | cessione della partecipazione a titolo oneroso;                         |              | liquidazione"         |
|                      | <ul> <li>cessione della partecipazione a titolo gratuito;</li> </ul>    |              |                       |
|                      | messa in liquidazione della società;                                    |              |                       |
|                      | <ul> <li>scioglimento della società;</li> </ul>                         |              |                       |
|                      | <ul> <li>fusione della società per unione con altra società;</li> </ul> |              |                       |
|                      | • fusione della società per incorporazione in altra                     |              |                       |
|                      | società;                                                                |              |                       |
|                      | • perdita quota di partecipazione indiretta a causa di                  |              |                       |
|                      | cessione (a titolo oneroso o gratuito) o liquidazione                   |              |                       |
|                      | della partecipazione nella "società tramite";                           |              |                       |
|                      | recesso dalla società.                                                  |              |                       |
| Termine previsto per | Indicare il termine (gg/mm/aaaa) previsto per il                        | Campo data   | SI- se nel campo      |
| la razionalizzazione | completamento del processo di razionalizzazione.                        |              | "esito della          |
|                      |                                                                         |              | revisione             |
|                      |                                                                         |              | periodica " è stato   |
|                      |                                                                         |              | selezionato           |
|                      |                                                                         |              | "razionalizzazione"   |
|                      |                                                                         |              | o se lo stato         |
|                      |                                                                         |              | giuridico è           |
|                      |                                                                         |              | "società in           |
|                      |                                                                         |              | liquidazione"         |

| NOME DEL CAMPO         | INDICAZIONI PER LA COMPILAZIONE                             | FORMATO        | CAMPO<br>OBBLIGATORIO |
|------------------------|-------------------------------------------------------------|----------------|-----------------------|
| Le misure di           | Indicare se alla data del 31/12/2018 le misure di           | Campo          | SI se nel campo       |
| razionalizzazione sono | razionalizzazione adottate risultavano concluse.            | preimpostato   | Esito della           |
| state concluse alla    |                                                             | (MENÙ A        | revisione             |
| data del 31/12/2018?   |                                                             | TENDINA)       | periodica è stata     |
|                        |                                                             |                | indicata l'adozione   |
|                        |                                                             |                | di azioni per la      |
|                        |                                                             |                | razionalizzazione.    |
| Note                   | Inserire informazioni aggiuntive sull'esito della revisione | Campo testuale | NO                    |
|                        | periodica.                                                  |                |                       |

## 7. SCHEDA RAPPRESENTANTI – INDICAZIONI PER LA COMPILAZIONE

In questa sezione occorre indicare i dati relativi ai rappresentanti dell'Amministrazione negli organi di governo e della società/ente, nonché il trattamento economico complessivo spettante a ciascuno di essi. Questa sezione deve essere compilata dopo aver selezionato la società e aver compilato (se richiesto) le sezioni di anagrafica, sede legale, settore di attività, (per le quali si rimanda alle indicazioni delle sezioni 1-5 della scheda partecipazioni - Paragrafo 6).

Si ricorda che se la società/ente è già stato censito per la rilevazione corrente, o le informazioni sono già presenti a sistema perché provenienti da InfoCamere, le sezioni di anagrafica e del settore di attività appaiono già precompilate e non sono modificabili.

| NOME DEL CAMPO                                                                                                    | INDICAZIONI PER LA COMPILAZIONE                                                                                                    | FORMATO                                      | CAMPO<br>OBBLIGATORIO |  |  |
|----------------------------------------------------------------------------------------------------|----------------------------------------------------------------------------------------------------|----------------------------------------------|-----------------------|--|--|
| Se il rappresentante è già presente nel box di sinistra "Elenco dei Rappresentanti già indicati da altre amministrazioni<br>per la Società", selezionare il Rappresentante dal box, visualizzarlo e, nel caso, confermarlo.<br>Se il rappresentante non è tra quelli già indicati nel box di sinistra (o il box è vuoto), aggiungere il Rappresentante<br>cliccando su "Aggiungi" e compilando la scheda i cui campi sono elencati di seguito. |                                                                                                    |                                              |                       |  |  |
| Codice fiscale del<br>rappresentante                                                                                                    | Inserire il Codice fiscale del rappresentante (16 caratteri) e cliccare<br>su "Cerca".<br>Se il codice fiscale corrisponde ad una persone fisica già presente<br>nel sistema i dati associati verranno compilati automaticamente e<br>non saranno modificabili.<br>Altrimenti, l'Utente dovrà inserire le informazioni richieste. | Campo testuale                               | SI                    |  |  |
| Nome [del<br>rappresentante]                                                                                                    | Inserire il Nome del rappresentante.                                                                                                    | Campo testuale                               | SI                    |  |  |
| Cognome [del<br>rappresentante]                                                                                                    | Inserire il Cognome del rappresentante.                                                                                                    | Campo testuale                               | SI                    |  |  |
| Sesso [del<br>rappresentante]                                                                                                    | Selezionare il Sesso del rappresentante (M/F).                                                                                                    | Campo<br>preimpostato<br>(MENÙ A<br>TENDINA) | SI                    |  |  |
| Data di nascita [del<br>rappresentante]                                                                                                    | Inserire la data di nascita del rappresentante in formato gg/mm/aaaa.                                                                                                    | Campo testuale                               | SI                    |  |  |
| Nazione di nascita<br>[del rappresentante]                                                                                                    | Selezionare la Nazione di nascita del rappresentante.                                                                                                    | Campo<br>preimpostato<br>(MENÙ A<br>TENDINA) | SI                    |  |  |

| NOME DEL CAMPO                                             | INDICAZIONI PER LA COMPILAZIONE                                                                                                    | FORMATO                                      | CAMPO<br>OBBLIGATORIO         |
|------------------------------------------------------------|----------------------------------------------------------------------------------------------------|----------------------------------------------|-------------------------------|
| Provincia di nascita<br>del rappresentante                 | Selezionare la Provincia di nascita del rappresentante e cliccare su<br>"Carica Comuni" per caricare la lista di Comuni associata.                                                                                                    | Campo<br>preimpostato<br>(MENÙ A<br>TENDINA) | SI. Se la<br>Nazione è Italia |
| Comune di nascita<br>[del rappresentante]                  | Selezionare il Comune di nascita del rappresentante.                                                                                                    | Campo<br>preimpostato<br>(MENÙ A<br>TENDINA) | SI. Se la<br>Nazione è Italia |
| II Rappresentante è<br>dipendente<br>dell'Amministrazione? | Indicare se il rappresentante è un dipendente<br>dell'Amministrazione.                                                                                                    | Campo<br>preimpostato<br>(MENÙ A<br>TENDINA) | SI                            |
| Incarico                                                   | <ul> <li>Selezionare la tipologia di incarico del rappresentante tra quelle disponibili nel menù a tendina:</li> <li>Amministratore unico</li> <li>Amministrazione delegato</li> <li>Presidente dell'organo amministrativo (Consiglio di Amministrazione, Consiglio Direttivo, ecc.)</li> <li>Vicepresidente dell'organo amministrativo (Consiglio di Amministrazione, Consiglio Direttivo, ecc.)</li> <li>Vicepresidente dell'organo amministrativo (Consiglio di Amministrazione, Consiglio Direttivo, ecc.)</li> <li>Membro dell'organo amministrativo (Consiglio di Amministrazione, Consiglio Direttivo, ecc.)</li> <li>Sindaco unico/revisore unico</li> <li>Presidente dell'organo di controllo (Collegio sindacale, Collegio dei revisori, Consiglio di sorveglianza, ecc.)</li> <li>Membro dell'organo di controllo (Collegio sindacale, Collegio dei revisori, Consiglio di sorveglianza, ecc.)</li> <li>Liquidatore, Commissario straordinario, Commissario giudiziale, ecc.</li> </ul> | Campo<br>preimpostato<br>(MENÙ A<br>TENDINA) | SI                            |
| Data di inizio<br>dell'incarico                            | Inserire la data (in formato gg/mm/aaaa) di inizio dell'incarico.<br>NB: Il campo va compilato solo se l'incarico è iniziato nel corso<br>dell'anno di riferimento della rilevazione.                                                                                                    | Campo testuale                               | NO                            |

| NOME DEL CAMPO                                                                                                    | INDICAZIONI PER LA COMPILAZIONE                                                                                         | FORMATO        | CAMPO<br>OBBLIGATORIO |  |  |
|----------------------------------------------------------------------------------------------------|----------------------------------------------------------------------------------------------------|----------------|-----------------------|--|--|
| Data di fine                                                                                                    | Inserire la data (in formato gg/mm/aaaa) di fine dell'incarico.                                                         | Campo testuale | NO                    |  |  |
| dell'incarico                                                                                                    | NB: Il campo va compilato solo se l'incarico si è concluso nel                                                          |                |                       |  |  |
|                                                                                                    | corso dell'anno di riferimento della rilevazione in formato                                                             |                |                       |  |  |
|                                                                                                    | gg/mm/aaaa.                                                                                                    |                |                       |  |  |
| Incarico gratuito/ con                                                                                                    | Selezionare se l'incarico è gratuito o remunerato con compenso.                                                         | Campo          | SI                    |  |  |
| compenso                                                                                                    |                                                                                                    | preimpostato   |                       |  |  |
|                                                                                                    |                                                                                                    | (MENÙ A        |                       |  |  |
|                                                                                                    |                                                                                                    | TENDINA)       |                       |  |  |
| Compenso                                                                                                    | Indicare il compenso complessivo spettante al rappresentante                                                            | Campo numerico | SI. Se l'incarico     |  |  |
| complessivo                                                                                                    | nell'anno di riferimento della rilevazione.                                                                             |                | è remunerato.         |  |  |
| spettante nell'anno                                                                                                    | ATTENZIONE: Indicare il compenso complessivo spettante                                                                  |                |                       |  |  |
|                                                                                                    | nell'anno di riferimento, indipendentemente se è stato pagato o                                                         |                |                       |  |  |
|                                                                                                    | meno. Per incarichi conferiti o cessati nell'anno di riferimento                                                        |                |                       |  |  |
|                                                                                                    | (quindi di durata inferiore ai 12 mesi), calcolare il compenso                                                          |                |                       |  |  |
|                                                                                                    | spettante pro quota.                                                                                                    |                |                       |  |  |
| Compenso girato                                                                                                    | Selezionare se il compenso spettante al rappresentante viene                                                            | Campo          | SI. Se l'incarico     |  |  |
| all'Amministrazione                                                                                                    | girato all'Amministrazione.                                                                                             | preimpostato   | è remunerato.         |  |  |
|                                                                                                    |                                                                                                    | (MENÙ A        |                       |  |  |
|                                                                                                    |                                                                                                    | TENDINA)       |                       |  |  |
| Sono previsti gettoni                                                                                                    | Indicare se sono previsti gettoni di presenza per la partecipazione                                                     | Campo          | SI                    |  |  |
| di presenza?                                                                                                    | a sedute legate all'incarico svolto.                                                                                    | preimpostato   |                       |  |  |
|                                                                                                    |                                                                                                    | (MENÙ A        |                       |  |  |
|                                                                                                    |                                                                                                    | TENDINA)       |                       |  |  |
| Importo complessivo                                                                                                    | Indicare l'importo complessivo dei gettoni di presenza spettante al                                                     | Campo numerico | Sì se Campo           |  |  |
| dei gettoni di                                                                                                    | rappresentante nell'anno di riferimento.                                                                                |                | "Sono previsti        |  |  |
| presenza maturati                                                                                                    | Per gettone di presenza deve intendersi la remunerazione prevista                                                       |                | gettoni di            |  |  |
| nell'anno                                                                                                    | per il rappresentante commisurata alla partecipazione alle sedute.                                                      |                | presenza"=Sì          |  |  |
|                                                                                                    | ATTENZIONE: Indicare l'importo dei gettoni di presenza spettante                                                        |                |                       |  |  |
|                                                                                                    | nell'anno di riferimento, indipendentemente se sono stati pagati o                                                      |                |                       |  |  |
|                                                                                                    | meno.                                                                                                    |                |                       |  |  |
| Una volta aggiunto il rappresentante (selezionato dall'elenco di quelli già disponibili o inserito ex novo) sarà visualizzato   |                                                                                                    |                |                       |  |  |
| nel box di destra "Elenco dei Rappresentanti nominati dall'Amministrazione nella società/ente"                                  |                                                                                                    |                |                       |  |  |
| <u>Tramite il pu</u>                                                                                                    | amite il pulsante "Aggiungi" è possibile associare alla stessa società più Rappresentanti, che saranno elencati nel box |                |                       |  |  |
| " " " " " " " " " " " " " " " " " " "                                                                                           |                                                                                                    |                |                       |  |  |
| è possibile visualizzare le relative informazioni, modificarle o cancellarle tramite gli appositi pulsanti al di sotto del box. |                                                                                                    |                |                       |  |  |